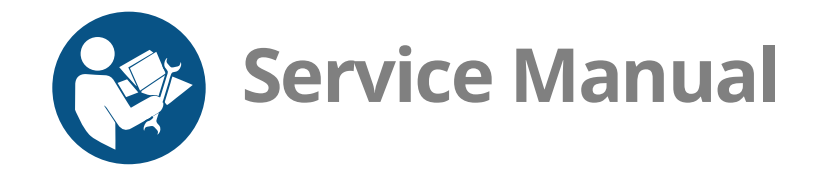

# Vector<sup>™</sup> Multi-Cook Oven Deluxe Control

| VMC-H2 | VMC-H2H |
|--------|---------|
| VMC-H3 | VMC-H3H |
| VMC-H4 | VMC-H4H |

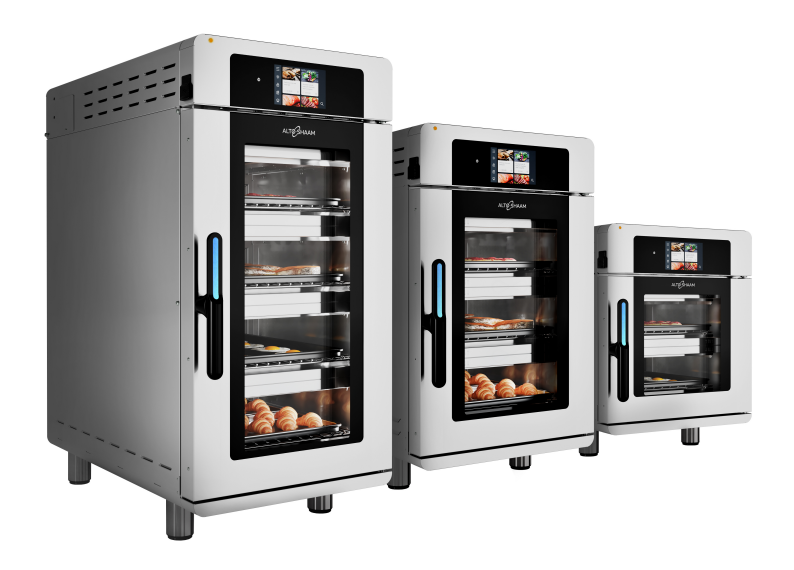

## Structured Air Technology™

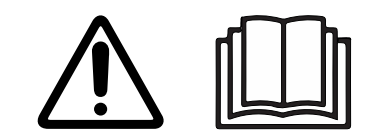

MN-46544-EN

REV.01 11/19

# **Manufacturer's Information**

| Copyright             | © Copyright 11/19 by Alto-Shaam, Inc.                                                                                                    |  |  |
|-----------------------|----------------------------------------------------------------------------------------------------|--|--|
|                       | All rights reserved.                                                                                                    |  |  |
|                       | This manual or any portion thereof may not be reproduced or used in any manner whatsoever without the express written permission of Alto-Shaam, Inc. |  |  |
| Trademarks            | All trademarks referenced in this documentation are the property of their respective owners.                                                         |  |  |
| Manufacturer          | Alto-Shaam, Inc.                                                                                                    |  |  |
|                       | P.O. Box 450                                                                                                    |  |  |
|                       | W164 N9221 Water Street                                                                                                    |  |  |
|                       | Menomonee Falls, WI 53052                                                                                                    |  |  |
| Original instructions | The content in this manual is written in American English.                                                                                           |  |  |

# Alto-Shaam 24/7 Emergency Repair Service

| Call         | Call 800-558-8744 to reach our 24-hour emergency service call center for<br>immediate access to local authorized service agencies outside standard business<br>hours. The emergency service access is provided exclusively for Alto-Shaam<br>equipment and is available throughout the United States through Alto-Shaam's<br>toll free number. |
|--------------|----------------------------------------------------------------------------------------------------|
| Availability | Emergency service access is available seven days a week, including holidays.                                                                                                    |

FOREWORD

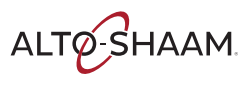

This page intentionally left blank.

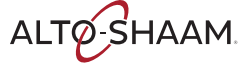

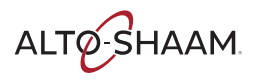

| How to Test the Convection Fan Motors       6         How to Test the Cooling Fans       6         How to Test the Heaters       6         How to Calibrate a Chamber Thermocouple       6 | 0<br>3<br>5<br>9 |
|----------------------------------------------------------------------------------------------------|------------------|
| Cheflinc.alto-shaam.com is not Available on your Device 7                                                                                                    | 3                |
| Cannot Connect to cheflinc.alto-shaam.com                                                                                                    | 4                |
| The Oven is not Displayed on the Dashboard                                                                                                    | 5                |
| Unable to Assign Recipes from the Dashboard to Ovens in the Field 7                                                                                                    | 6                |
| Assembly/Disassembly 7                                                                                                    | 7                |
| Removing and Installing the Blower Motor                                                                                                    | 7                |
| Removing and Installing a Heater Element                                                                                                    | 9                |
| Schematics 8                                                                                                    | 1                |

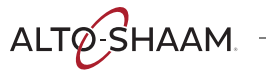

# **The Meaning of Signal Words**

This manual contains signal words where needed. These signal words must be obeyed to reduce the risk of death, personal injury, or equipment damage. The meaning of these signal words is explained below.

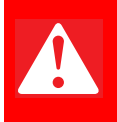

#### DANGER

Danger indicates a hazardous situation which, if not avoided, will result in serious injury or death.

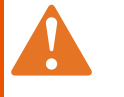

#### WARNING

Warning indicates a hazardous situation which, if not avoided, could result in serious injury or death.

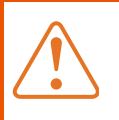

#### CAUTION

Caution indicates a hazardous situation which, if not avoided, could result in minor or moderate injury.

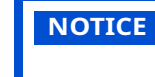

Notice indicates a situation which, if not avoided, could result in property damage.

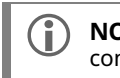

**NOTE:** Note indicates additional information that is important to a concept or procedure.

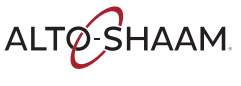

# **Safety Precautions**

| Before you begin       | Read and understand all instructions in this manual.                                                                                                    |  |  |  |  |
|------------------------|----------------------------------------------------------------------------------------------------|--|--|--|--|
| Electrical precautions | Obey these electrical precautions when using the appliance:                                                                                                    |  |  |  |  |
|                        | Connect the appliance to a properly grounded outlet. Do not use the appliance if<br>it is not properly grounded. Consult an electrician if there is any doubt that the<br>outlet used is properly grounded. |  |  |  |  |
|                        | Keep the cord away from hot surfaces.                                                                                                    |  |  |  |  |
|                        | Do not attempt to service the appliance or its cord and plug.                                                                                                    |  |  |  |  |
|                        | Do not operate the appliance if it has a damaged cord or plug.                                                                                                    |  |  |  |  |
|                        | Do not immerse the cord or plug in water.                                                                                                    |  |  |  |  |
|                        | Do not let the cord hang over the edge of a table or counter.                                                                                                    |  |  |  |  |
|                        | Do not use an extension cord.                                                                                                    |  |  |  |  |
| Usage precautions      | Obey these usage precautions when using the appliance:                                                                                                    |  |  |  |  |
|                        | Only use this appliance for its intended use of heating or cooking.                                                                                                    |  |  |  |  |
|                        | <ul> <li>Always keep liquids, or foods that can become liquid when heated, level and at or<br/>below eye level where they can be seen.</li> </ul>                                                           |  |  |  |  |
|                        | Use utensils and protective clothing such as dry oven mitts when loading and unloading the appliance.                                                                                                    |  |  |  |  |
|                        | <ul> <li>Use caution when using the appliance. Floors adjacent to the appliance may<br/>become slippery.</li> </ul>                                                                                         |  |  |  |  |
|                        | Do not cover or block any of the openings of this appliance.                                                                                                    |  |  |  |  |
|                        | Do not cover racks or any other part of this appliance with metal foil.                                                                                                    |  |  |  |  |
|                        | Do not use this appliance near water such as a sink, in a wet location, near a swimming pool, or similar locations.                                                                                         |  |  |  |  |
|                        | Do not unplug or disconnect the appliance immediately after cooking. The cooling fans must stay on to protect electrical components.                                                                        |  |  |  |  |
| Maintenance            | Obey these maintenance precautions when maintaining the appliance:                                                                                                    |  |  |  |  |
| precautions            | Obey precautions in the manual, on tags, and on labels attached to or shipped with the appliance.                                                                                                    |  |  |  |  |
|                        | Only clean the appliance when the main disconnect switch is in the OFF position.                                                                                                    |  |  |  |  |
|                        | Do not store the appliance outdoors.                                                                                                    |  |  |  |  |
|                        | Do not clean the appliance with metal scouring pads.                                                                                                    |  |  |  |  |
|                        | Do not use corrosive chemicals when cleaning the appliance.                                                                                                    |  |  |  |  |
|                        | Do not use a hose or water jet to clean the appliance.                                                                                                    |  |  |  |  |
|                        | Do not use the appliance cavity for storage.                                                                                                    |  |  |  |  |
|                        | Do not leave flammable materials, cooking utensils, or food inside the appliance<br>when it is not in use.                                                                                                  |  |  |  |  |
|                        | Do not remove the top cover or side panels. There are no user-serviceable components inside.                                                                                                    |  |  |  |  |

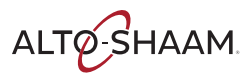

| Operator training          | All personnel using the appliance must have proper operator training. Before using the appliance:                                                                                                    |  |  |  |  |
|----------------------------|----------------------------------------------------------------------------------------------------|--|--|--|--|
|                            | Read and understand the operating instructions contained in all the documentation delivered with the appliance.                                                                                                    |  |  |  |  |
|                            | Know the location and proper use of all controls.                                                                                                    |  |  |  |  |
|                            | Keep this manual and all supplied instructions, diagrams, schematics, parts lists,<br>notices, and labels with the appliance if the appliance is sold or moved to another<br>location.                                                                                    |  |  |  |  |
|                            | Contact Alto-Shaam for additional training if needed.                                                                                                    |  |  |  |  |
| Operator<br>qualifications | Only trained personnel with the following operator qualifications are permitted to use the appliance:                                                                                                    |  |  |  |  |
|                            | Have received proper instruction on how to use the appliance.                                                                                                    |  |  |  |  |
|                            | <ul> <li>Have demonstrated their ability with commercial kitchens and commercial appliances.</li> </ul>                                                                                                    |  |  |  |  |
|                            | The appliance must not be used by:                                                                                                    |  |  |  |  |
|                            | Persons (including children) with reduced physical, sensory or mental<br>capabilities, or lack of experience and knowledge, unless they have been given<br>supervision concerning use of the appliance by person responsible for their<br>safety.                         |  |  |  |  |
|                            | People impaired by drugs or alcohol.                                                                                                    |  |  |  |  |
|                            | Children should be supervised to ensure that they do not play with the appliance.                                                                                                    |  |  |  |  |
|                            | Children shall neither clean nor maintain the appliance.                                                                                                    |  |  |  |  |
| Condition of               | Only use the appliance when:                                                                                                    |  |  |  |  |
| appliance                  | All controls operate correctly.                                                                                                    |  |  |  |  |
|                            | The appliance is installed correctly.                                                                                                    |  |  |  |  |
|                            | The appliance is clean.                                                                                                    |  |  |  |  |
|                            | The appliance labels are legible.                                                                                                    |  |  |  |  |
| Servicing the<br>appliance | Only trained personnel are permitted to service or repair the appliance. Repairs<br>that are not performed by an authorized service partner or trained technician, or<br>the use of non-factory parts, will void the warranty and relieve Alto-Shaam of all<br>liability. |  |  |  |  |
|                            | To prevent serious injury, death or property damage, have the appliance<br>inspected and serviced at least every twelve (12) months by an authorized service<br>partner or trained technician.                                                                            |  |  |  |  |
|                            | Contact Alto-Shaam for the authorized service partner in your area.                                                                                                    |  |  |  |  |
| Sound power                | The A-weighted sound pressure level is below 70 dB(A).                                                                                                    |  |  |  |  |

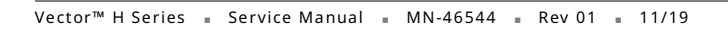

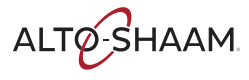

#### SAFETY

Personal ProtectiveWear the following Personal Protective Equipment (PPE) while cleaning the<br/>appliance:

- Protective gloves
- Protective clothing
- Eye protection
- Face protection

#### Service Technician Training

Only trained personnel are permitted to service or repair the appliance. Service technicians must be knowledgeable in current codes and standards as stated by the appropriate agencies, such as:

- The National Fire Protection Association (NFPA)
- National Electrical Code (NEC)
- The Service Technician's employer

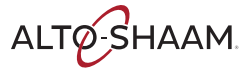

## How to Turn On and Turn Off the Oven

| Before you begin     | The oven must be connected to electric power.                                                                                      |                                                                                                    |  |  |  |
|----------------------|----------------------------------------------------------------------------------------------------|----------------------------------------------------------------------------------------------------|--|--|--|
| Turning on the oven  | To turn on the oven, do the following.                                                                                             |                                                                                                    |  |  |  |
|                      | Step                                                                                                    | Action                                                                                                    |  |  |  |
|                      | 1.                                                                                                    | <b>Set</b> the main disconnect switch $(1)$ to the ON position.                                                                                                    |  |  |  |
|                      |                                                                                                    | Touch the ON/OFF button ②.                                                                                                    |  |  |  |
|                      |                                                                                                    | <b>NOTE:</b> The main disconnect switch is meant to be used during cleaning or service operations. For every day operation, it may be left in the ON position.                                                                                                    |  |  |  |
|                      |                                                                                                    | Image: state of the state of the state o |  |  |  |
|                      | The oven is now on.                                                                                                    |                                                                                                    |  |  |  |
| Turning off the oven | To turn off the oven, do the following.                                                                                            |                                                                                                    |  |  |  |
|                      | 2. <b>Touch and hold</b> the ON/OFF button until the Shut down options screen displays.                                            |                                                                                                    |  |  |  |
|                      |                                                                                                    | <b>Touch</b> Shut down to turn off the oven.                                                                                                    |  |  |  |
|                      | The oven activates the blowers for the cool down process. The oven deactivates the blowers when the cool down process is complete. |                                                                                                    |  |  |  |
|                      | The oven is now off.                                                                                                    |                                                                                                    |  |  |  |

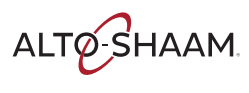

# How to View and Set up Network Connections

#### Before you begin

The facility must have WIFI.

Do not connect to a guest network.

Procedure

To set up WIFI, do the following.

#### Step Action

1. **Touch** the menu icon **()**. The menu screen displays.

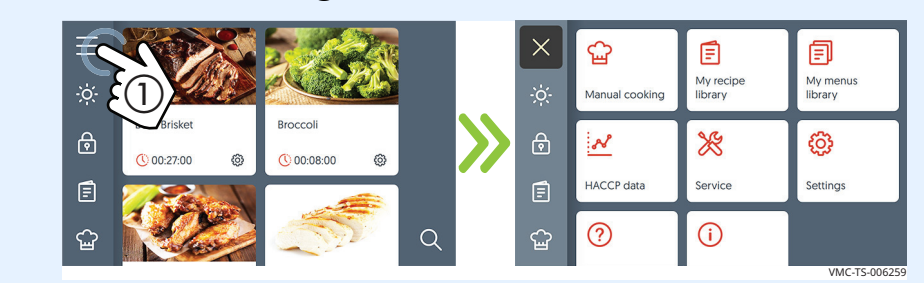

2. **Touch** the settings icon **(2)**. The general settings screen displays.

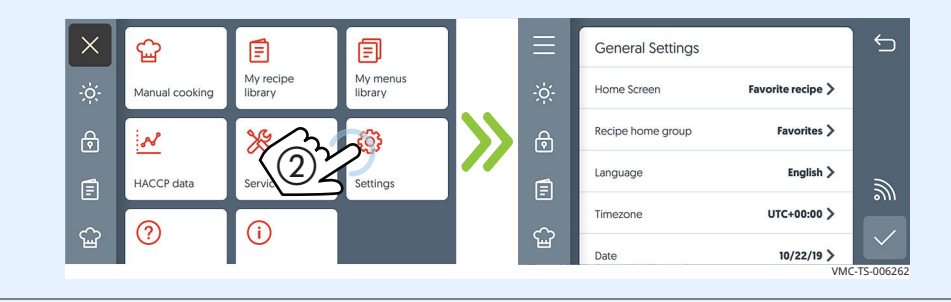

3. **Touch** the WIFI icon (3). The network status screen displays.

| Ξ      | General Settings  |                   | C↓      | Network Status       |                 |   | ←        |
|--------|-------------------|-------------------|---------|----------------------|-----------------|---|----------|
| ÷ċ:    | Startup Screen    | Favorite recipe > |         | Connection type      | Not connected   | × |          |
| ∂      | Recipe home group | Favorit 3         |         | Internet             | Not connected   | × |          |
| Ē      | Language          | Englis            | English | Cloud                | Not connected 🗙 | × |          |
| $\sim$ | Timezone          | UTC+00:00 >       |         | Connections Settings |                 |   |          |
| F      | Date              | 9/30/19 >         |         |                      |                 | · | S-TS-008 |

Continued on next page

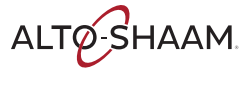

Continued from previous page

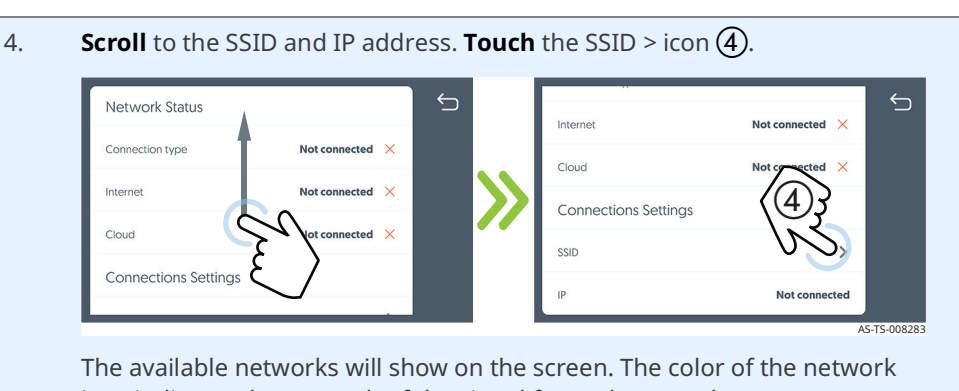

The available networks will show on the screen. The color of the network icon indicates the strength of the signal for each network. Green = strong

Red = weak

If the network to be used is not displayed, continue with step 5. If the network to be used is visible, go to step 7.

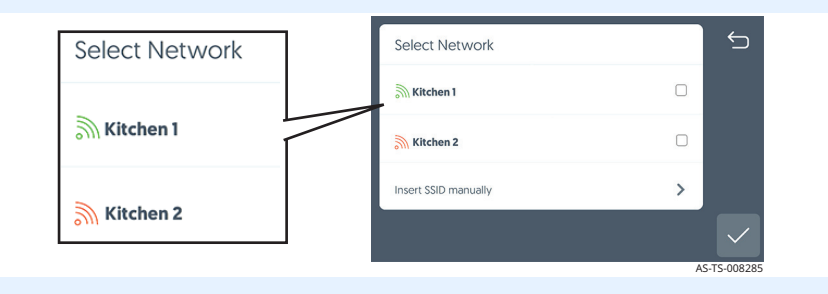

5. If the network is not available, **touch** the insert SSID manually > icon (5).

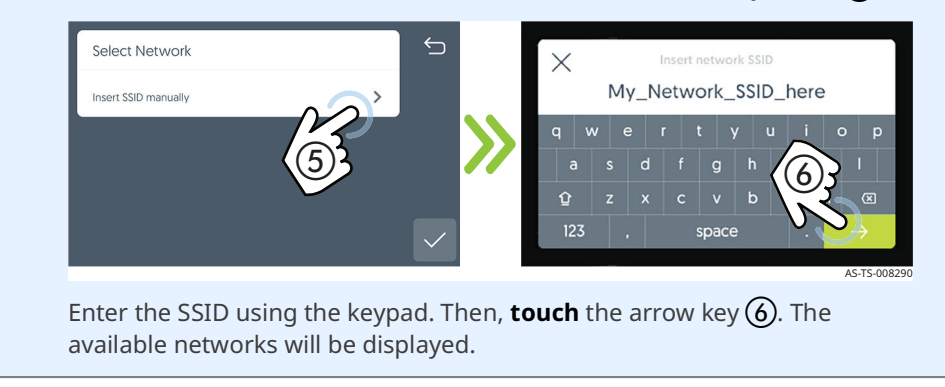

Continued on next page

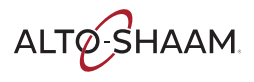

Continued from previous page

6. **Touch** the box ⑦ for the network to be used. The box will turn green with a small check mark. **Touch** the check mark ⑧.

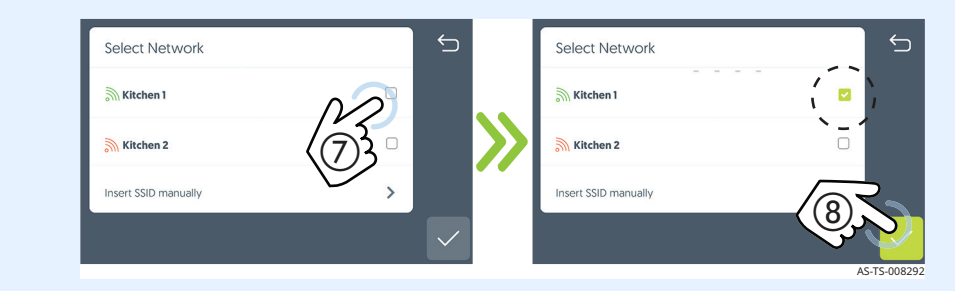

7. **Enter** your network password, then **touch** the check mark (9). The connection type WIFI screen is displayed. The cloud connection may take several minutes.

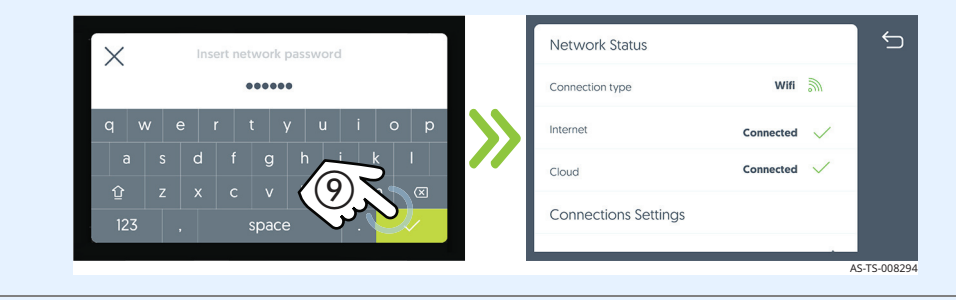

8. **Scroll** to see the SSID and the IP address.

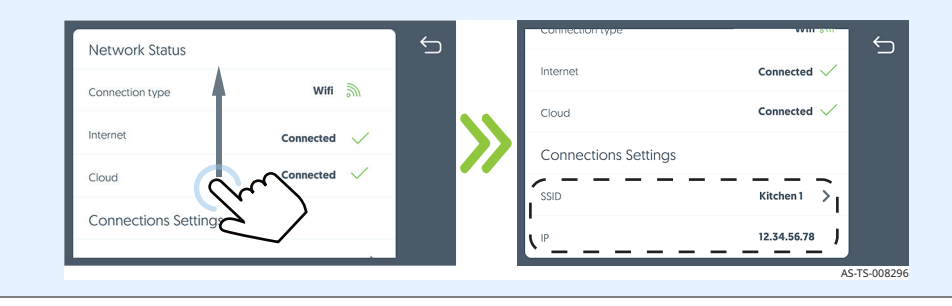

Result

The procedure is now complete.

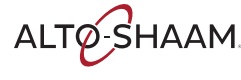

# **Component Identification**

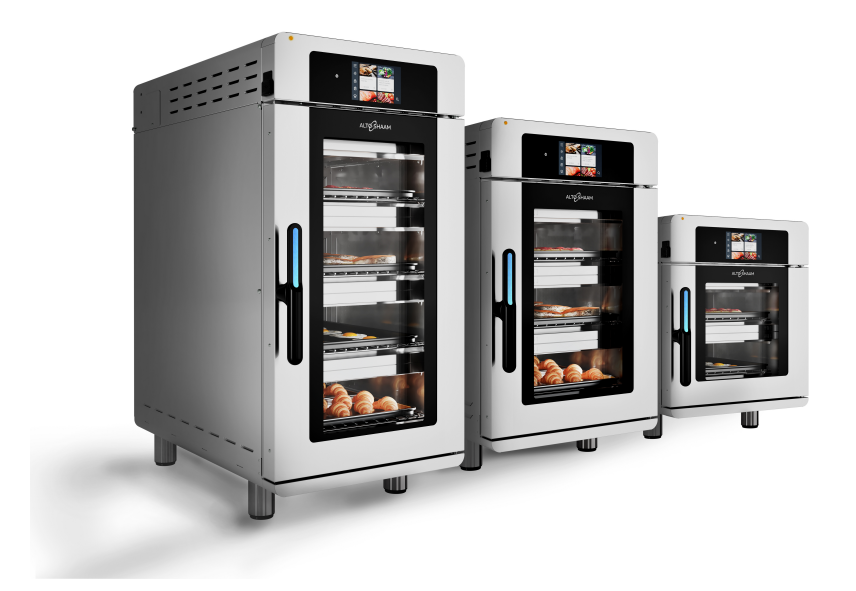

COMPONENTS

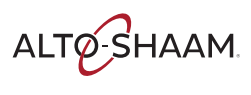

# **Chamber Identification**

Components will be identified in accordance with the chamber numbering illustrated here.

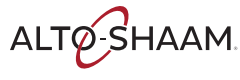

## **Front Panel Identification**

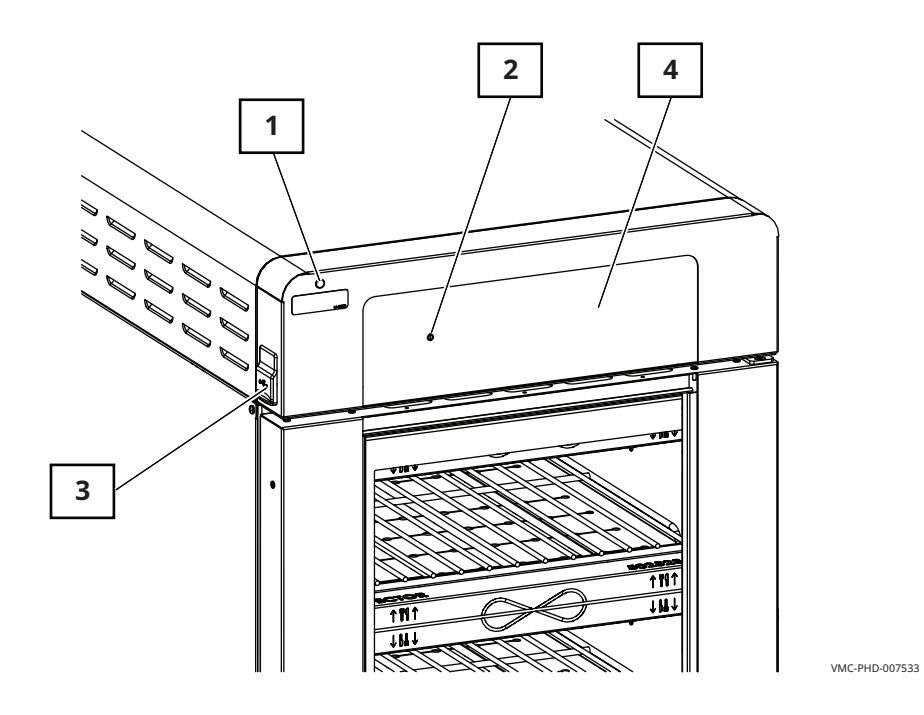

| Ref. | Description                |
|------|----------------------------|
| 1    | Check fans indicator light |
| 2    | ON/OFF button              |
| 3    | USB port                   |
| 4    | Control panel display      |

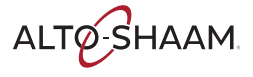

# **Back Panel Identification**

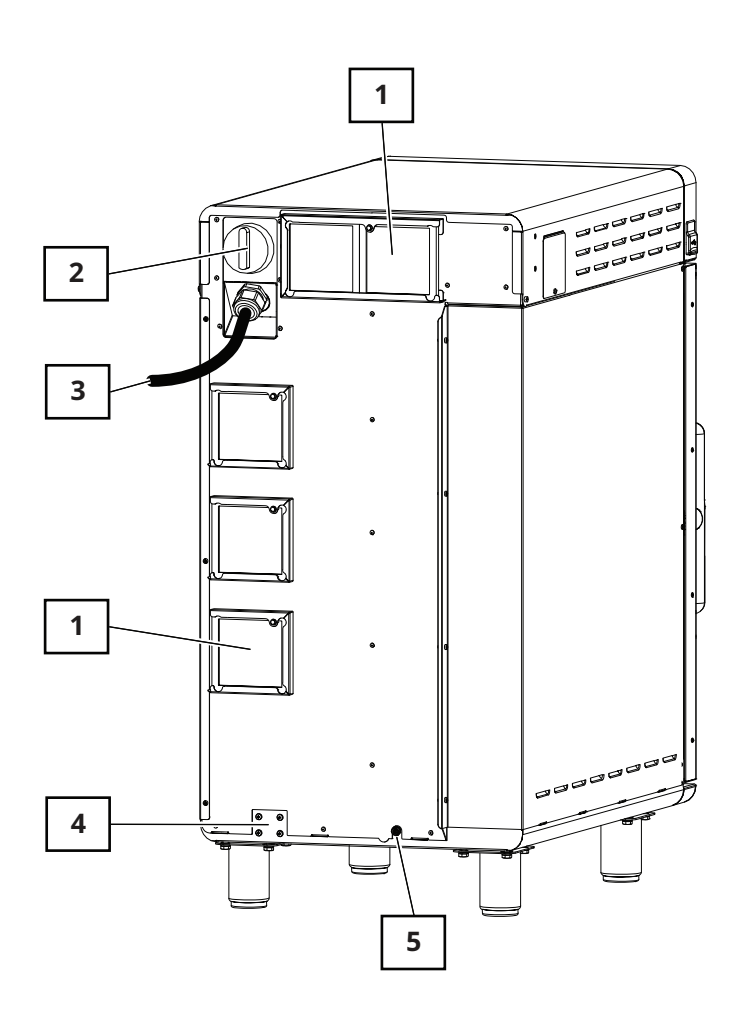

| Ref. | Description                    |
|------|--------------------------------|
| 1    | Cooling Fans/Filters           |
| 2    | Main disconnect switch         |
| 3    | Electrical supply cord         |
| 4    | Tether ring mount              |
| 5    | Equipotential-bonding terminal |

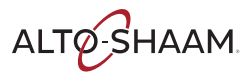

VMC-PHD-007536

# **Component Access Panels Identification**

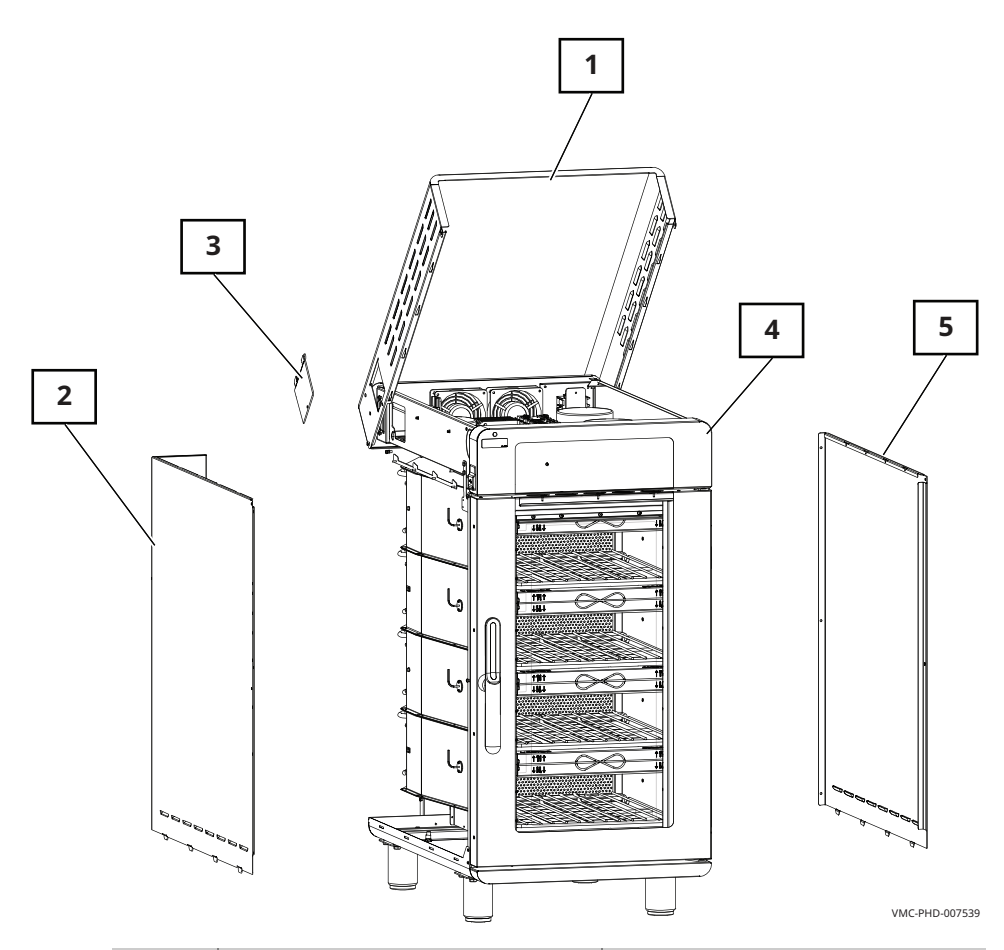

| Ref. | Description                  | Provides access to                            |
|------|------------------------------|-----------------------------------------------|
| 1    | Top service panel            | Electrical components                         |
| 2    | Left service panel           | Heating elements, catalyst, and thermocouples |
| 3    | Circuit breaker access panel | Circuit breakers                              |
| 4    | Control panel                | Interface board                               |
| 5    | Right service panel          | Blower motors and cooling fans                |

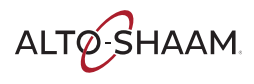

# H4—Electrical Component Identification

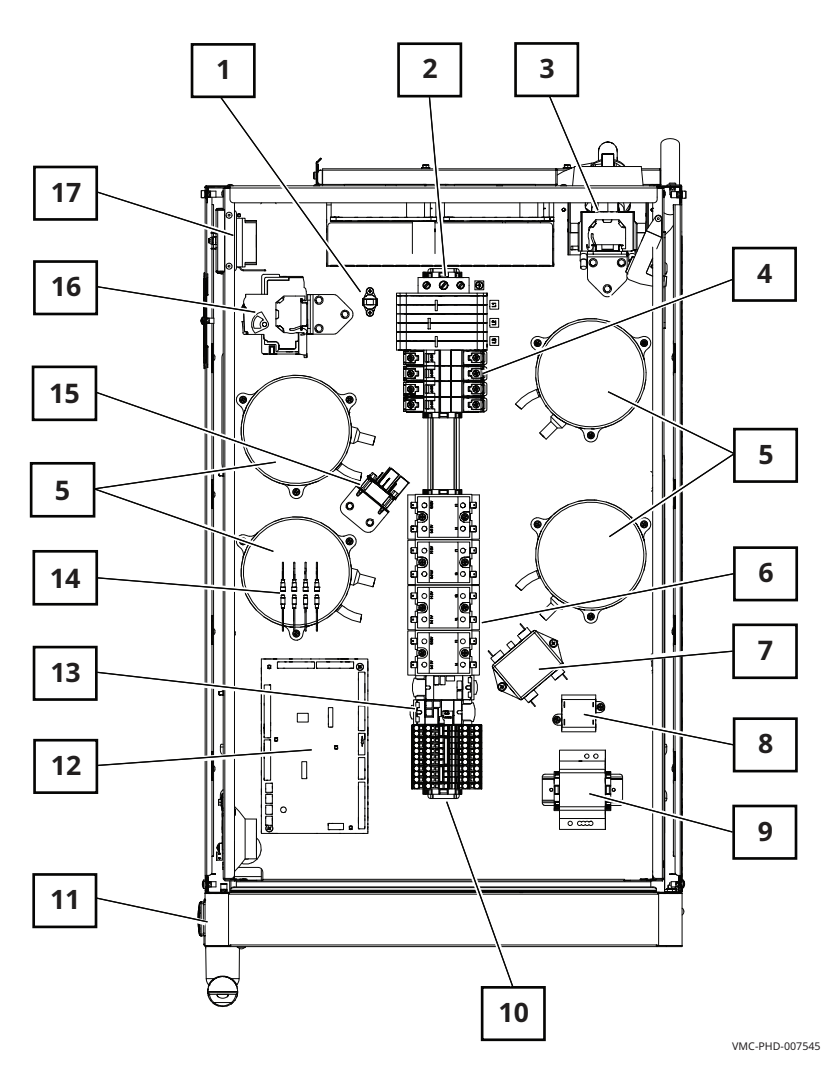

| Ref. | Description                              | Ref. | Description                 |  |
|------|------------------------------------------|------|-----------------------------|--|
| 1    | Check fans indicator light switch        | 10   | Terminal blocks             |  |
| 2    | Terminal blocks                          | 11   | USB port                    |  |
| 3    | Main disconnect switch                   | 12   | Control board               |  |
| 4    | Circuit breakers (heating ele-<br>ments) | 13   | Relays                      |  |
| 5    | Variable Frequency Drive (VFD)           | 14   | Fuses (lights)              |  |
| 6    | Solid State Relay (SSR)                  | 15   | Wye filter (CE models only) |  |
| 7    | Line filter (CE models only)             | 16   | Circuit breakers (control)  |  |
| 8    | 12VAC transformer                        | 17   | High limit switch(es)       |  |
| 9    | 12VDC power supply                       | _    | -                           |  |

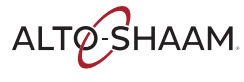

## H3—Electrical Component Identification

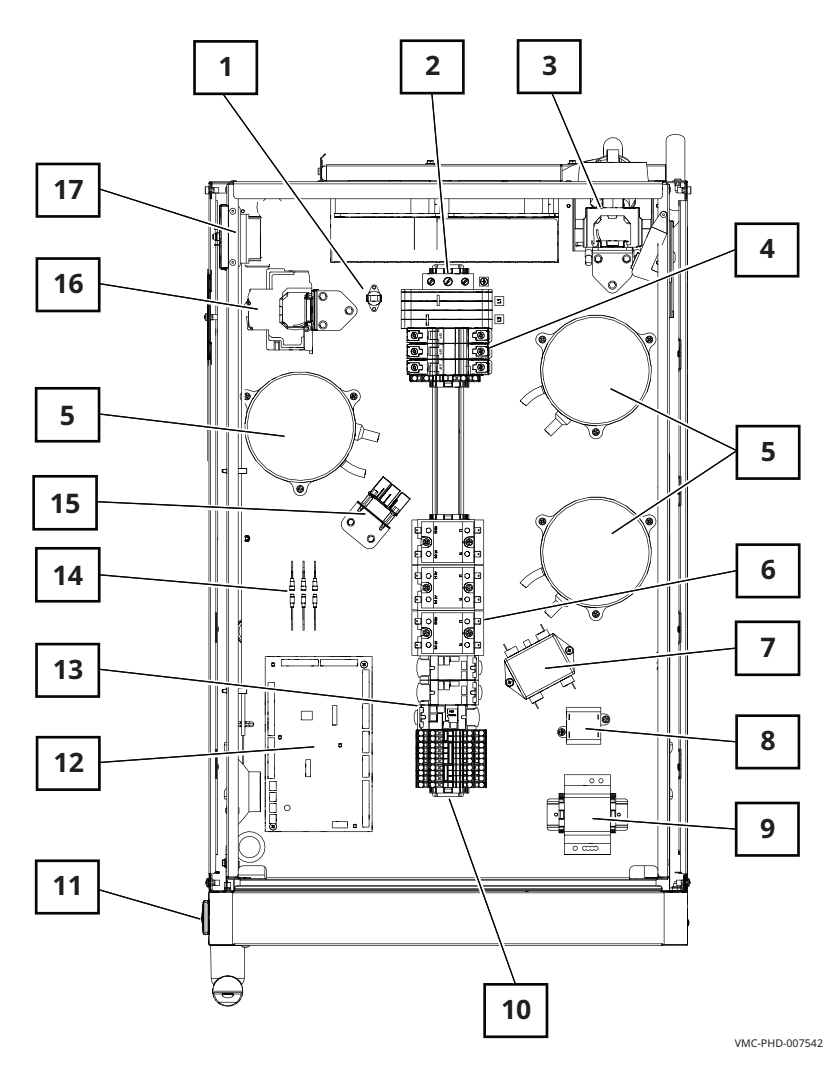

| Ref. | Description                              | Ref. | Description                 |
|------|------------------------------------------|------|-----------------------------|
| 1    | Check fans indicator light switch        | 10   | Terminal blocks             |
| 2    | Terminal blocks                          | 11   | USB port                    |
| 3    | Main disconnect switch                   | 12   | Control board               |
| 4    | Circuit breakers (heating ele-<br>ments) | 13   | Relays                      |
| 5    | Variable Frequency Drive (VFD)           | 14   | Fuses (lights)              |
| 6    | Solid State Relay (SSR)                  | 15   | Wye filter (CE models only) |
| 7    | Line filter (CE models only)             | 16   | Circuit breakers (control)  |
| 8    | 12VAC transformer                        | 17   | High limit switch           |
| 9    | 12VDC power supply                       | _    | -                           |

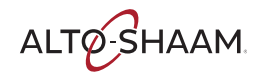

# H2—Electrical Component Identification

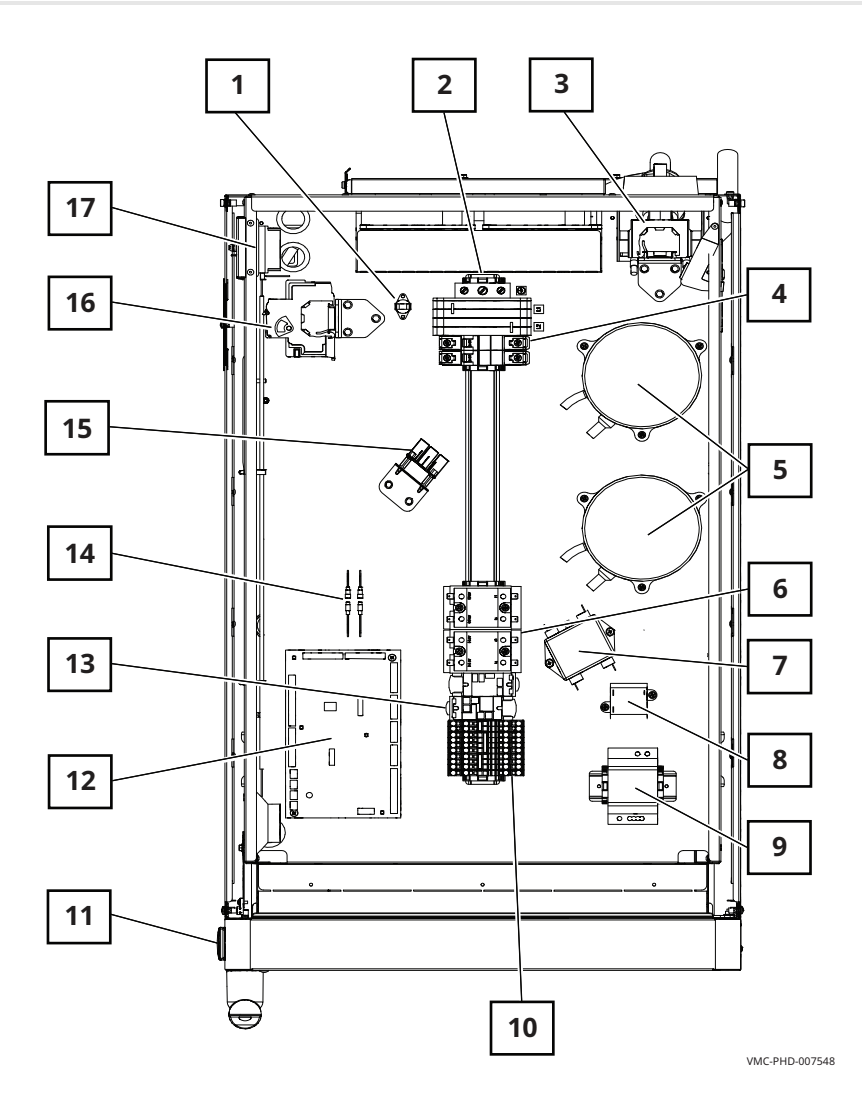

| Ref. | Description                              | Ref. | Description                 |
|------|------------------------------------------|------|-----------------------------|
| 1    | Check fans indicator light switch        | 10   | Terminal blocks             |
| 2    | Terminal blocks                          | 11   | USB port                    |
| 3    | Main disconnect switch                   | 12   | Control board               |
| 4    | Circuit breakers (heating ele-<br>ments) | 13   | Relays                      |
| 5    | Variable Frequency Drive (VFD)           | 14   | Fuses (lights)              |
| 6    | Solid State Relay (SSR)                  | 15   | Wye filter (CE models only) |
| 7    | Line filter (CE models only)             | 16   | Circuit breakers (control)  |
| 8    | 12VAC transformer                        | 17   | High limit switch           |
| 9    | 12VDC power supply                       | _    | -                           |

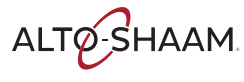

# **Electrical Components**

### **Check Fans Indicator Light Switch**

The contacts close at or above 130°F (54°C)

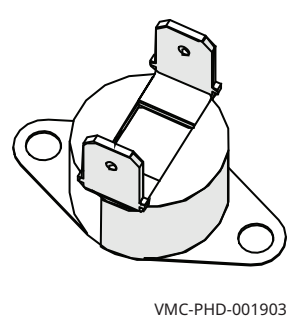

#### **Terminal Blocks for Electrical Supply**

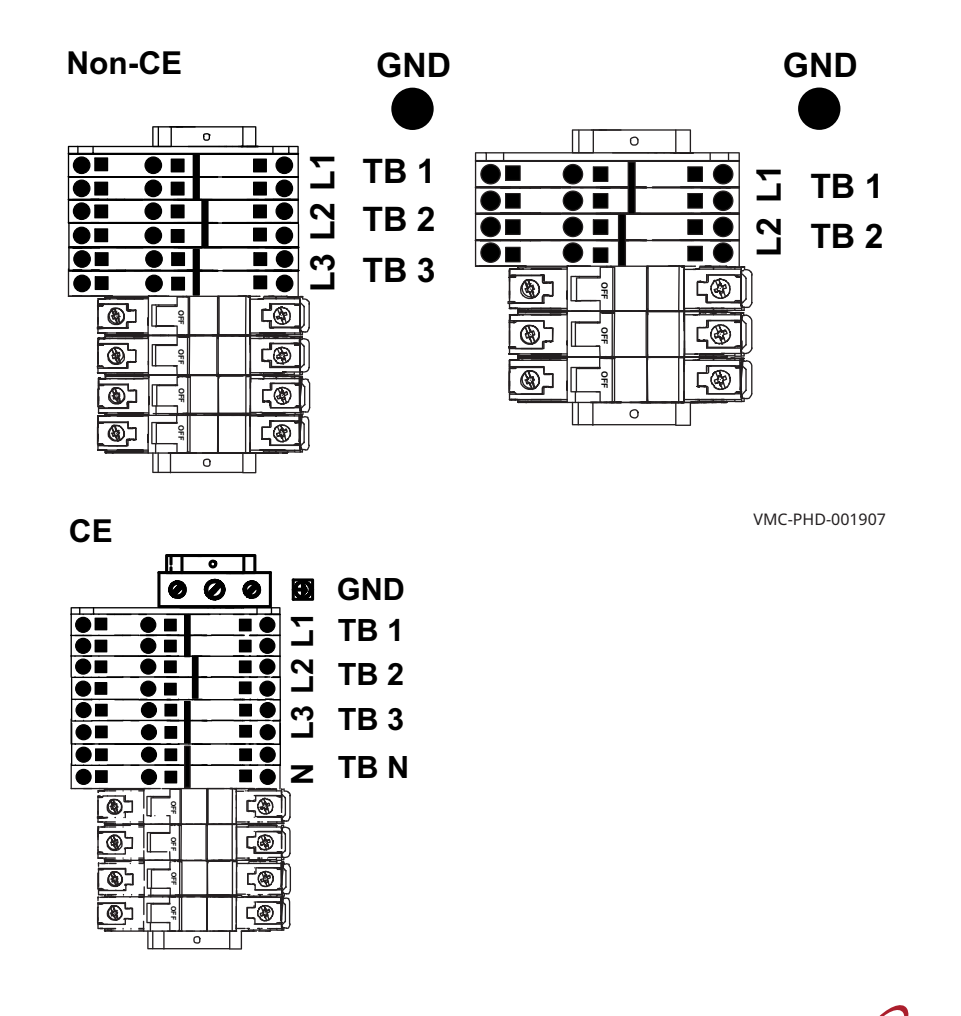

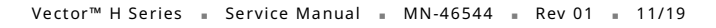

ALTO-SHAAM

#### **Main Disconnect Switch**

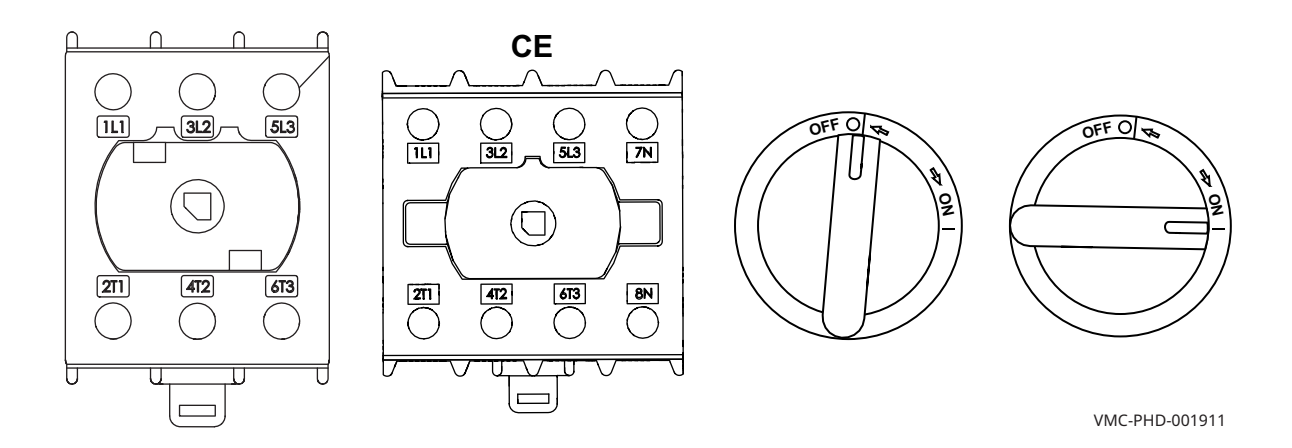

#### **Circuit Breakers (Heating Elements)**

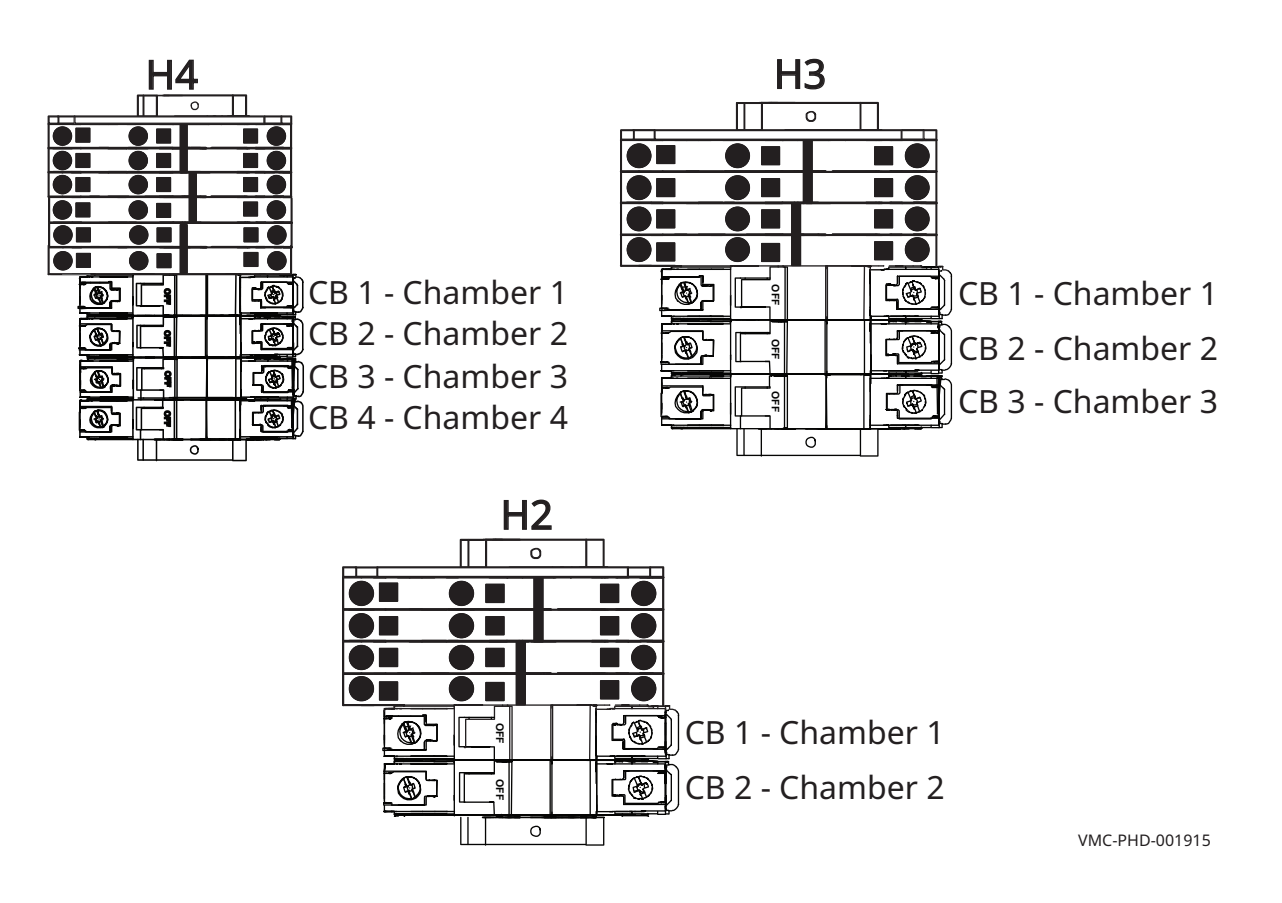

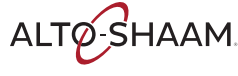

### Variable Frequency Drive (VFD)

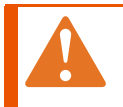

**WARNING:** Electric shock hazard. Do not disassemble the VFD.

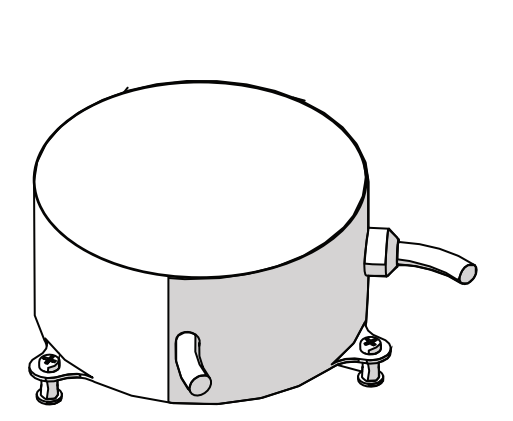

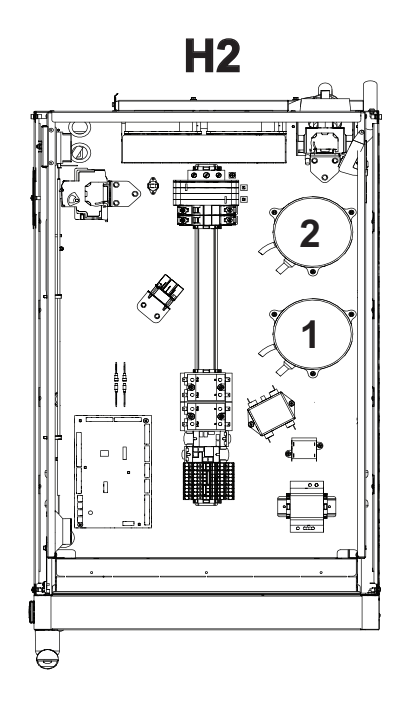

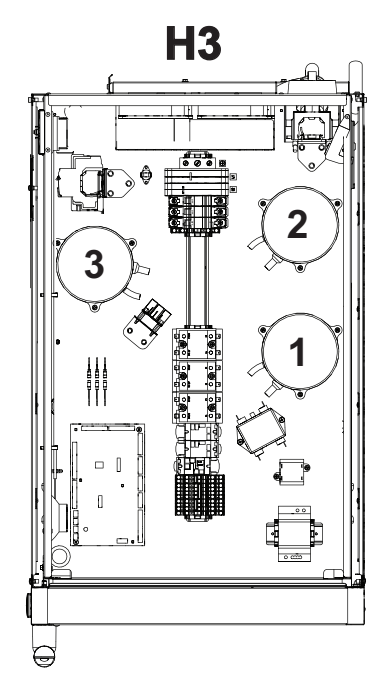

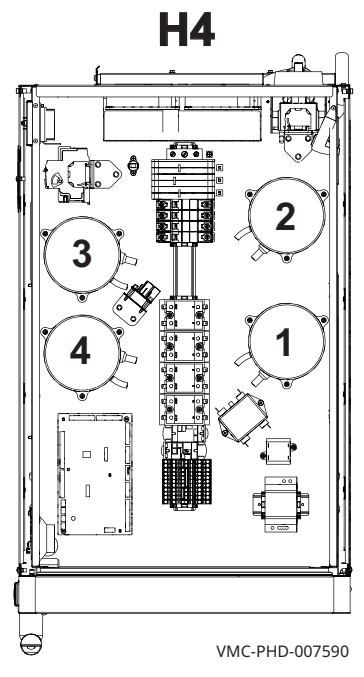

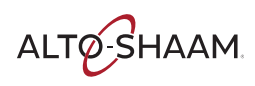

### Solid State Relay (SSR)

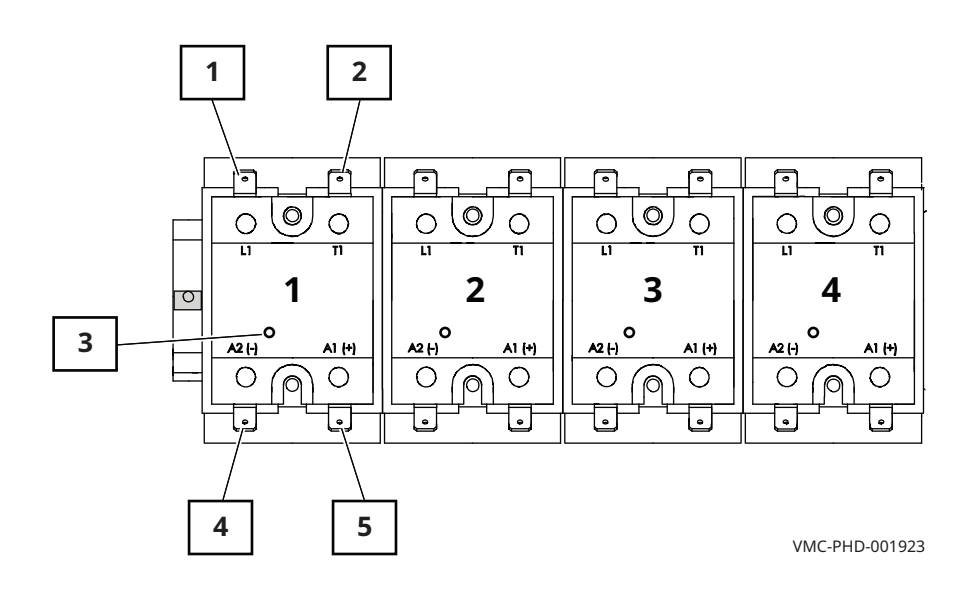

Heater element control. One SSR for each chamber.

| Ref. | Description                                                           |
|------|-----------------------------------------------------------------------|
| 1    | L1 terminal, AC line voltage into the SSR                             |
| 2    | T1 terminal, AC load voltage to the heating element                   |
| 3    | Call for heat indicator light                                         |
| 4    | A2 (-) terminal, DC control voltage from the control board to the SSR |
| 5    | A2 (+) terminal, DC control voltage from the control board to the SSR |

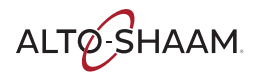

#### **12VAC Transformer**

The transformer provides a voltage signal to the control board. The signal allows the control board to determine the incoming line voltage.

- Primary: 1700 Ohms
- Secondary: 6 Ohms

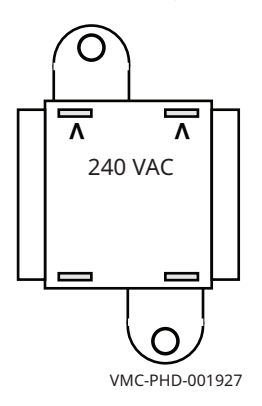

#### **12VDC Power Supply**

Supplies DC voltage to the control board and the ON/OFF switch.

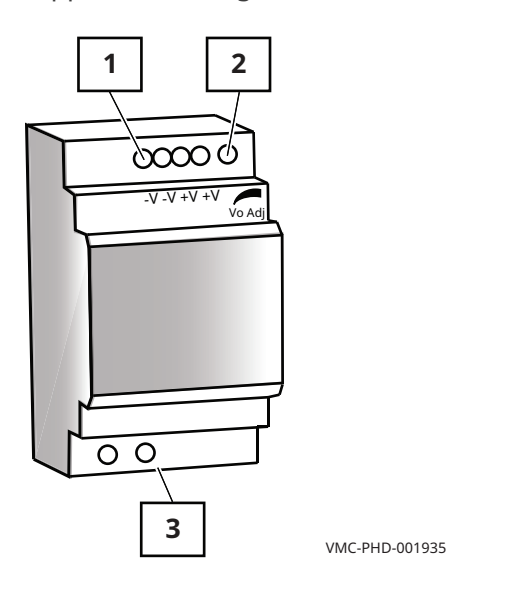

| Ref. | Description      |
|------|------------------|
| 1    | 12VDC terminals  |
| 2    | 12VDC adjustment |
| 3    | 240VAC terminals |

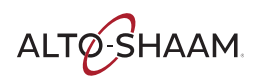

### **Terminal Blocks (VFDs and Cooling Fans)**

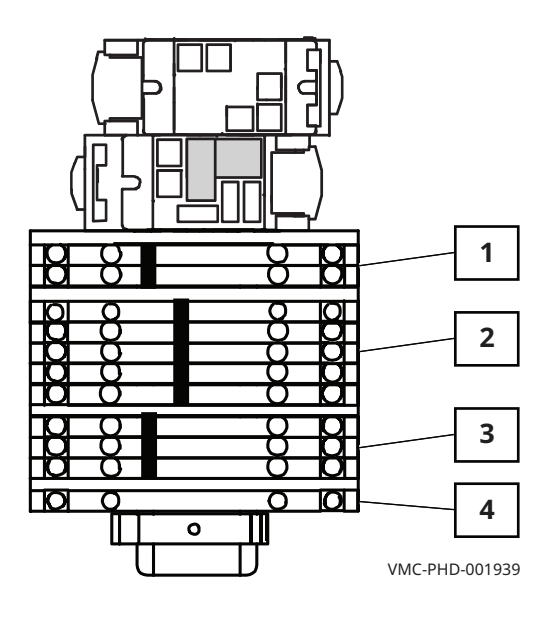

| Ref. | Description             |
|------|-------------------------|
| 1    | TB 4 - L2               |
| 2    | TB 5 - L1               |
| 3    | TB 6 - L2<br>(switched) |
| 4    | Ground                  |

ALTO-SHAAM

#### **Control Board (CB)**

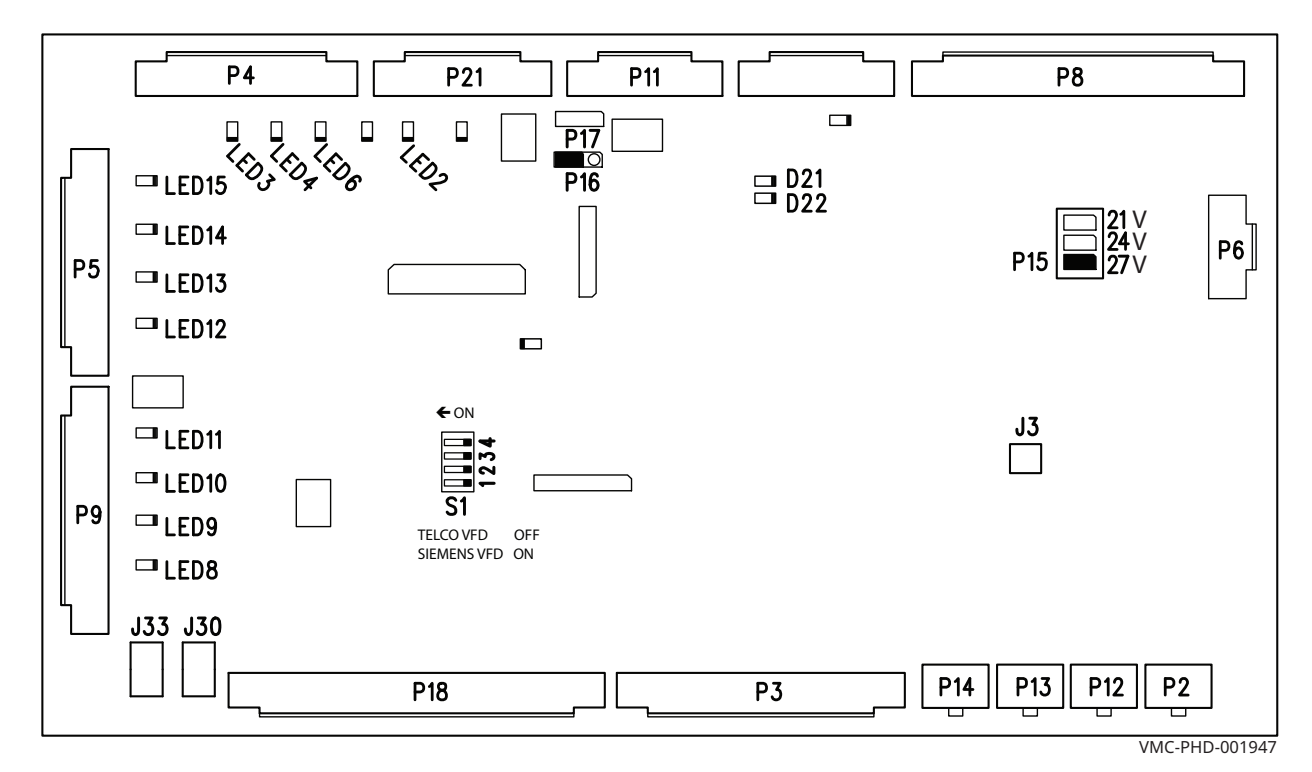

| Ref.          | Description                   | Ref.  | Description                                              | Ref.   | Description                                                            |
|---------------|-------------------------------|-------|----------------------------------------------------------|--------|------------------------------------------------------------------------|
| P2            | Drive 1 communication         | P16   | Jumper                                                   | LED 9  | Chamber 2 call for heat                                                |
| P3            | Input signals                 | P17   | Not used                                                 | LED 10 | Chamber 3 call for heat                                                |
| P4            | Door handle lights            | P18   | Input from chamber com-<br>bine switches (F Series only) | LED 11 | Chamber 4 call for heat                                                |
| P5            | Lights                        | P21   | Output to blower/fan relay<br>RL1                        | LED 12 | Chamber 1 light                                                        |
| P6            | Input from 12VDC power supply | J3    | Speaker                                                  | LED 13 | Chamber 2 light                                                        |
| P8            | Thermocouple inputs           | J30   | AC input from the trans-<br>former                       | LED 14 | Chamber 3 light                                                        |
| P9            | Heater control signal to SSRs | J33   | AC input from the trans-<br>former                       | LED 15 | Chamber 4 light                                                        |
| P11 or<br>P10 | Communication to UI board     | LED 2 | Cooling fan power                                        | D21    | RS485 communication                                                    |
| P12           | Drive 2 communication         | LED 3 | Door handle lights                                       | D22    | RS485 communication                                                    |
| P13           | Drive 3 communication         | LED 4 | Door handle lights                                       | S1     | Chamber VFD selection<br>Telco VFD set to OFF<br>Siemens VFD set to ON |
| P14           | Drive 4 communication         | LED 6 | Door handle lights                                       | —      | _                                                                      |
| P15           | Jumper                        | LED 8 | Chamber 1 call for heat                                  | -      | _                                                                      |

### Relays

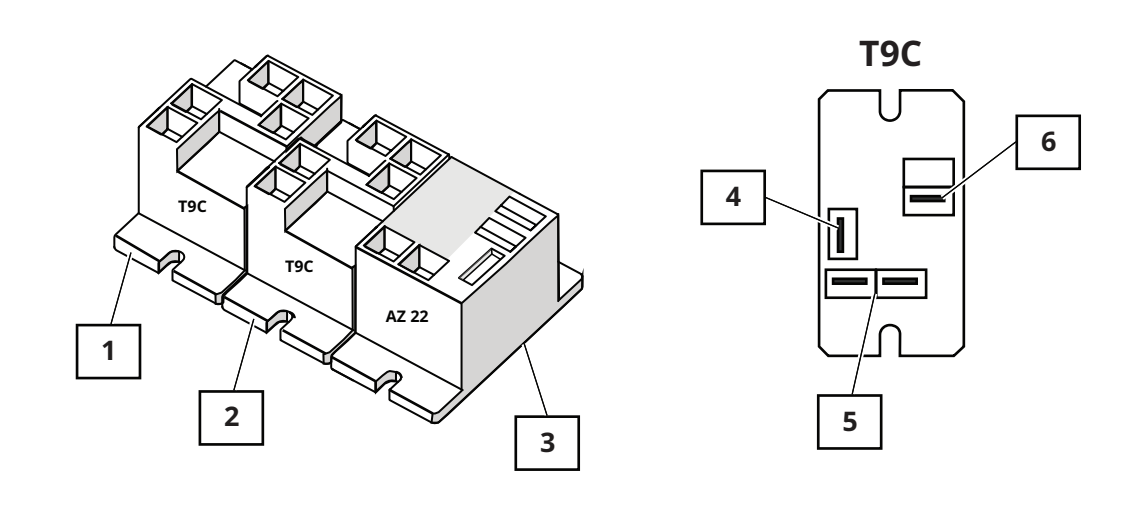

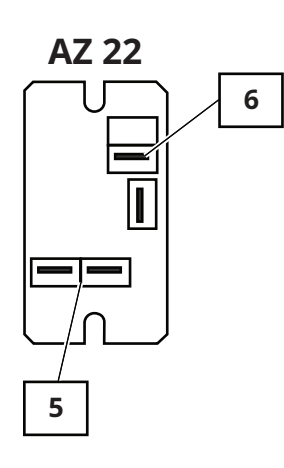

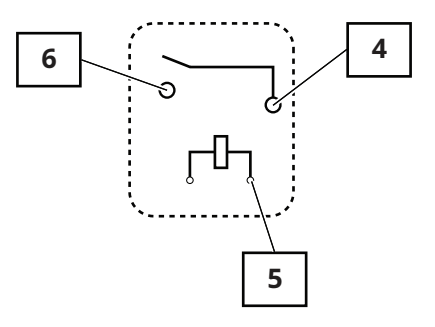

VMC-PHD-001951

| Ref. | Description                                                  | Ref. | Description            |
|------|--------------------------------------------------------------|------|------------------------|
| 1    | RL-3 (H3 only)                                               | 4    | Common terminal        |
| 2    | RL-1, T9C, 240VAC coil<br>Input to the control board for the | 5    | Coil terminal          |
|      | check fan indicator light<br>Coil—10.90 K Ohm                |      |                        |
| 3    | RL-2, AZ 22, 12VDC coil                                      | 6    | Normally open terminal |
|      | Blowers/fan                                                  |      |                        |
|      | Coil—155 Ohm                                                 |      |                        |

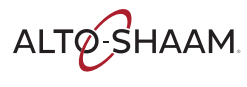

#### Fuses (Chamber Lights)

Fuse, 1A, 250V, Slow-Blo, 5 x 20 mm

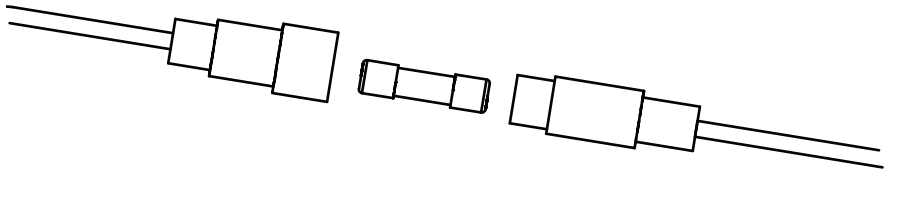

VMC-PHD-007561

### **Circuit Breakers (Control)**

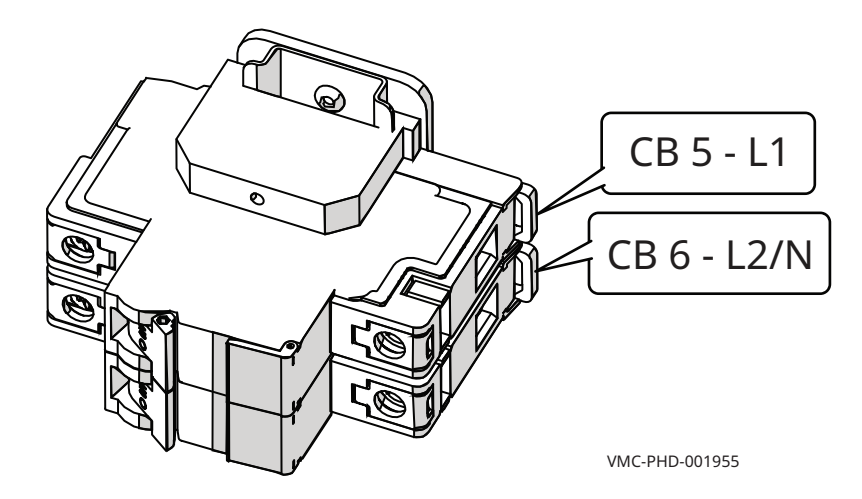

## **Left Service Panel Identification**

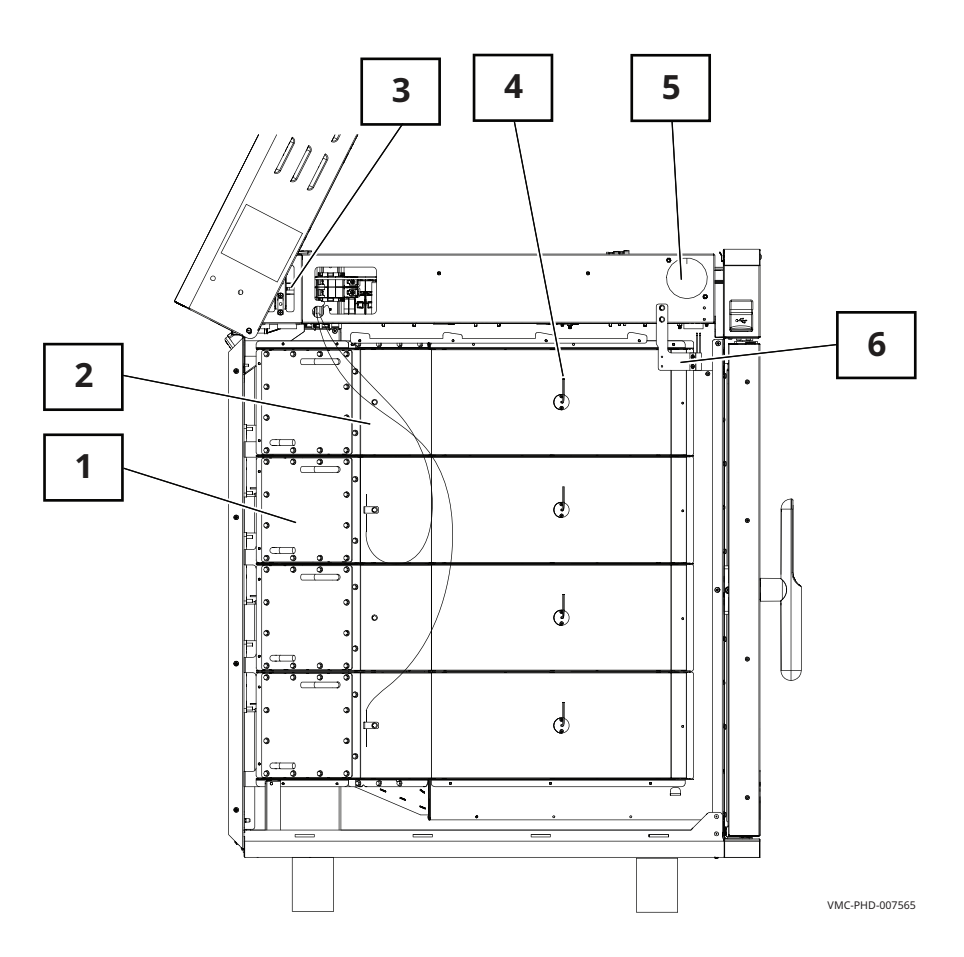

| Ref. | Description                   |
|------|-------------------------------|
| 1    | Chamber heating element       |
| 2    | Catalyst                      |
| 3    | High limit switch             |
| 4    | Chamber air temperature probe |
| 5    | Speaker                       |
| 6    | Door switch                   |

ALTO-SHAAM

## **Left Service Panel Components**

### **Chamber Heating Element**

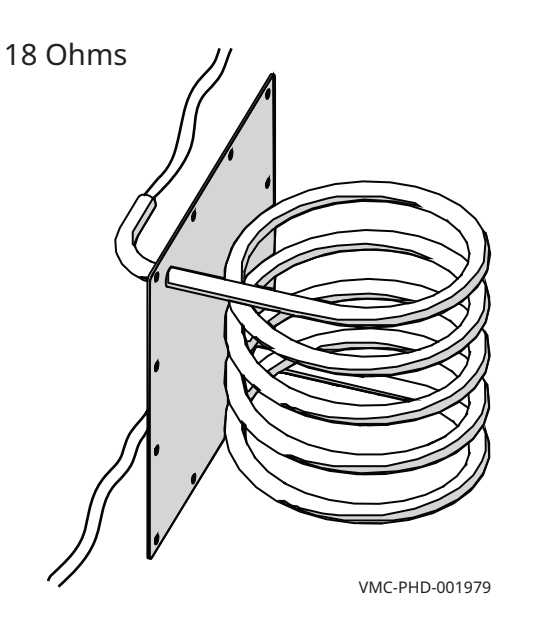

#### Catalyst

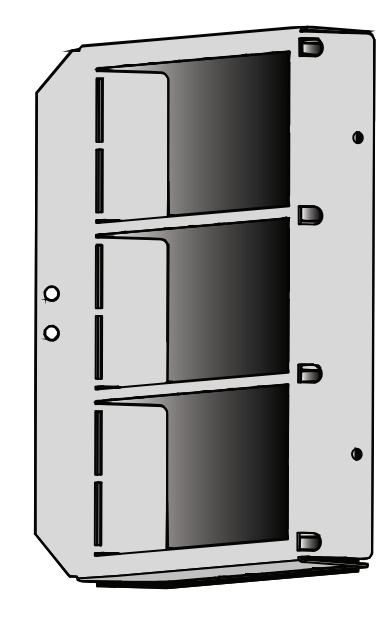

VMC-PHD-001983

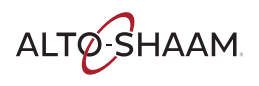

### **High Limit Switches**

#### Resettable

Contacts open at 572°F (300°C)

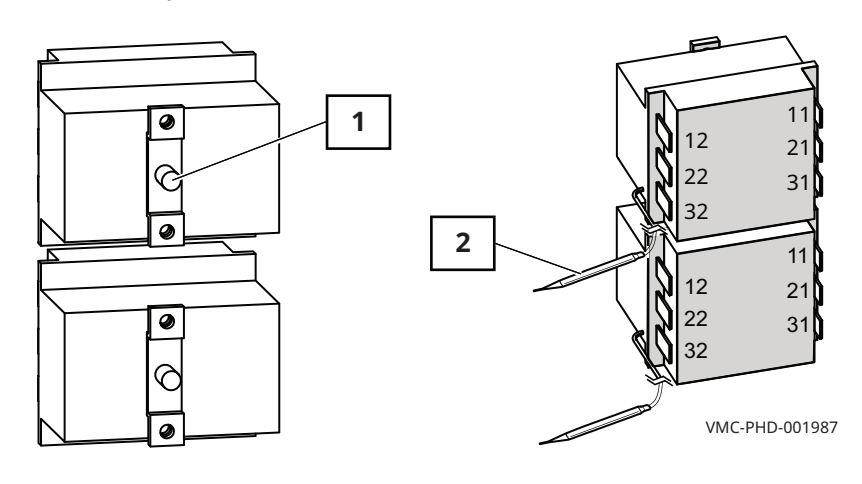

| Ref. | Description      |
|------|------------------|
| 1    | Reset button     |
| 2    | Temperature bulb |

### **Chamber Air Temperature Probe**

K Type Thermocouple

| 100°C 4.096 MV  | 100°F 1.521 MV |
|-----------------|----------------|
| 200°C 8.138 MV  | 200°F 3.820 MV |
| 300°C 12.209 MV | 300°F 6.094 MV |

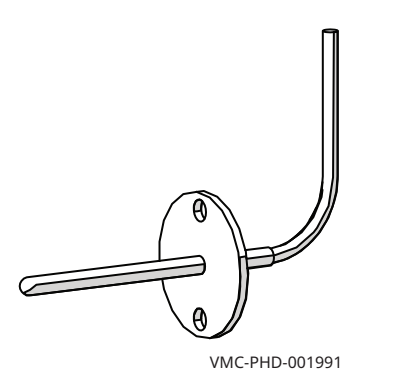

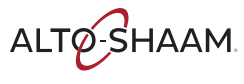

#### Speaker

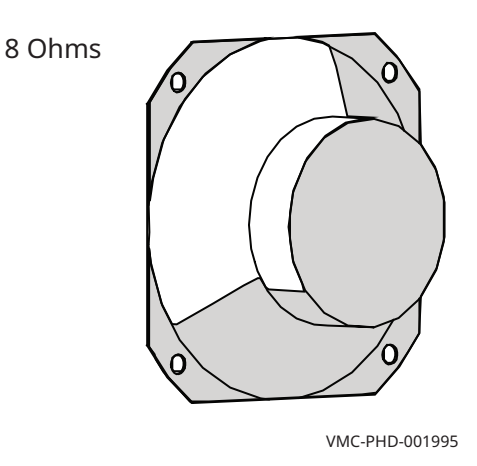

#### **Door Switch**

- Door closed 0 Ohms; 0 VDC across terminals 1 and 2 of connector P3 on the control board.
- Door open Infinite Ohms; 8 VDC across terminals 1 and 2 of connector P3 on the control board.

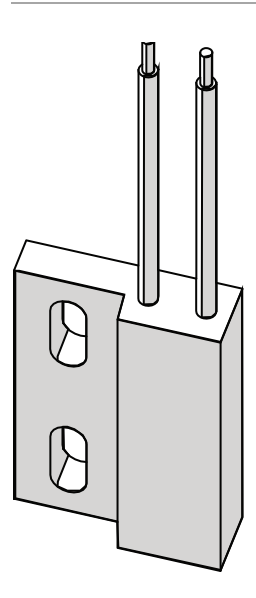

VMC-PHD-001999

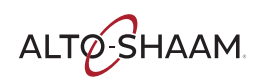

### **Control Panel**

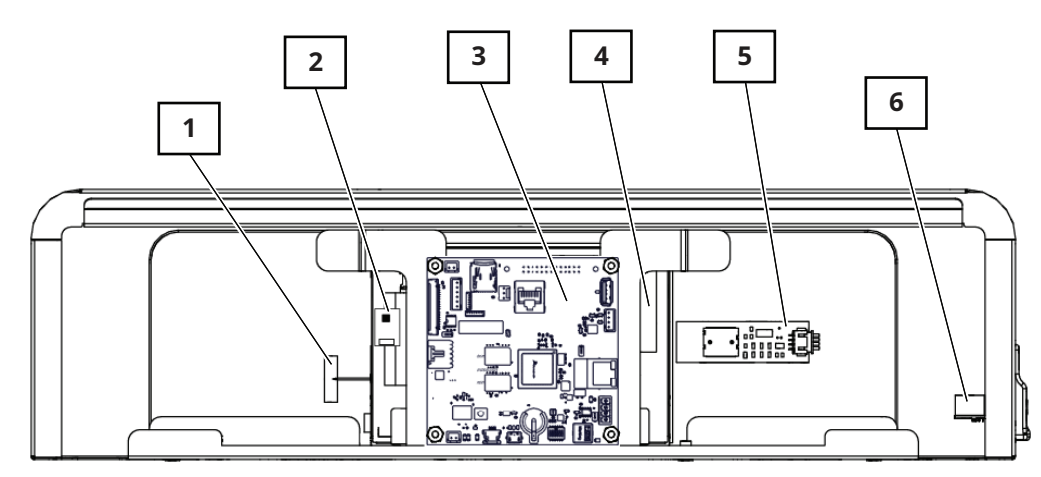

VMC-PHD-007596

| Ref. | Description                                            |
|------|--------------------------------------------------------|
| 1    | WIFI antenna (Not serviceable)                         |
| 2    | Capacitive touch controller board<br>(Not serviceable) |
| 3    | Interface board                                        |
| 4    | Liquid Crystal Display (LCD)<br>(Not serviceable)      |
| 5    | ON/OFF board (Not serviceable)                         |
| 6    | USB port                                               |

ALTO-SHAAM.
### **Interface Board**

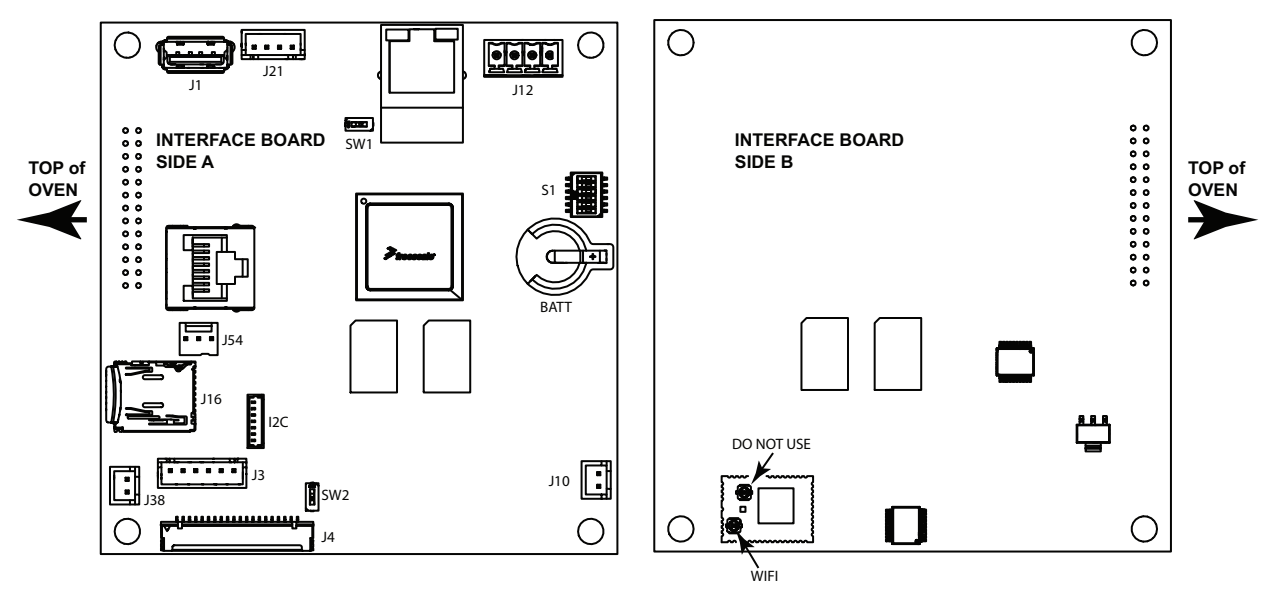

VMC-TS-008222

| Ref. | Description                                               |
|------|-----------------------------------------------------------|
| BATT | Clock battery                                             |
| I2C  | Capacitive touch cable                                    |
| J1   | USB connections                                           |
| J3   | Display back light                                        |
| J4   | LCD interface                                             |
| J10  | Speaker                                                   |
| J12  | 12 VDC power                                              |
| J16  | 8 GB micro SD card                                        |
| J21  | ON/OFF board                                              |
| J38  | Speaker                                                   |
| J54  | RS 485/232 LVIO                                           |
| S1   | DIP switches (all off)                                    |
| SW1  | DIP switch (off)                                          |
| SW2  | DIP switch (off)                                          |
| WIFI | WIFI antenna (conductor closest to the edge of the board) |

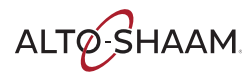

# **Right Service Panel Identification**

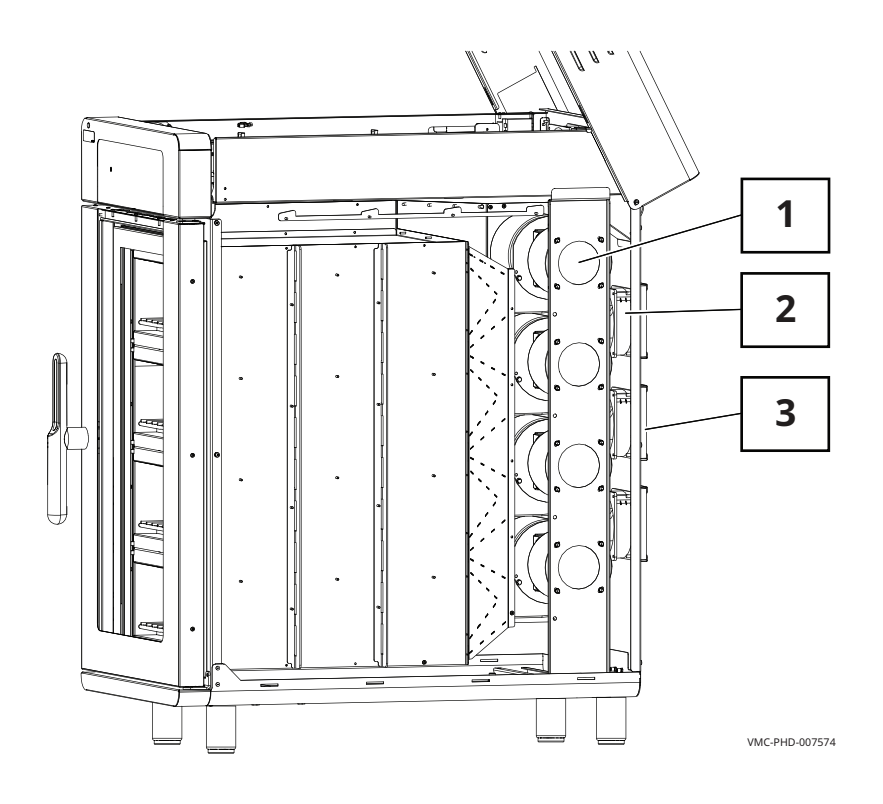

| Ref. | Description          |
|------|----------------------|
| 1    | Chamber blower motor |
| 2    | Cooling fans         |
| 3    | Filter—cooling air   |

ALTO-SHAAM

# **Right Service Panel Components**

### **Blower Assembly**

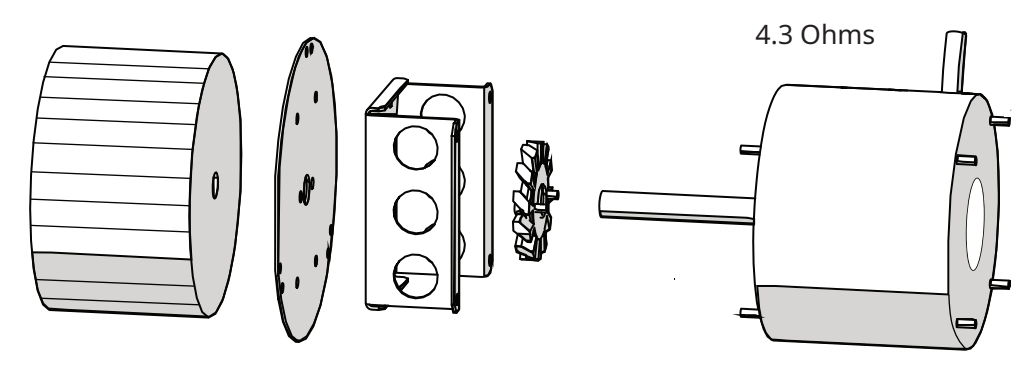

VMC-PHD-002007

### Fans

- Impedance protected
- 240 Volt
- 581 Ohm

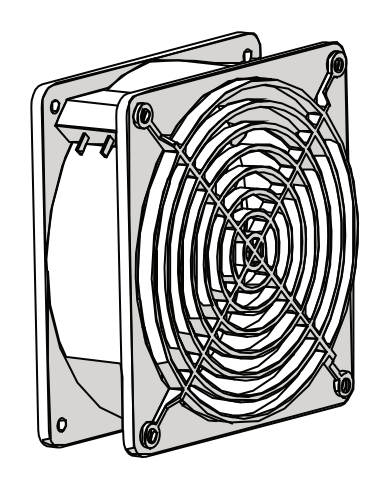

VMC-PHD-002011

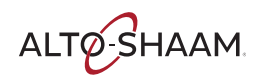

### Filter—Cooling Air

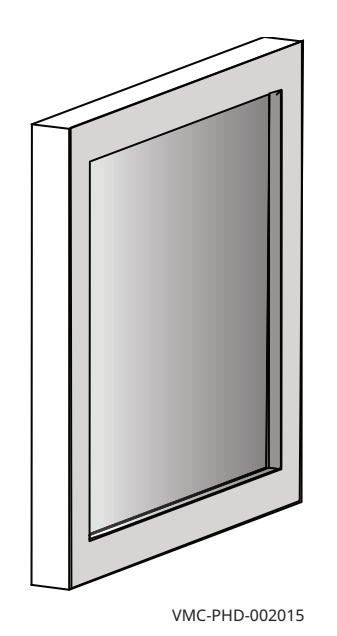

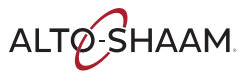

# **Internal Components Identification**

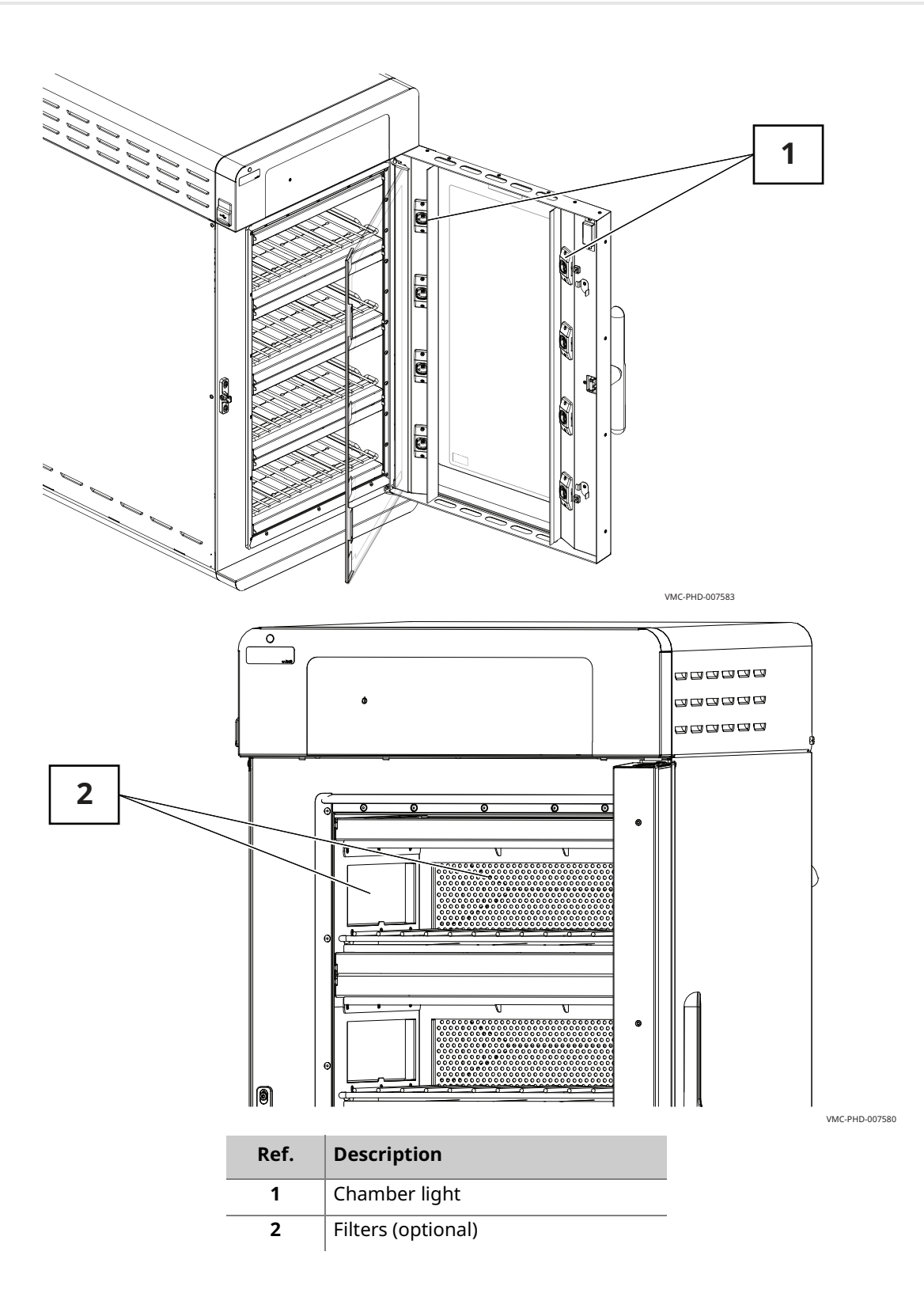

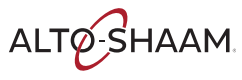

# **Internal Components**

### **Chamber Light**

12 VDC

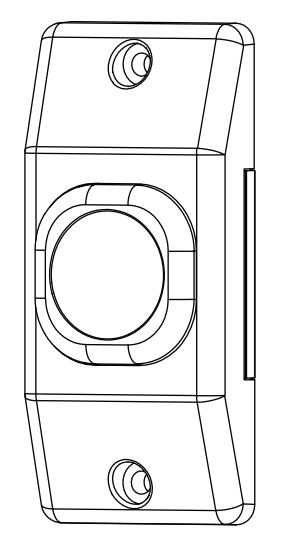

VMC-PHD-007587

Filters (optional)

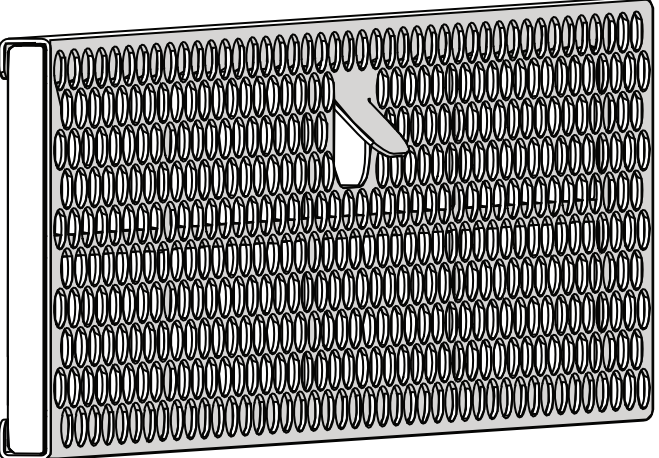

VMC-PHD-002027

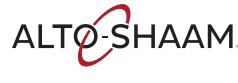

# **Maintenance Schedule**

| Requirements | <ul> <li>See topic <i>How to Clean the Oven</i>.</li> <li>Make sure the oven is cooled down and off—inside of chamber 140°F (60°C) or less.</li> </ul>                                                                                                    |
|--------------|----------------------------------------------------------------------------------------------------|
| Daily        | <ul> <li>For daily maintenance, do the following.</li> <li>Remove any spills with disposable paper wipes or a damp cloth.</li> <li>Wipe the outside of the oven with a damp cloth.</li> <li>Check the screen for cracking or peeling. Contact Technical Service if needed.</li> </ul>                                                                                                    |
| Weekly       | <ul> <li>For weekly maintenance, do the following.</li> <li>Clean the entire oven. Make sure to use a non-abrasive nylon scrub pad.</li> <li>Do not spray the cleaner directly into the fan openings located in the rear of the oven.</li> </ul>                                                                                                    |
| Monthly      | <ul> <li>For monthly maintenance, do the following.</li> <li>Inspect and clean the cooling fan filters.</li> <li>Inspect and clean the chamber filters (if equipped).</li> </ul>                                                                                                    |
| Yearly       | <ul> <li>For yearly maintenance, do the following.</li> <li>NOTE: Must be performed by a qualified professional.</li> <li>Check and tighten all wire connections.</li> <li>Inspect the heater flange area for grease leakage.</li> <li>Inspect the motor flange area for grease leakage.</li> <li>Check and tighten all display, interface and control board connections.</li> <li>Check and tighten the door hinges.</li> <li>Inspect the inner and outer door window panes for cracking or chipping.</li> <li>Test each chamber fan for correct operation.</li> <li>Test each chamber heater for correct operation.</li> <li>Test the chamber lights.</li> <li>Record the software versions and update if necessary.</li> <li>Inspect the door gaskets for correct shape and seal.</li> <li>Record the amp draw of all elements on the service screen individually.</li> <li>Record the incoming supply line voltage.</li> </ul> |

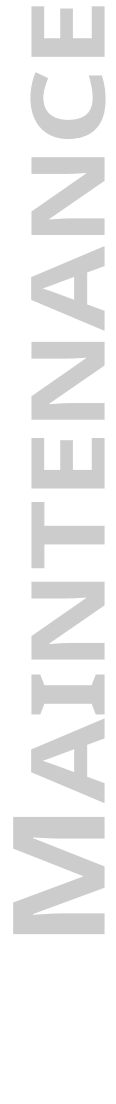

ALTO-SHAAM

### How to Clean the Oven

#### Before you begin

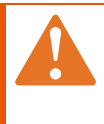

**WARNING:** Electric shock hazard. Set the main disconnect switch to the OFF position to remove electric power from the appliance.

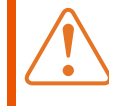

**CAUTION:** Burn hazard. Allow the oven, utensils, and racks to cool before cleaning.

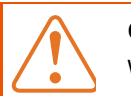

**CAUTION:** Corrosive materials hazard. Wear eye protection and hand protection when cleaning.

| NOTICE | Using improper cleaning procedures will damage the catalyst and void the warranty.  |
|--------|-------------------------------------------------------------------------------------|
|        | Only use spray cleaner when the electric power is completely removed from the oven. |
|        | Do not spray water or cleaning solution on the catalyst.                            |
|        | Do not spray cleaner into the oven while the recirculation blower is running.       |
|        | Do not use steel pads, wire brushes, or scrapers when cleaning.                     |
|        |                                                                                     |

#### Daily cleaning procedure

To clean the oven daily, do the following.

| Step | Action                                                                                |
|------|---------------------------------------------------------------------------------------|
| 1.   | <b>Make sure</b> the oven is turned off and cool—chambers are less than 140°F (60°C). |
| 2.   | <b>Remove</b> any spills with disposable paper wipes or a damp cloth.                 |
| 3.   | <b>Wipe</b> the outside of the oven with a damp cloth.                                |
| 4.   | Wipe the outside of the oven with a stainless steel cleaner.                          |

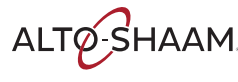

Weekly cleaning procedure

To clean the oven weekly, do the following.

#### Step Action

1. **Set** the main disconnect switch (1) to the OFF position.

Make sure the oven is cool—chambers are less than 140°F (60°C).

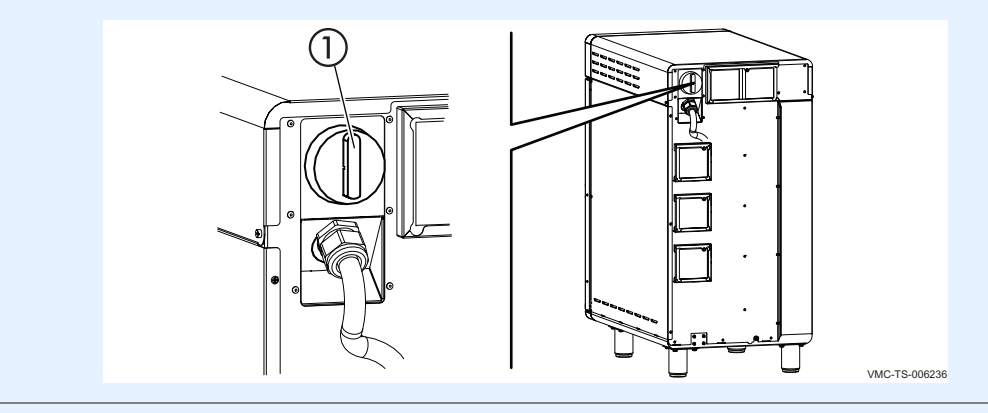

2. **Spray** the exterior areas of the oven with stainless steel polish.

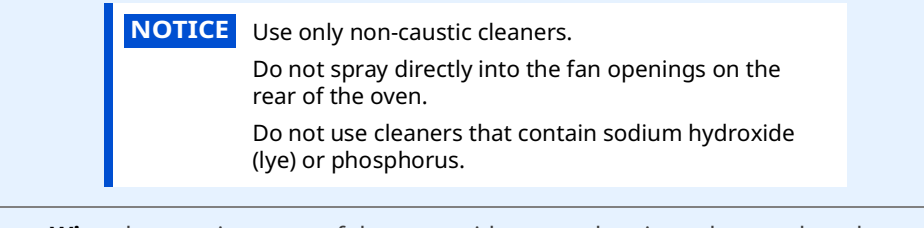

- 3. **Wipe** the exterior areas of the oven with a non-abrasive nylon scrub pad.
- 4. **Spray** the interior areas of the oven with oven cleaner. Let the cleaner work for 3–5 minutes.
- 5. Wipe the interior of the oven with a non-abrasive nylon scrub pad.6. Clean each side of the window pane with an all-purpose cleaner.
- 7. **Set** the main disconnect switch (1) to the ON position when complete.

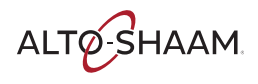

Monthly cleaning procedure

To clean the oven monthly, do the following.

# Step Action 1. Set the main disconnect switch to the OFF position. Make sure the oven is cool—chambers are less than 140°F (60°C).

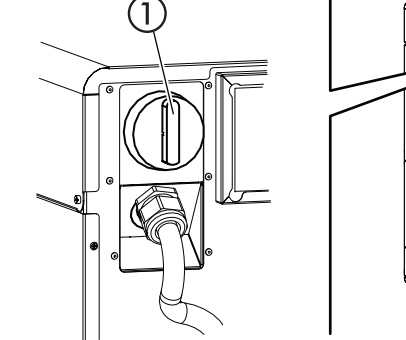

VMC-TS-006236

**Remove** the cooking racks (1) and jet plates (2).

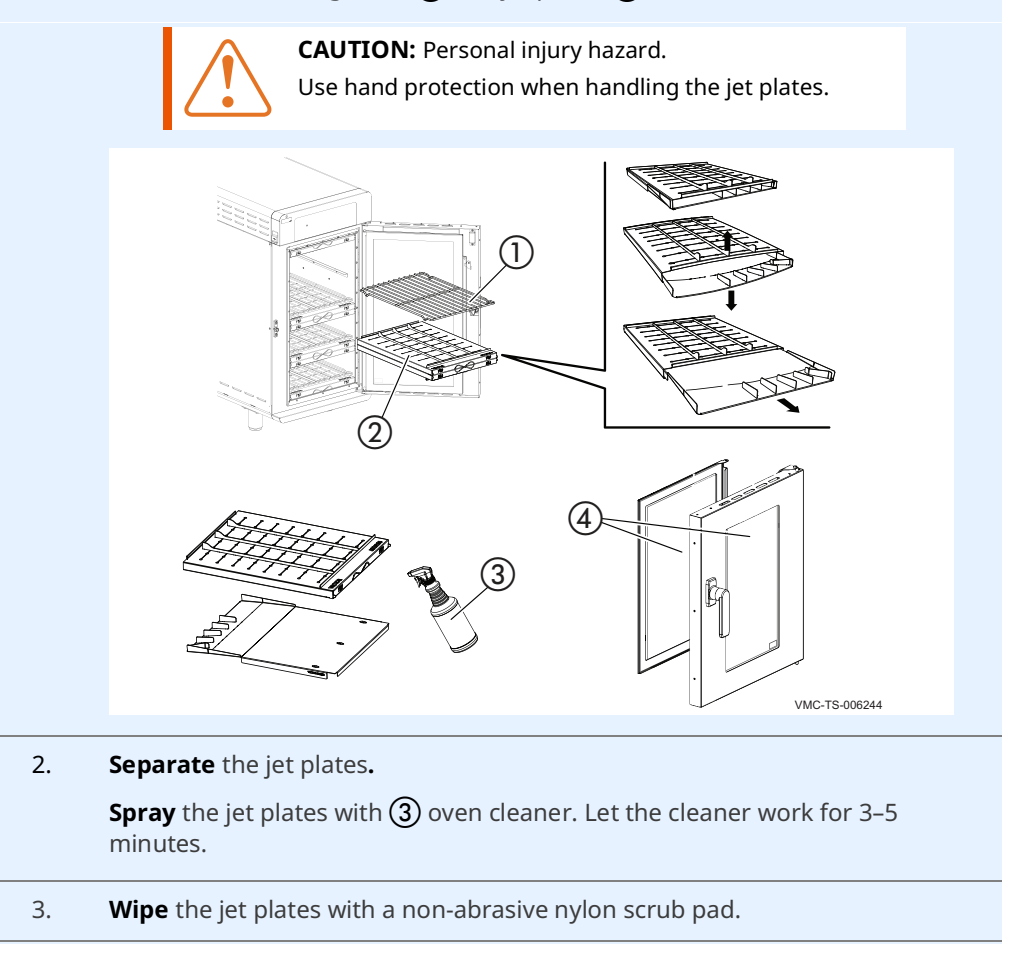

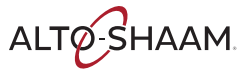

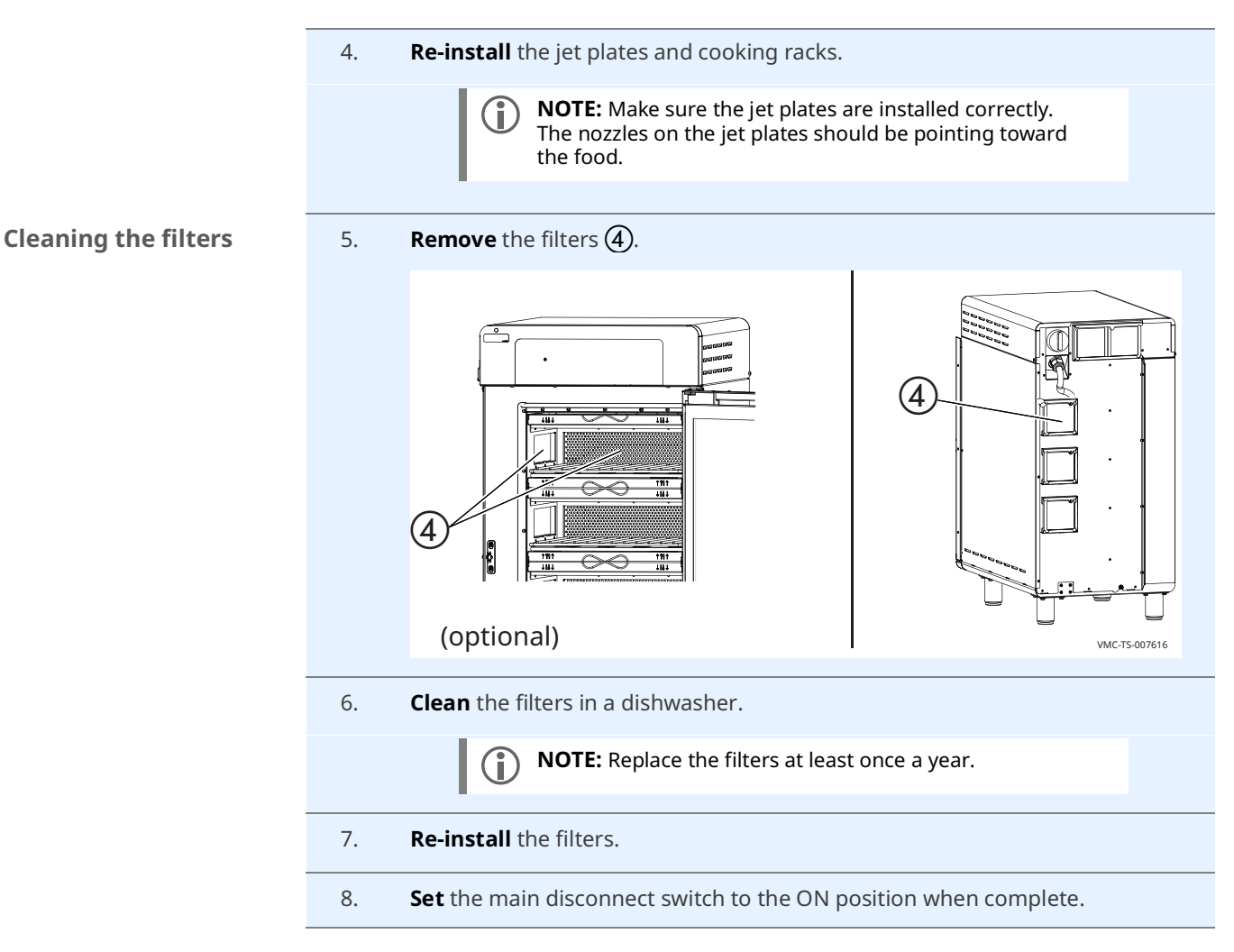

Result

The oven is now clean.

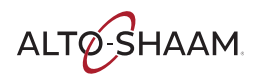

# MAINTENANCE

This page intentionally left blank.

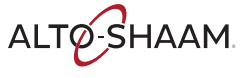

### The Oven will not Power Up

#### **Before you start**

- Remove the circuit breaker service panel on the left side of the oven.
- Move the circuit breakers to the OFF position, then move the circuit breakers to the ON position and retry operation. If the oven still does not power up, follow the troubleshooting procedure below.

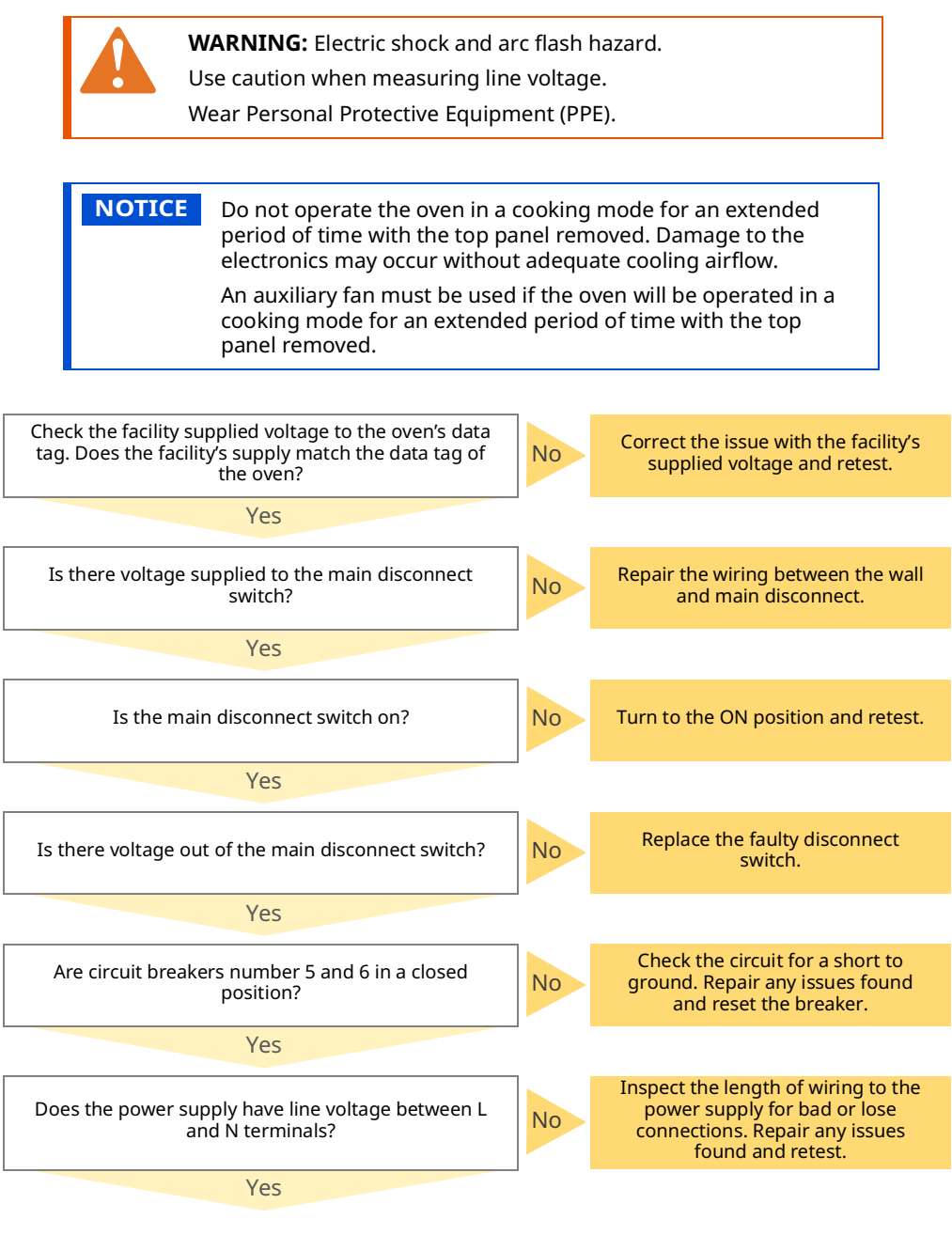

Continued on next page

ALTO-SHAAM

### TROUBLESHOOTING

#### Continued from previous page

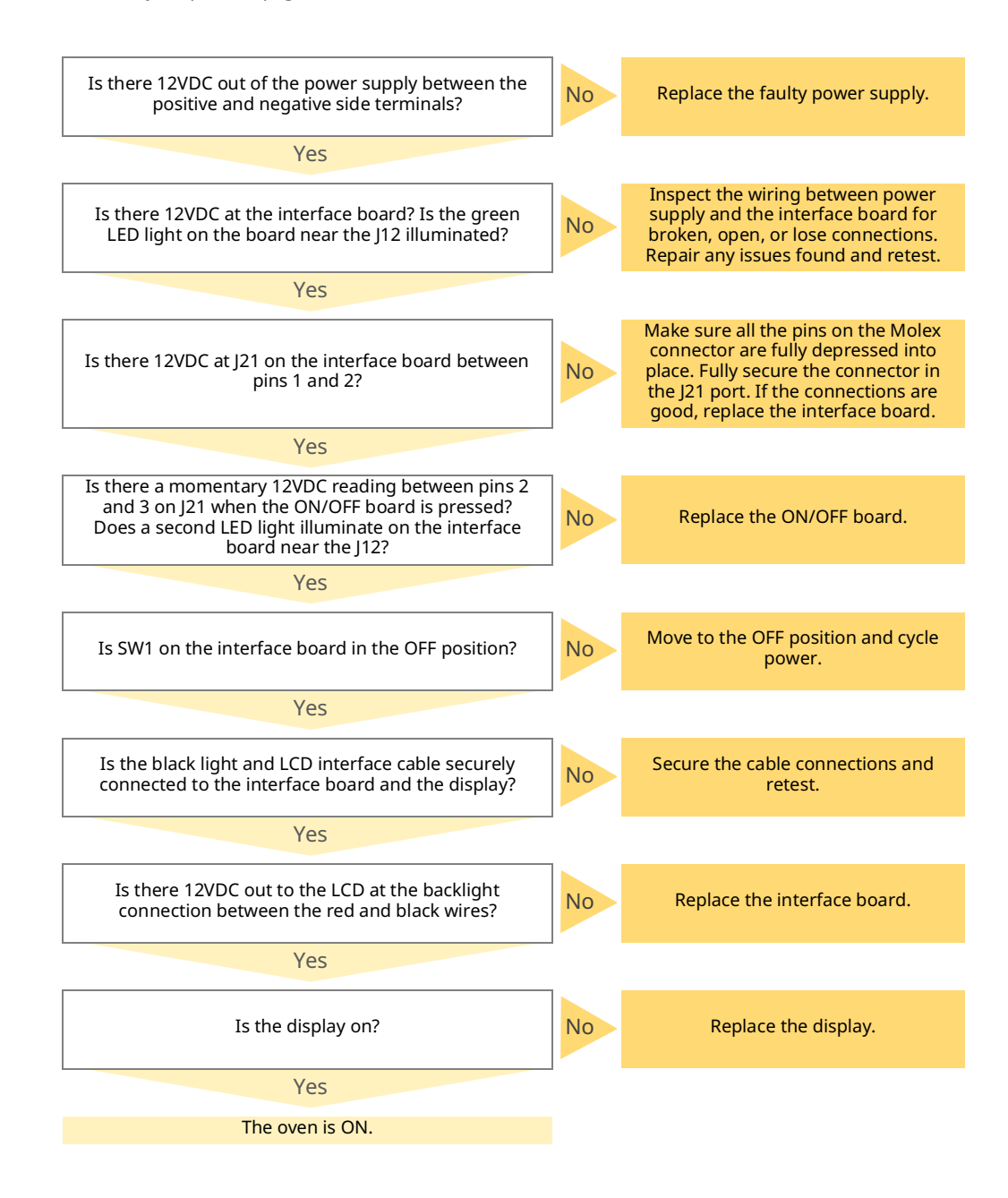

ALTO-SHAAM

### The Oven does not Heat

#### **Before you start**

- Read and follow the steps described in the topic The Chambers do not Heat— Element Control Voltage.
- At the main disconnect switch, determine which phase connects directly to the heating element, and which phase connects to the L1 terminal of the SSR.
- Remove the service panel.

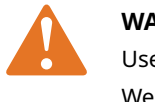

**WARNING:** Electric shock and arc flash hazard. Use caution when measuring line voltage.

Wear Personal Protective Equipment (PPE).

**NOTE:** The chamber blower fans must operate if the blower fans do not operate. See topic *Chamber Blower Fans do not Operate.* 

**NOTICE** Do not operate the oven in a cooking mode for an extended period of time with the top panel removed. Damage to the electronics may occur without adequate cooling airflow. An auxiliary fan must be used if the oven will be operated in a cooking mode for an extended period of time with the top panel removed.

| Step | Action                                                                                                    |
|------|----------------------------------------------------------------------------------------------------|
| 1.   | Navigate to the service screen.                                                                                                    |
| 2.   | Enter the pass code 6702.                                                                                                    |
| 3.   | Touch the check mark.                                                                                                    |
| 4.   | Scroll to the chamber to be tested.                                                                                                    |
|      | <b>NOTE:</b> The button to the right of the chamber number will expand and collapse the selection list. When the button is gray, the button is active. When the button is white, the button is inactive. |
| 5.   | Expand the selection list.                                                                                                    |
| 6.   | <b>Read</b> the temperature sensor value.                                                                                                    |
| 7.   | Select the arrow to the right of the target temperature.                                                                                                    |

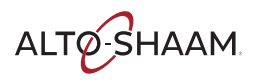

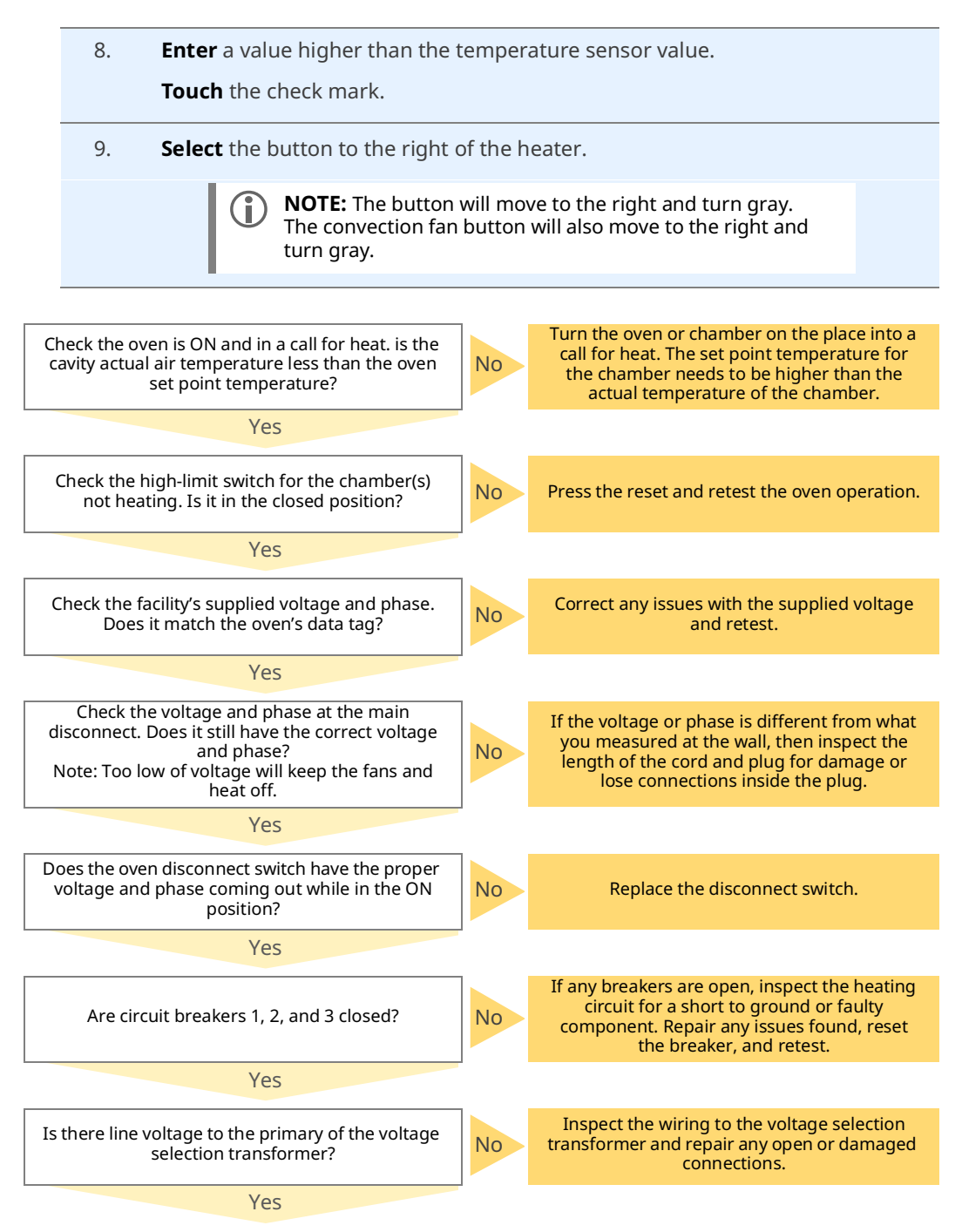

Continued on next page

ALTO-SHAAM

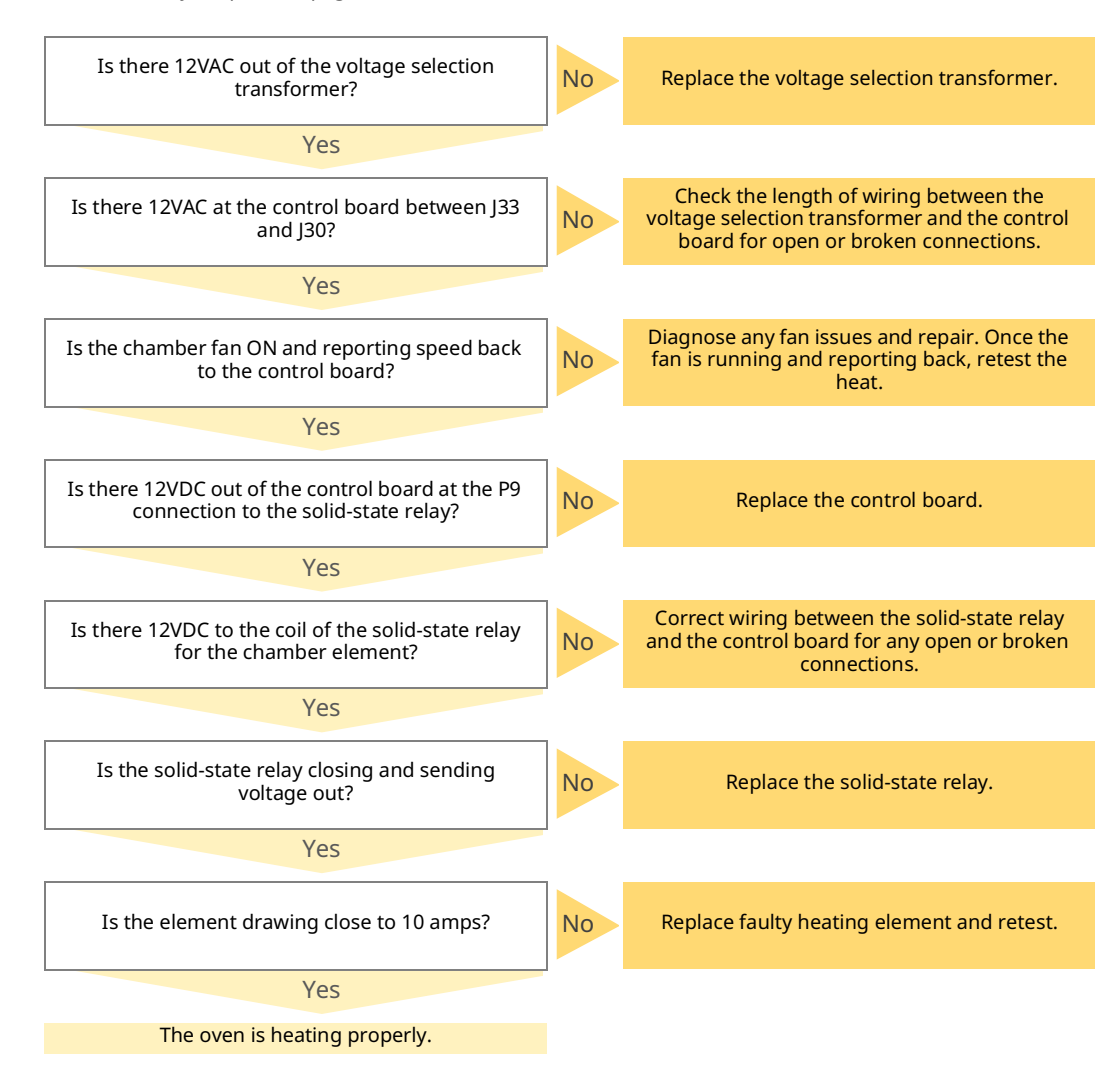

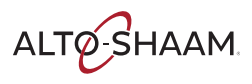

# **Chamber Blower Fans do not Operate**

#### **Before you start**

Put the oven into a heating mode.

- Remove the service panel.
- Locate the circuit breakers and reset any tripped circuit breaker as required.

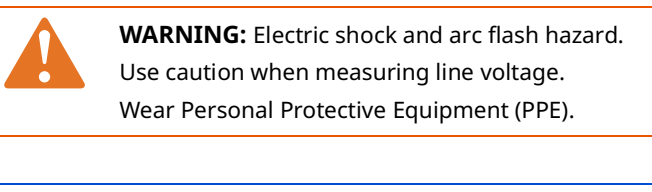

**NOTICE** Do not operate the oven in a cooking mode for an extended period of time with the top panel removed. Damage to the electronics may occur without adequate cooling airflow.

An auxiliary fan must be used if the oven will be operated in a cooking mode for an extended period of time with the top panel removed.

| Step | Action                                                                                                    |
|------|----------------------------------------------------------------------------------------------------|
| 1.   | navigate to the service screen.                                                                                                    |
| 2.   | Enter the pass code.                                                                                                    |
| 3.   | Touch the check mark.                                                                                                    |
| 4.   | Scroll to the chamber to be tested.                                                                                                    |
|      | <b>NOTE:</b> The button to the right of the chamber number will expand and collapse the selection list. When the button is gray, the button is active. When the button is white, the button is inactive. |
| 5.   | Expand the selection list.                                                                                                    |
| 6.   | <b>Touch</b> the button to the right of convection fan.                                                                                                    |
|      | <b>NOTE:</b> The button will move to the right and turn gray.                                                                                                    |

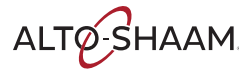

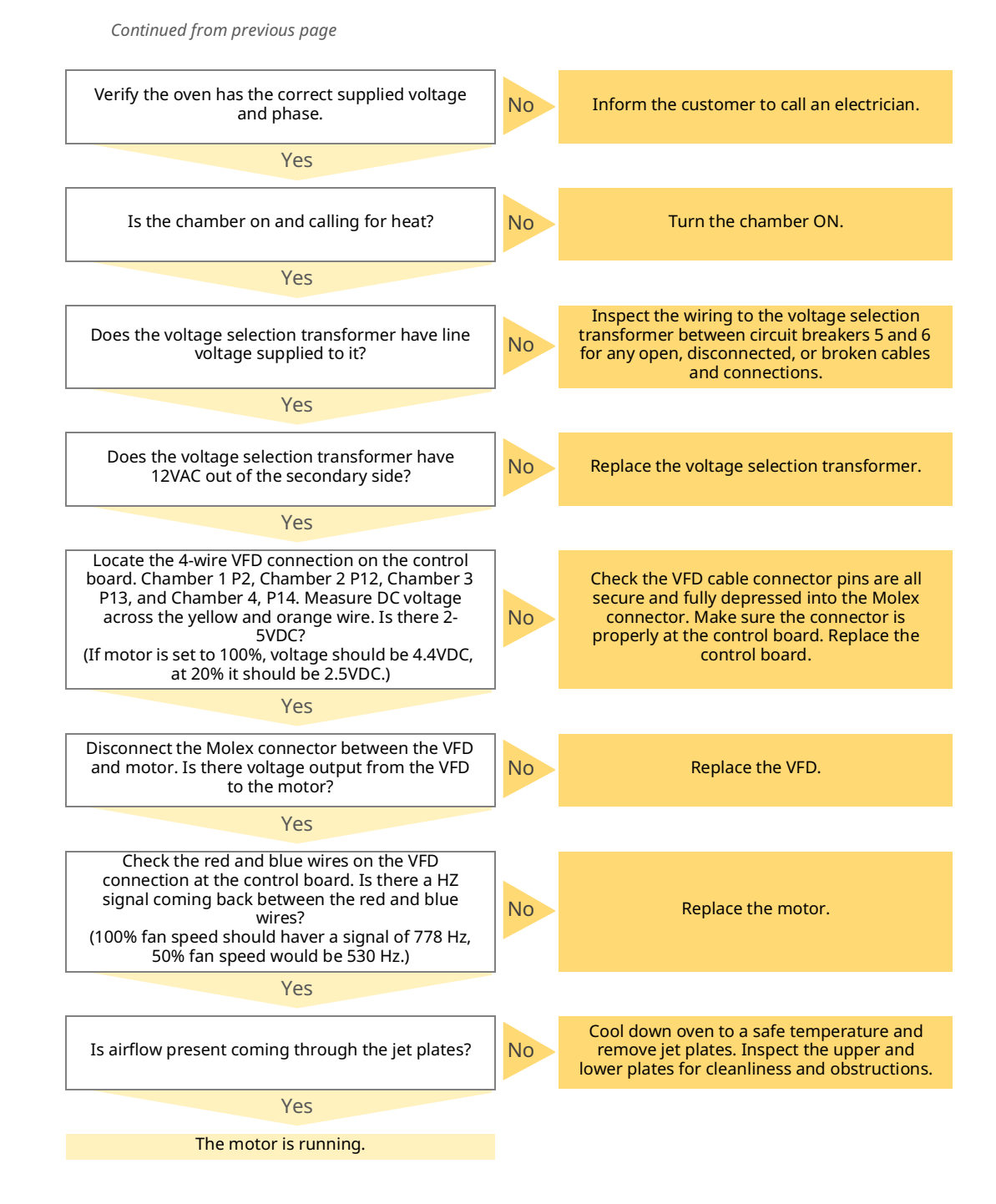

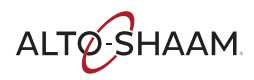

# **Chamber Lights do not Illuminate**

#### **Before you start**

Remove the service panel.

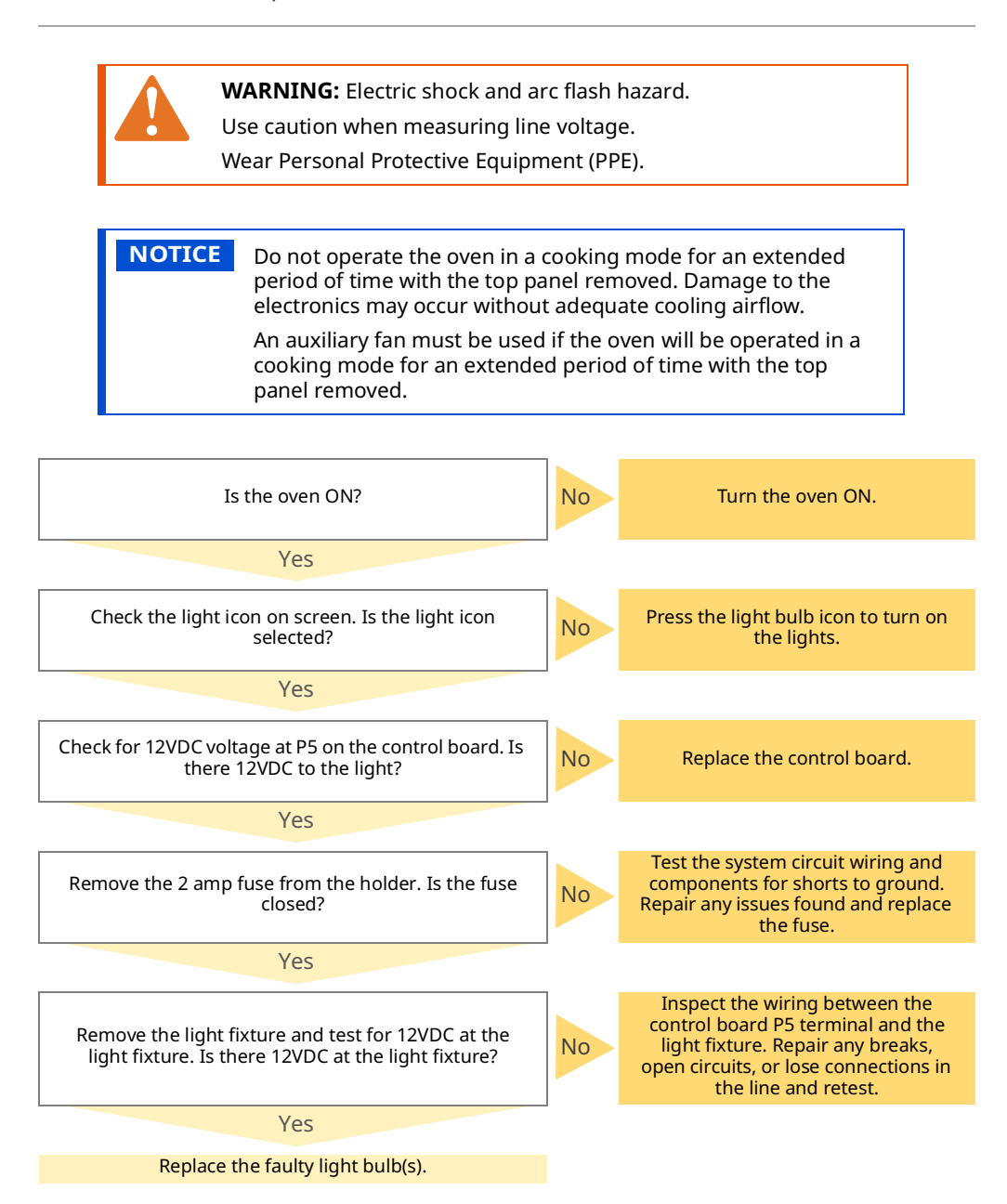

# **The Check Fan Indicator Light is Illuminated**

#### **Before you start**

Put the oven into a heating mode.

Remove the service panel.

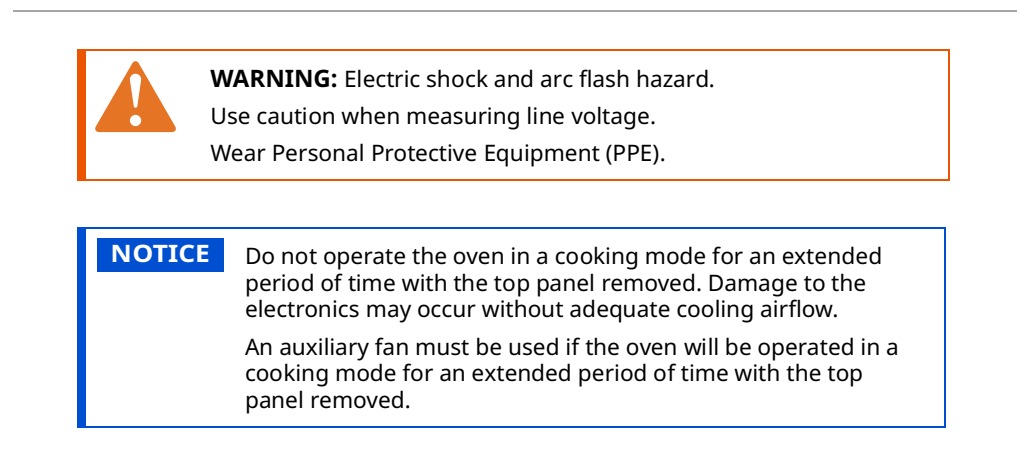

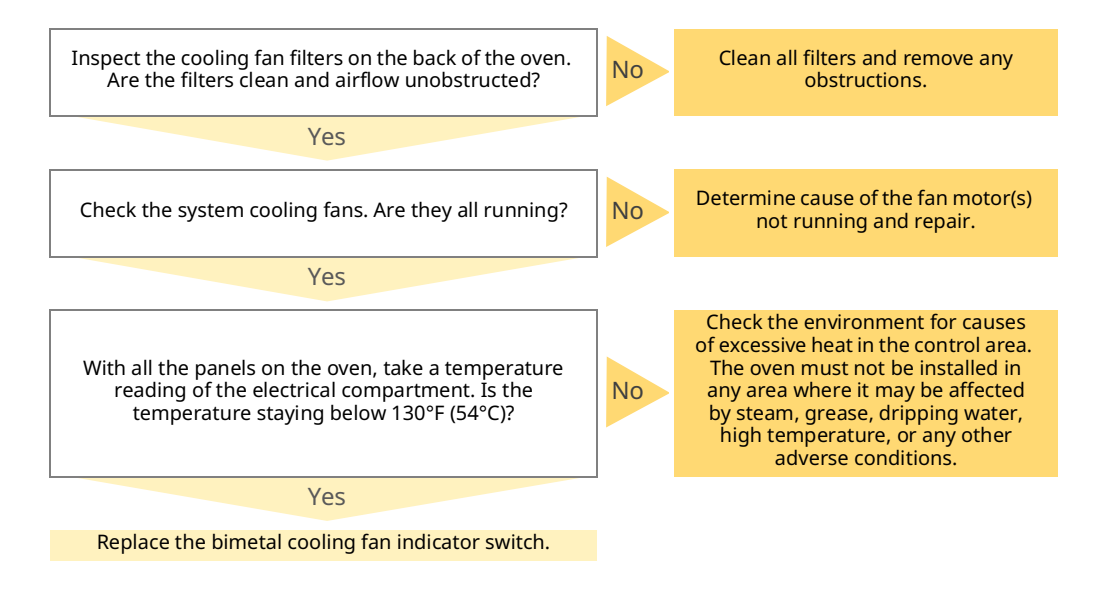

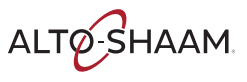

## Door Handle Light does not Illuminate

#### **Before you start**

Remove the service panel.

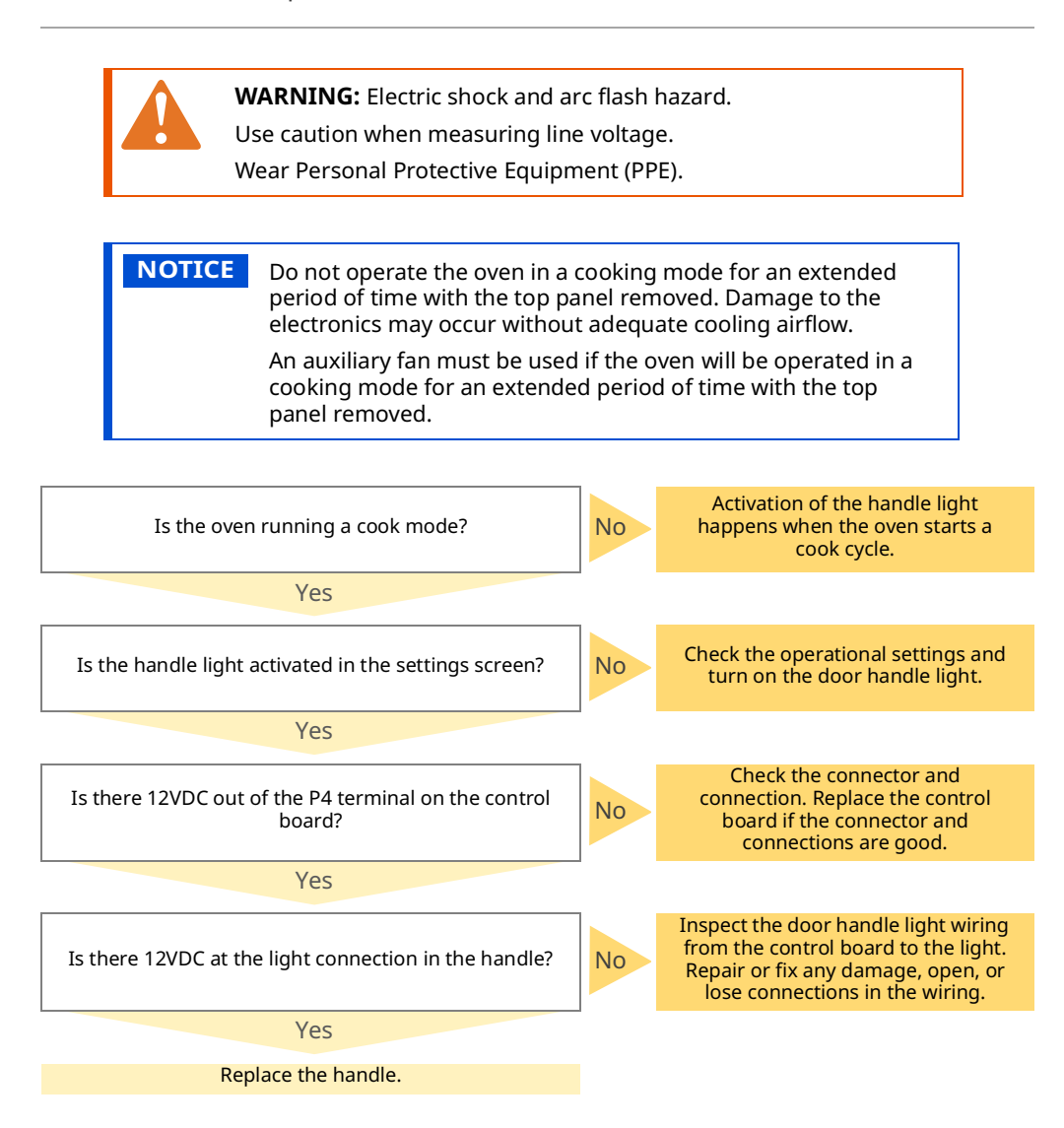

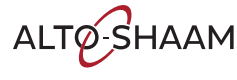

# Axial Cooling Fan(s) are not Running

#### **Before you start** Put the oven into a heating mode. Remove the top service panel. WARNING: Electric shock and arc flash hazard. Use caution when measuring line voltage. Wear Personal Protective Equipment (PPE). NOTICE Do not operate the oven in a cooking mode for an extended period of time with the top panel removed. Damage to the electronics may occur without adequate cooling airflow. An auxiliary fan must be used if the oven will be operated in a cooking mode for an extended period of time with the top panel removed. Is the oven turned on with the proper supplied voltage and a cook Correct any voltage issues. Switch the oven on and No mode selected? start a cook cycle. Yes Check the Molex connector and wiring at the board. If wiring and connections are good then replace the Is there 12VDC out of P21 pins 2 and 3? No board. Yes Inspect the wiring between the control board and Is there 12VDC to RL2 coil terminals A1 and A2? No the relay. Fix and repair any damage, open, or lose connections. Yes Is the relay closed? No Replace the relay. Yes Inspect the wiring between the terminal board and Is there line voltage at the axial fan motor? No the motor. Fix and repair any damage, open, or lose connections. Yes Is the fan motor running? Replace the fan motor.. No Yes Cooling fan is working.

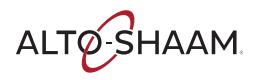

## How to Test the Convection Fan Motors

**Before you begin** The oven must be connected to electric power. Procedure To test the convection fan motors, do the following. NOTICE Do not turn on the heaters during this test. Damage to the oven may occur. Action Step **Touch** the menu icon (1). The user menu screen displays. 1. ଳ୍ପ E E My menus library My recipe library Manual cooking Broccoli ⋳ × ලා N 00:27:00 0 00:08:00 HACCP data Service Settings Ē ? **(i)** ୍ଳ Q ୍ଦ୍ର VMC-TS-00 **Touch** the service icon (2). The enter pass code screen displays. 2.  $\times$ പ്പ E Х Professional cooking My recipe library My menus library ⋳ æ \* ලු HACCP data Ē Enter passcode  $\langle \times \rangle$ ? () ୍ଷ୍ମ VMC-TS-008129 **Enter** the pass code 6702(3). 3. **Touch** the check mark (4). The general device screen displays. ∽ neral device information X Reset all locks No locks > VAC Line frequency  $\bigcirc$ USA > Pulse voltage Finter passes ഹ്മ Cooling fan vn

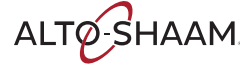

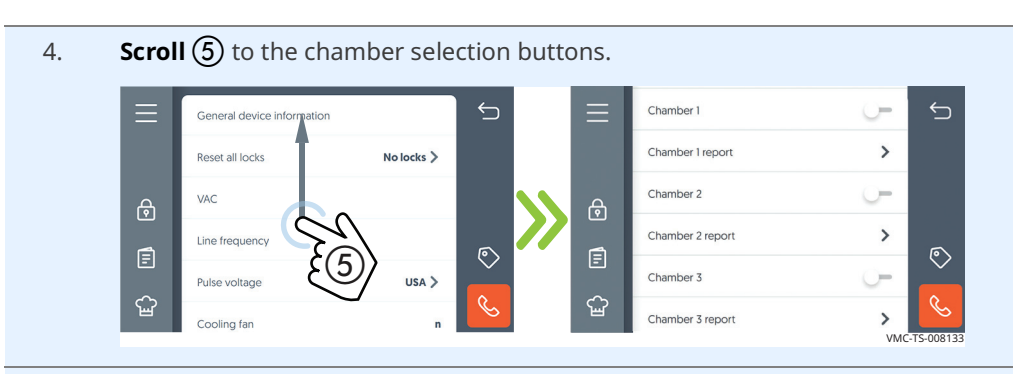

5. **Touch** the button (6) of the chamber to be tested. The chamber options are displayed.

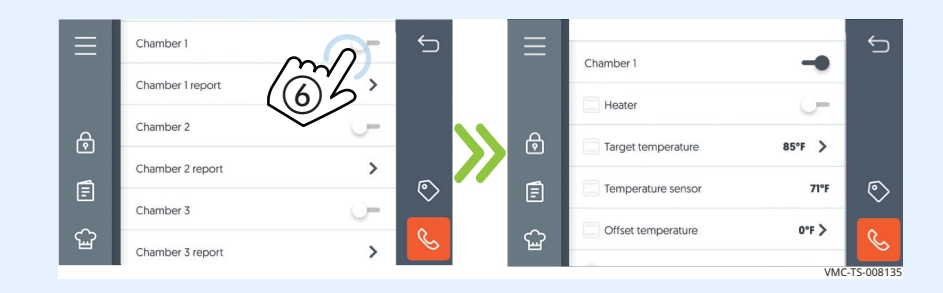

6. **Scroll** (7) until the convection fan button is displayed.

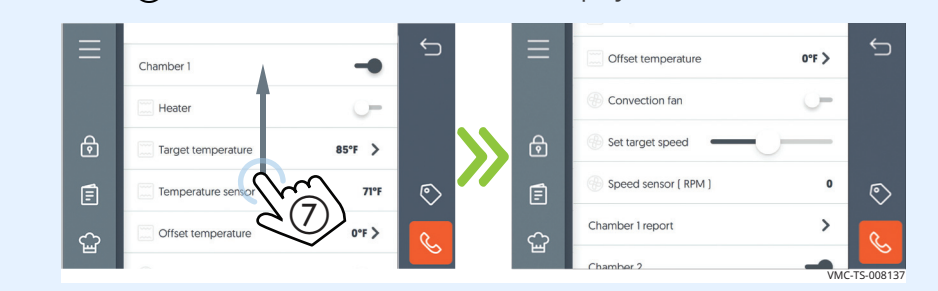

7. **Touch** the convection fan button **(8)**. The speed sensor will display an RPM value.

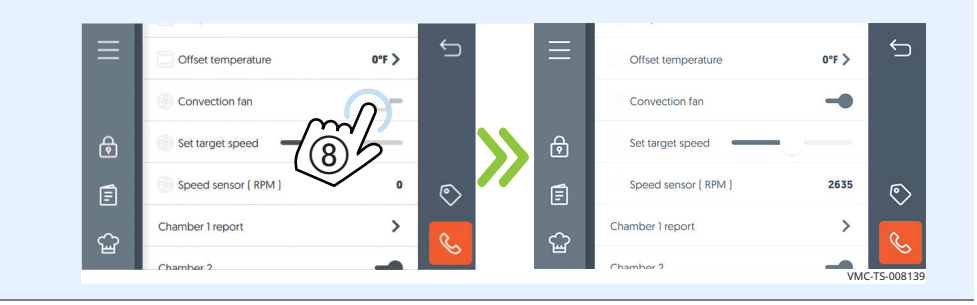

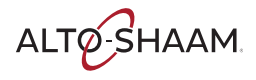

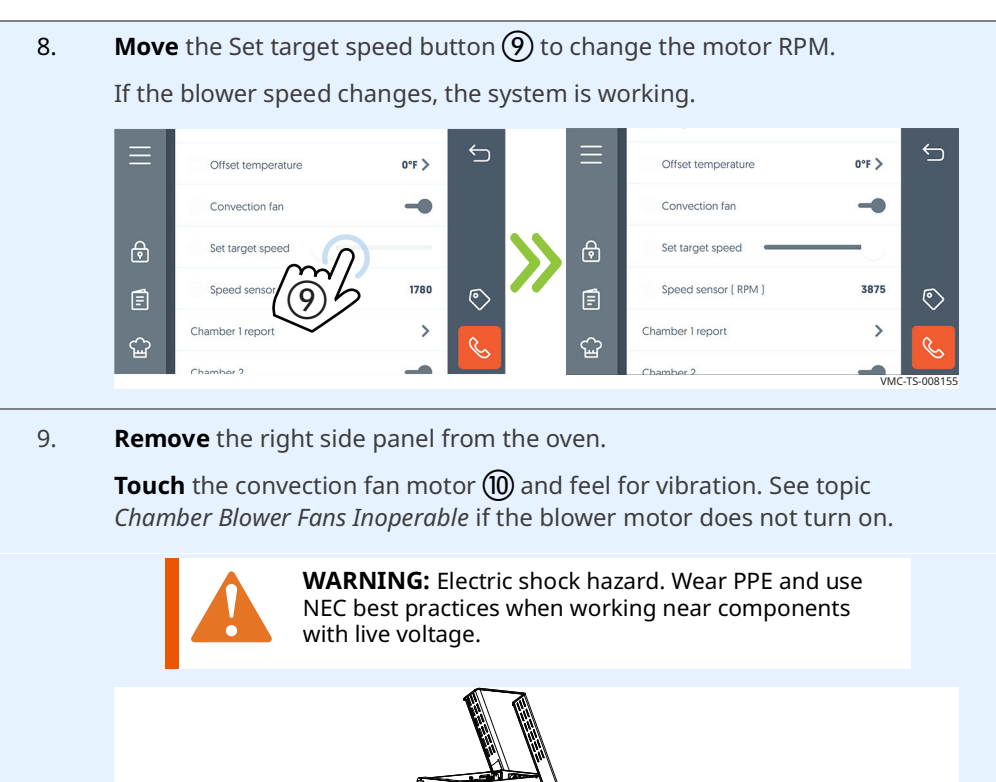

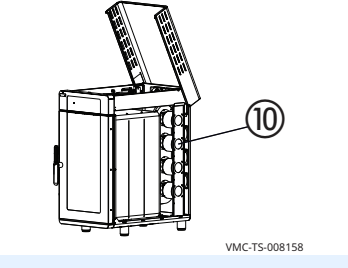

10. **Touch** the convection fan button (1) to stop the Convection fan motor.

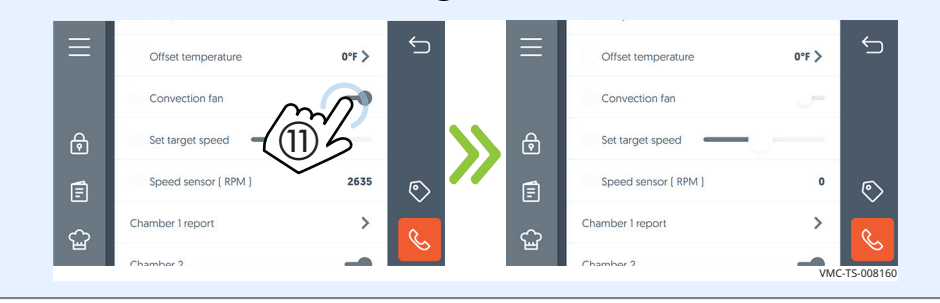

#### Result

The convection fan motor has now been tested.

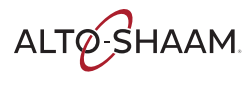

### How to Test the Cooling Fans

#### Before you begin

The oven must be connected to electric power.

Make sure the top cover and side panels are installed when conducting this test.

Procedure

To test the cooling fans, do the following.

#### Step Action

1. **Touch** the menu icon (1). The User Menu screen displays.

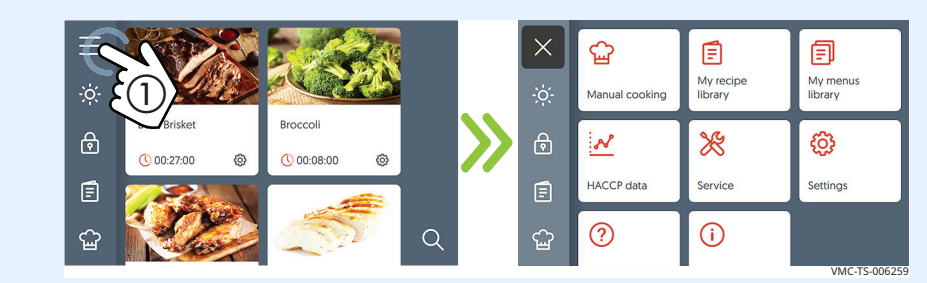

2. **Touch** the Service icon **(2)**. The Enter Pass Code screen displays.

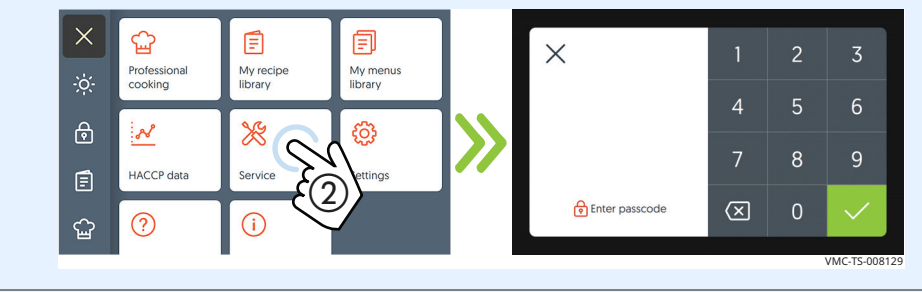

Enter the pass code 6702 ③.
 Touch the check mark ④. The general device information screen displays.

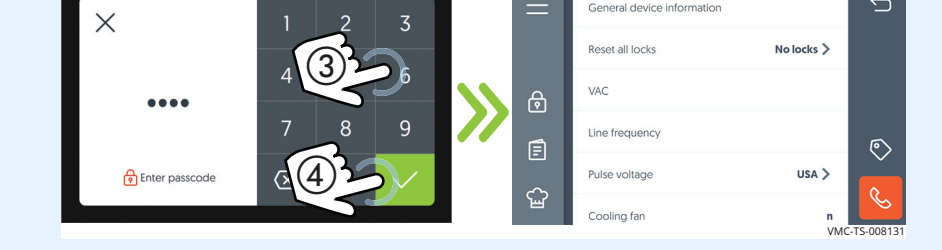

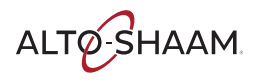

### TROUBLESHOOTING

*Continued from previous page* 

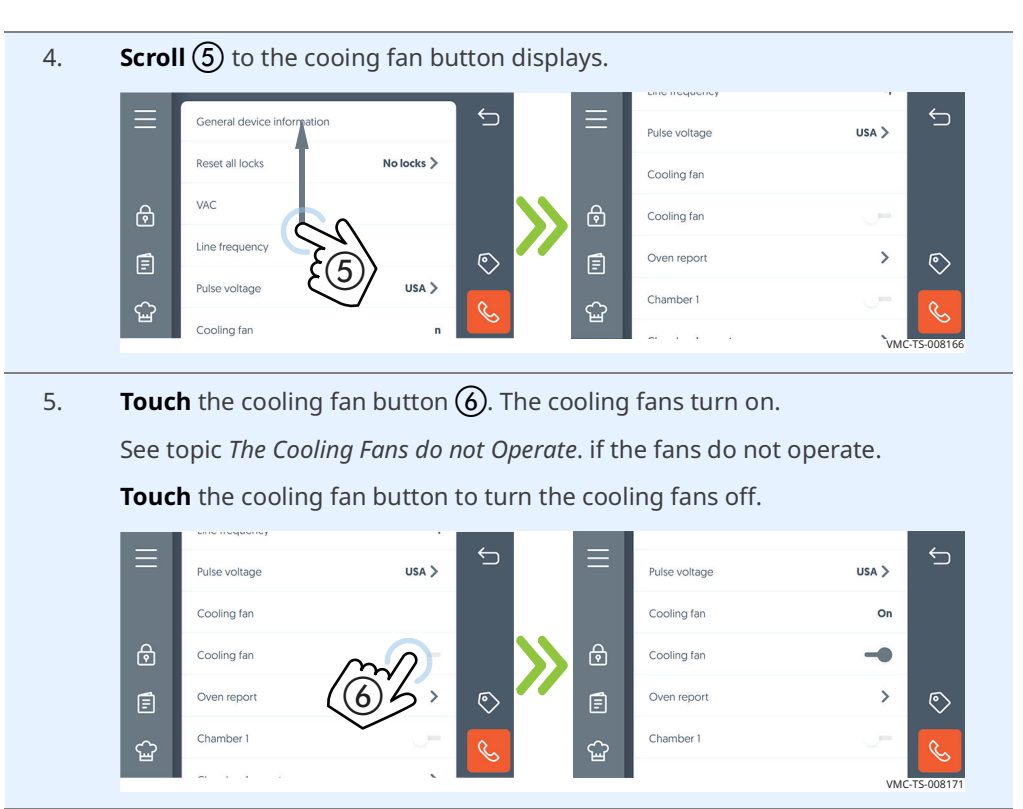

Result

The cooling fans have now been tested.

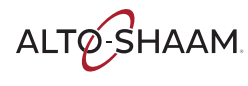

### **How to Test the Heaters**

#### Before you begin

The oven must be connected to electric power.

Remove the right side panel.

Procedure

To test the heaters, do the following.

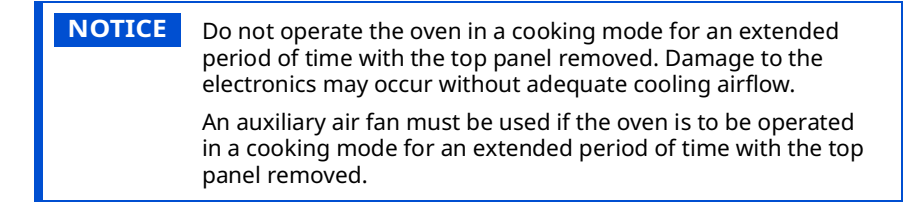

#### Step Action

1. **Touch** the menu icon (1). The user menu screen displays.

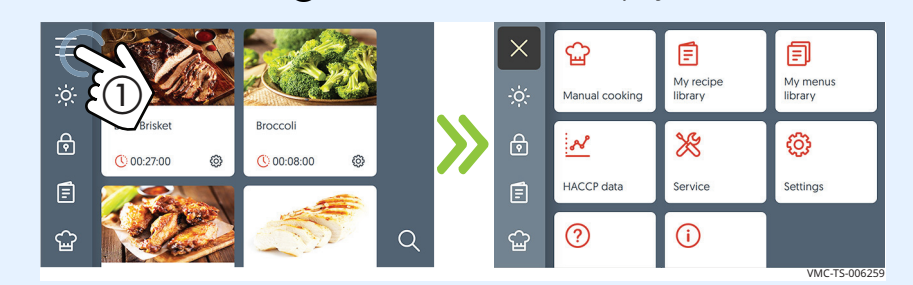

2. **Touch** the service icon **(2)**. The enter pass code screen displays.

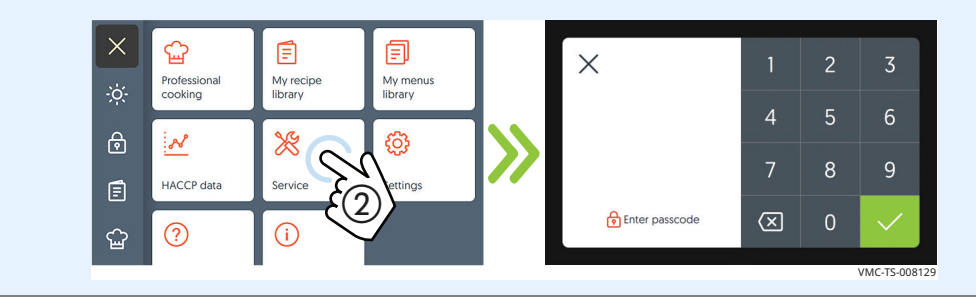

Continued on next page

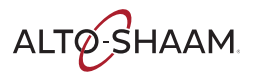

### TROUBLESHOOTING

Continued from previous page

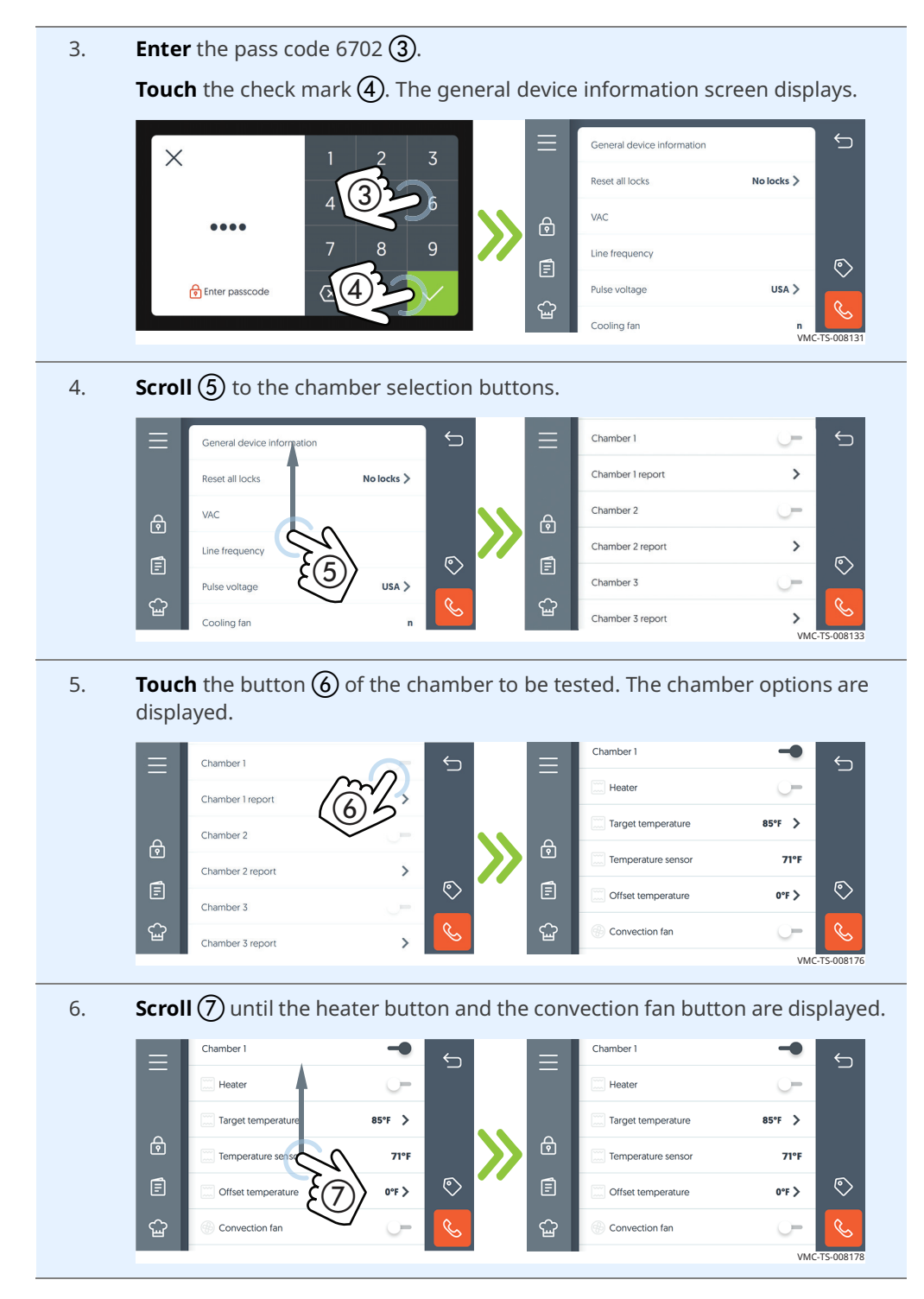

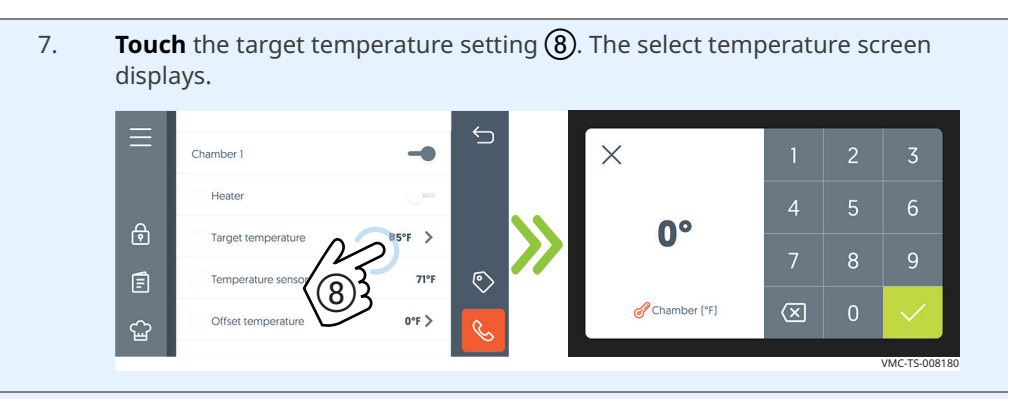

8. **Select** a temperature higher than the current chamber temperature (9). Touch the check mark. the target temperature is displayed.

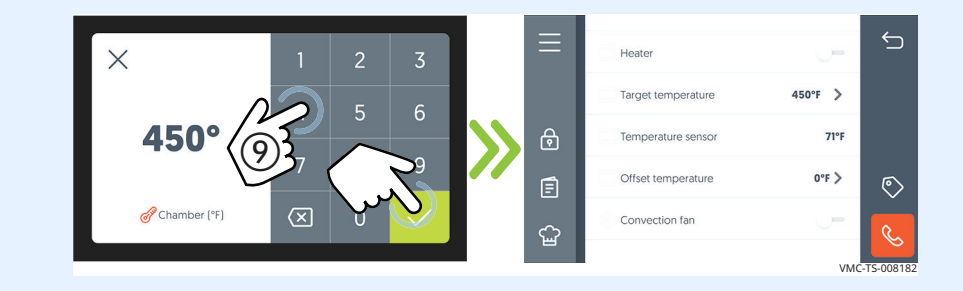

9. **Touch** the heater button (10). The heater and convection fan buttons will turn gray. The chamber's heater is on.

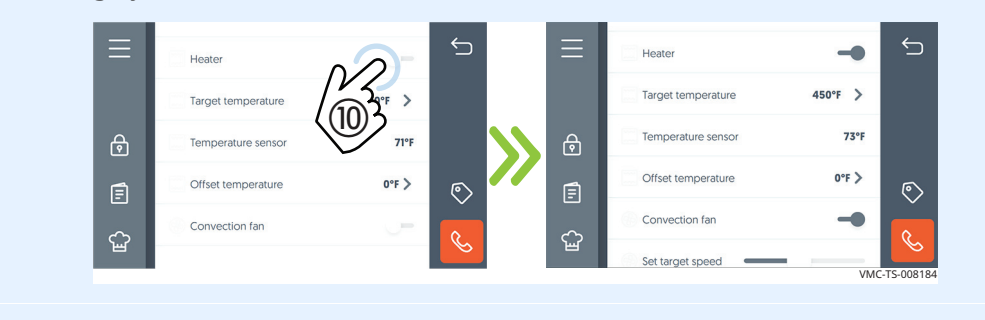

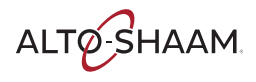

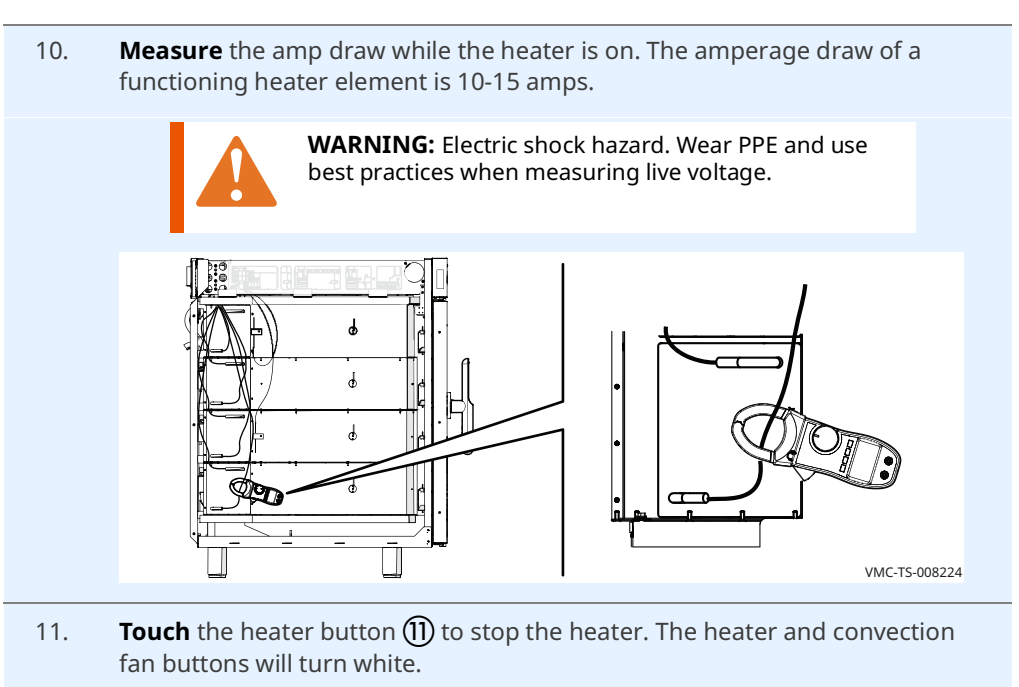

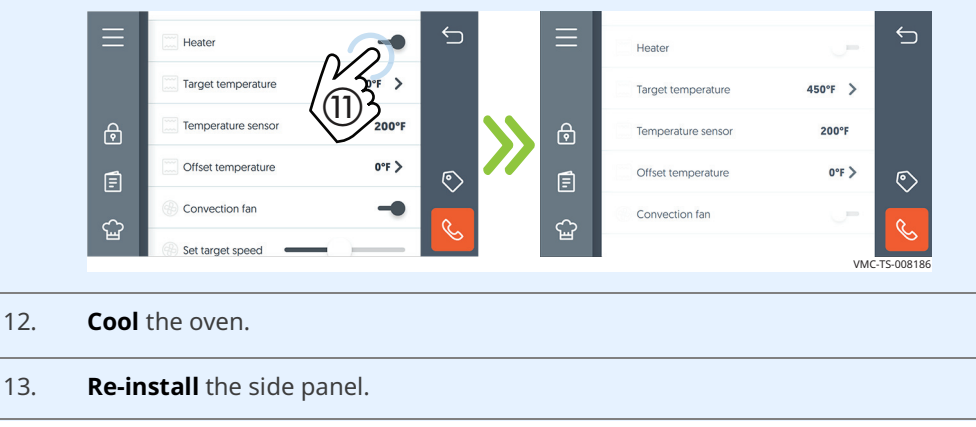

Result

The heaters have now been tested.

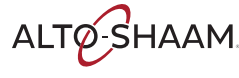

### How to Calibrate a Chamber Thermocouple

#### Before you begin

- The oven must be connected to electric power.
- Make sure you have a multimeter with a thermocouple attachment.
- Make sure the jet plates are installed.
- You will need to know the service pass code.

#### Procedure

To calibrate a chamber thermocouple, do the following.

**NOTICE** Do not operate the oven in a cooking mode for an extended period of time with the top panel removed. Damage to the electronics may occur without adequate cooling airflow. An auxiliary air fan must be used if the oven is to be operated in a cooking mode for an extended period of time with the top panel removed.

#### Step Action

1. **Touch** the menu icon (1). The user menu screen displays.

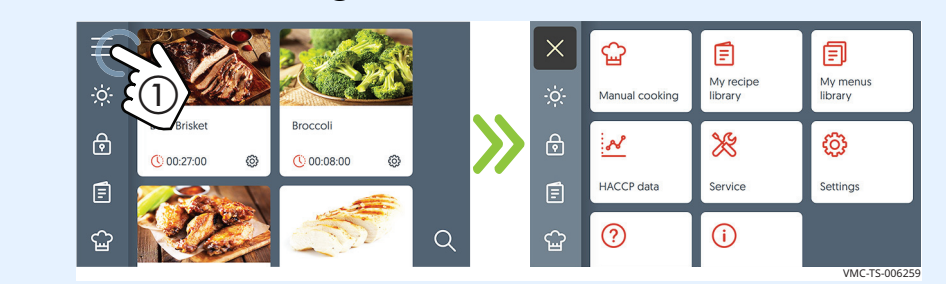

2. **Touch** the service icon **(2)**. The enter pass code screen displays.

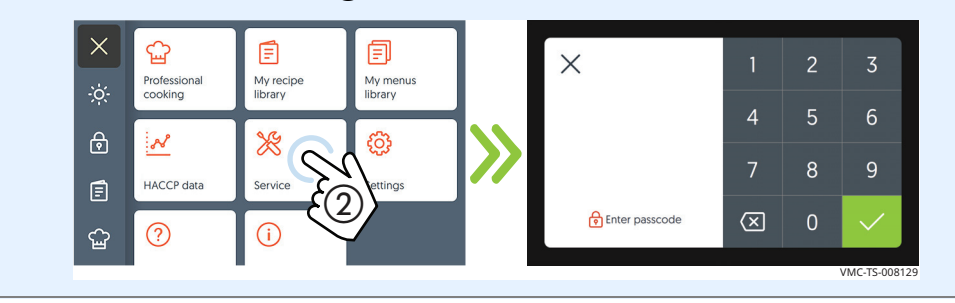

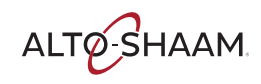

### TROUBLESHOOTING

Continued from previous page

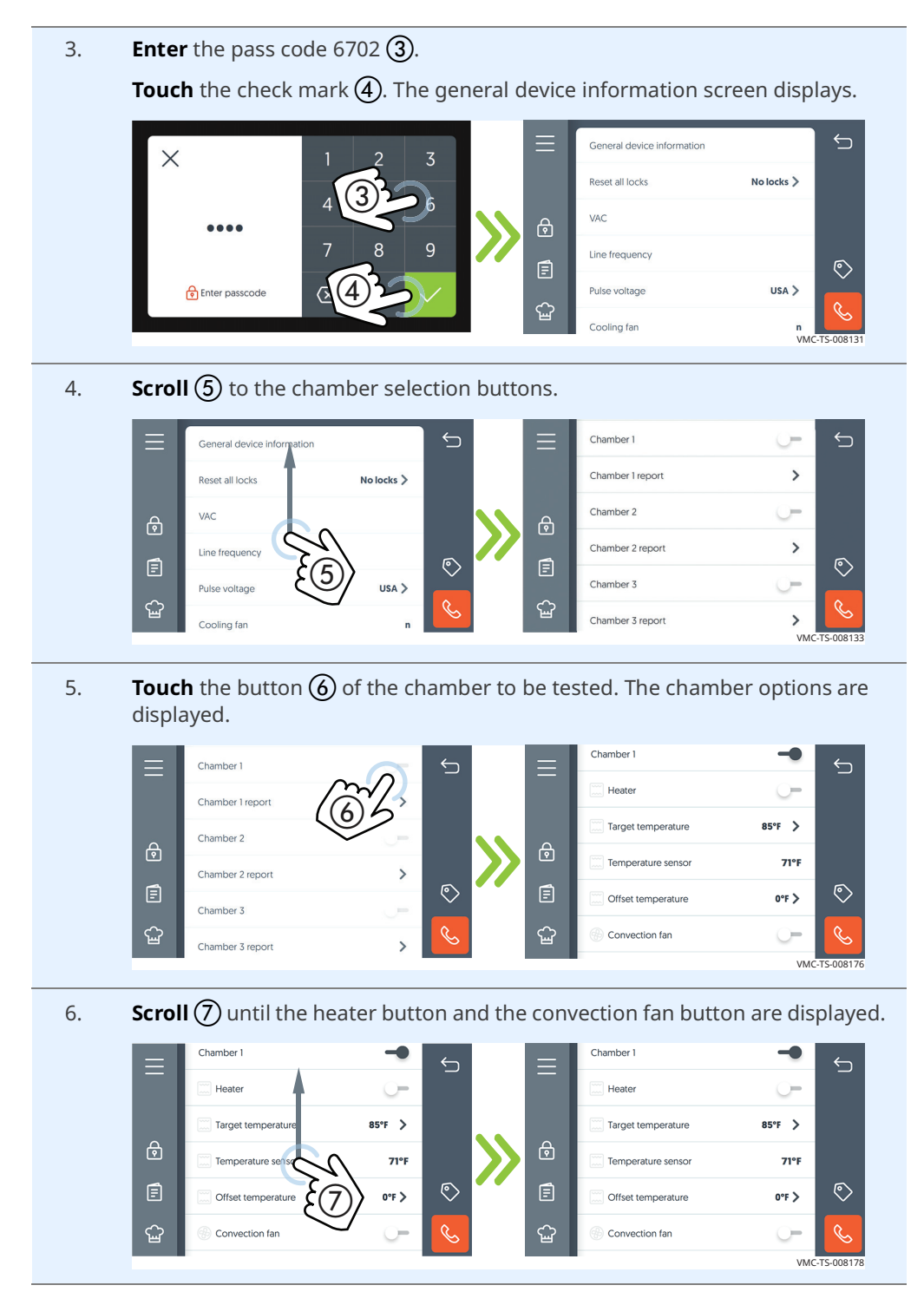

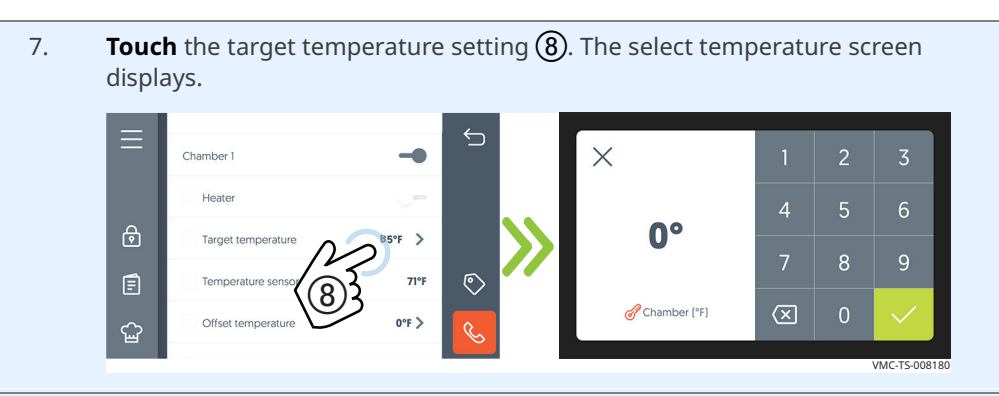

Enter a temperature higher than the current chamber temperature 9.
 Touch the check mark. The target temperature is displayed.

#### **Repeat** for all chambers.

**Set** all chambers to the same temperature.

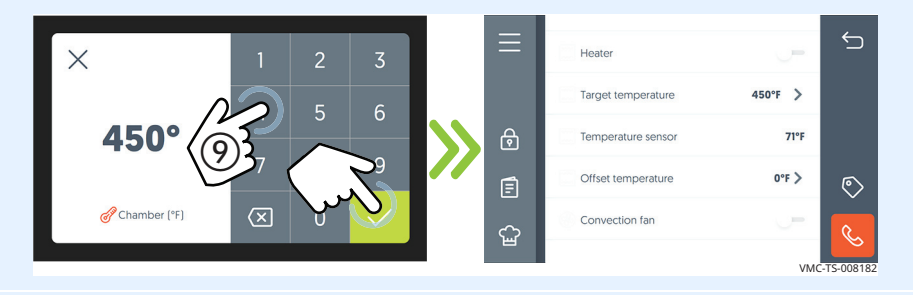

Insert the thermocouple

**Enter chamber** 

temperature

9. **Insert** the thermocouple from the multimeter into the heated oven. Allow the multimeter to stabilize.

**Compare** the reading from the multimeter's thermocouple with the temperature sensor reading displayed on the screen.

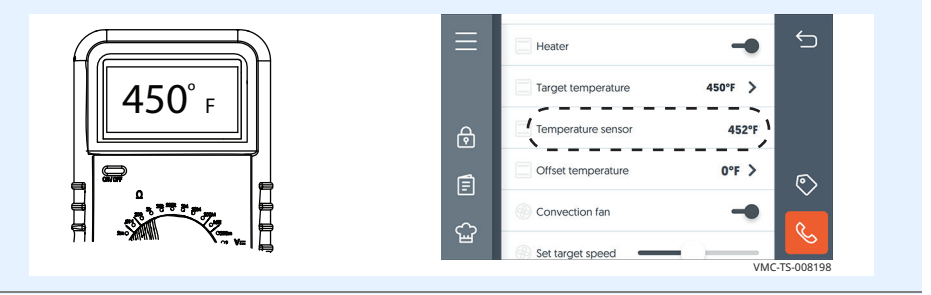

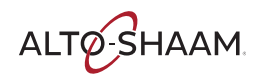

### TROUBLESHOOTING

Continued from previous page

**Calibrate the offset** 

10. **Calibrate** the offset number. Subtract the smaller value from the larger value. This is the offset. If the value measured by the multimeter was the larger value, the offset will positive "+". If the value measured by the multimeter was the smaller value, the offset will be negative "-".

11. **Enter** the offset. To do so:

**Touch** the ">" icon (10) for the chamber offset temperature that needs to be calibrated. The Enter offset screen displays.

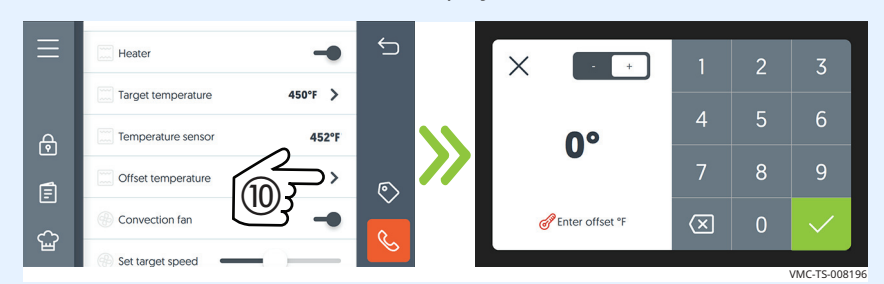

Enter the value calibrated in step 10 and press the check mark. The

multimeter temperature and the temperature sensor should show the same reading.

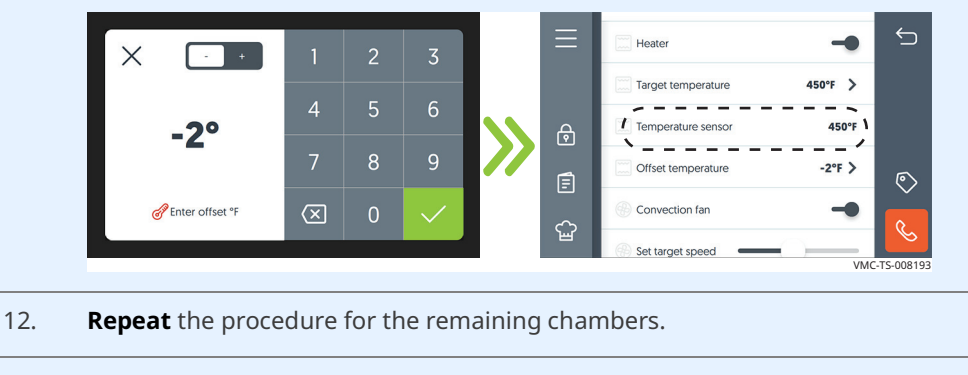

13. **Cool** the oven.

Result

The chamber thermocouples have now been calibrated.

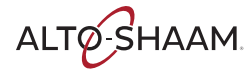
### Cheflinc.alto-shaam.com is not Available on your Device

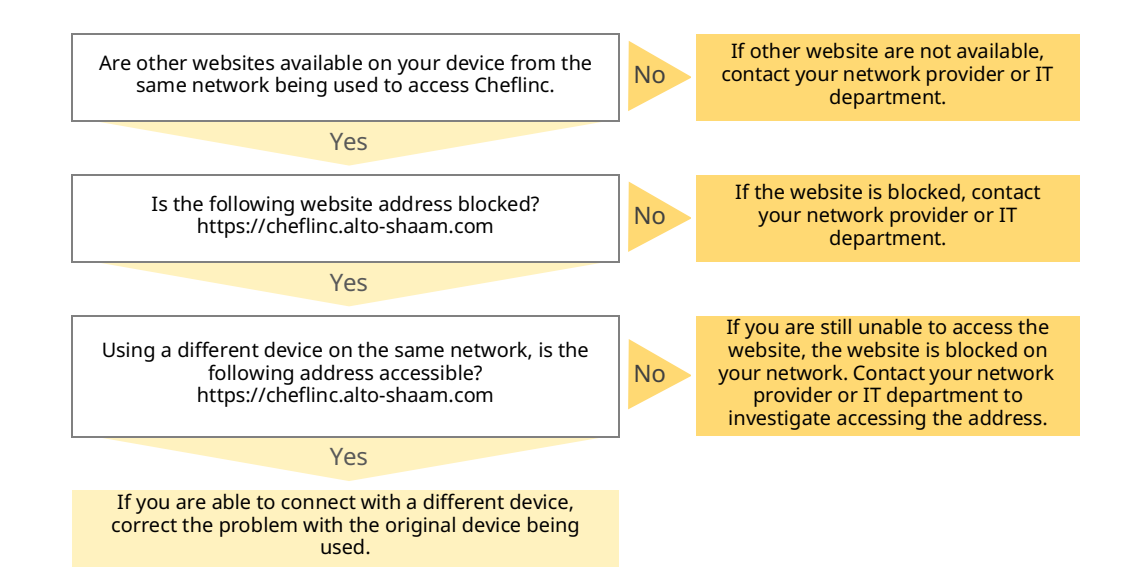

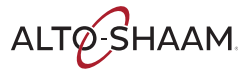

### Cannot Connect to cheflinc.alto-shaam.com

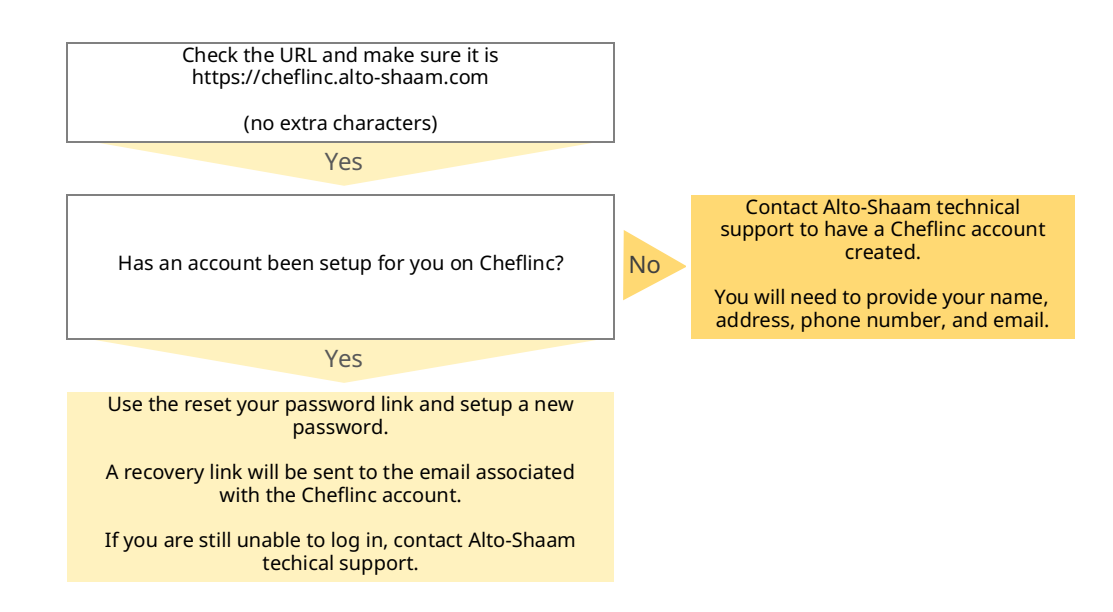

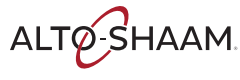

### The Oven is not Displayed on the Dashboard

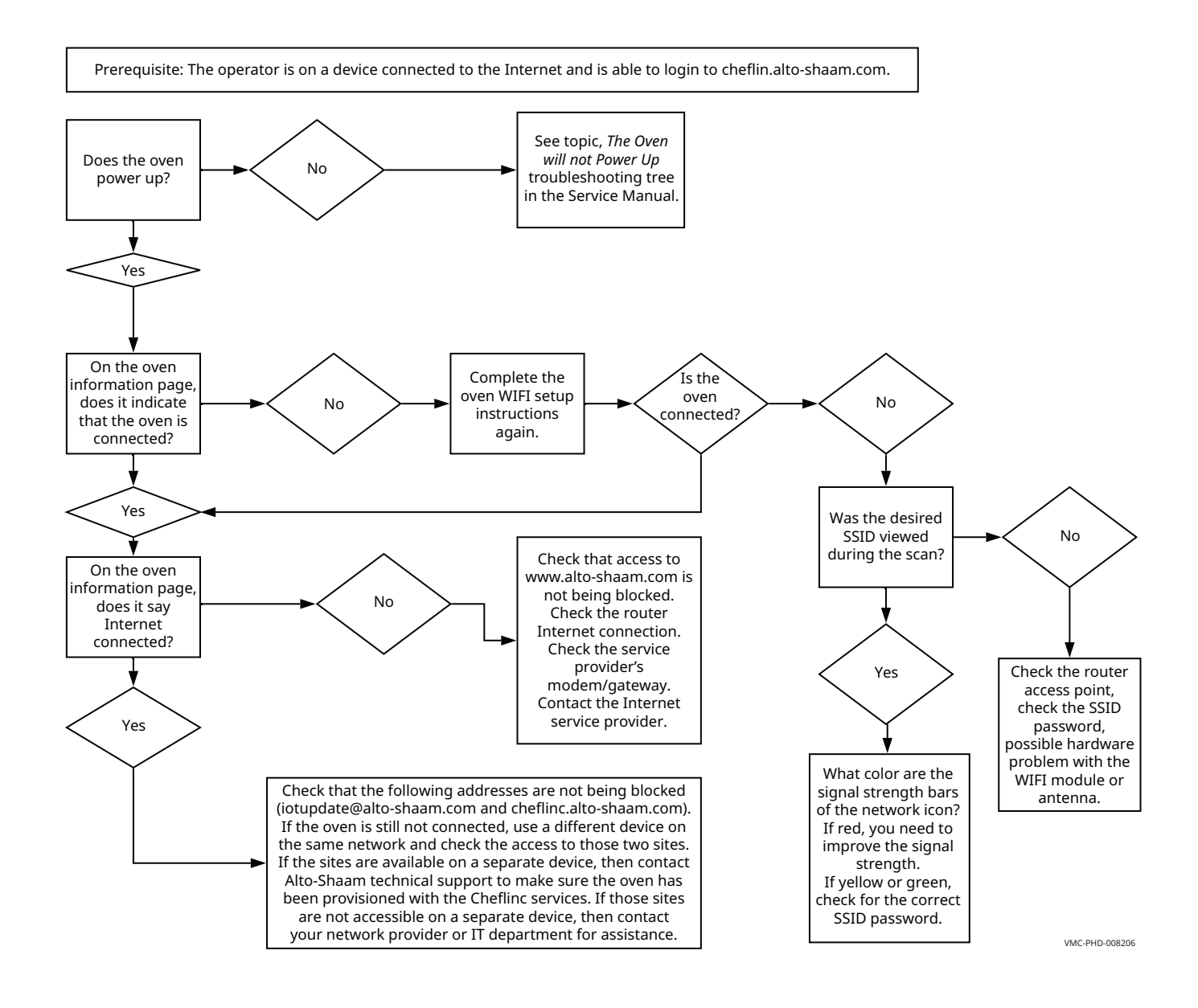

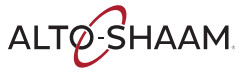

### Unable to Assign Recipes from the Dashboard to Ovens in the Field

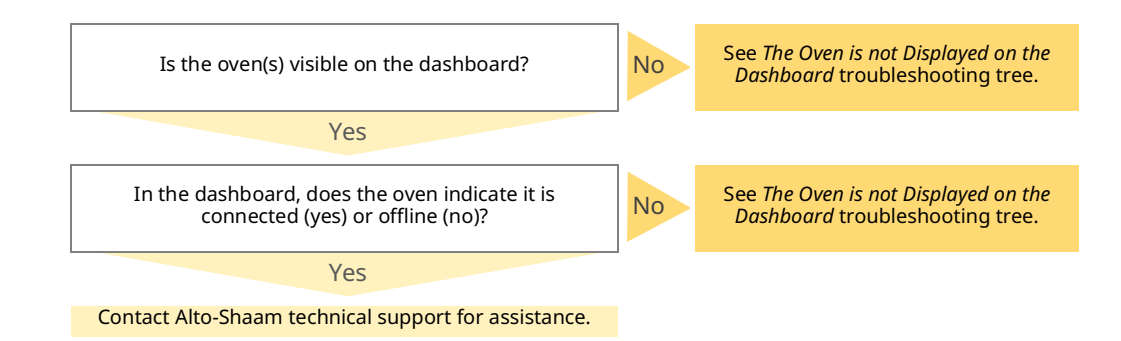

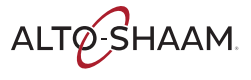

### **Removing and Installing the Blower Motor**

### Before you begin

The oven must be disconnected from electric power.

Have a replacement blower motor.

Procedure

To remove and install the blower motor, do the following.

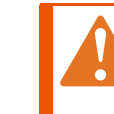

**WARNING:** Electric shock hazard. Disconnect the appliance from electric power before servicing the appliance.

### Step Action

1. **Remove** the top and right side service panels.

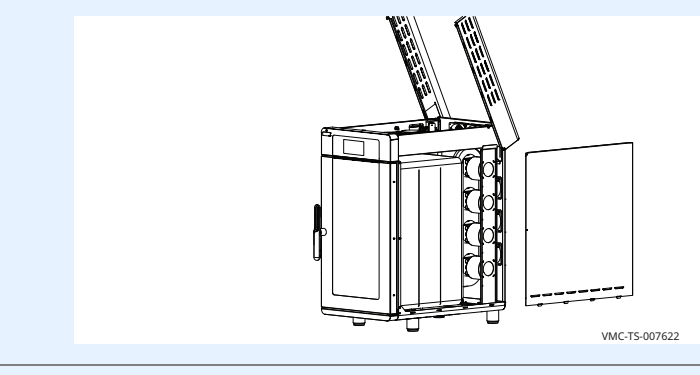

2. **Disconnect** the motor wire connectors.

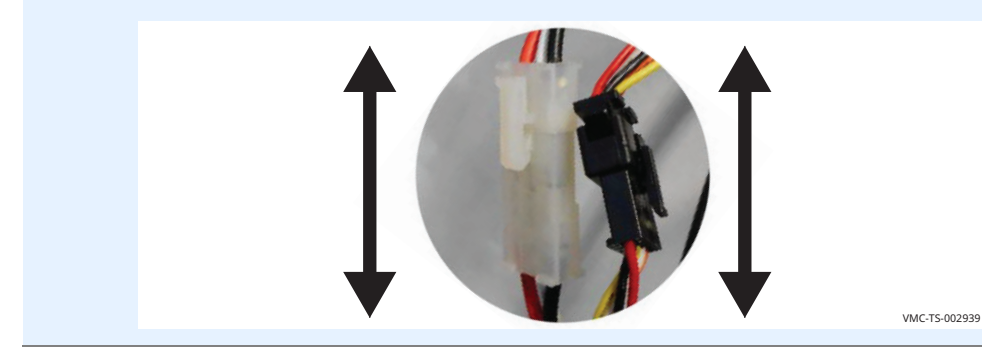

Continued on next page

ALTO-SHAAM

### Assembly/Disassembly

Continued from previous page

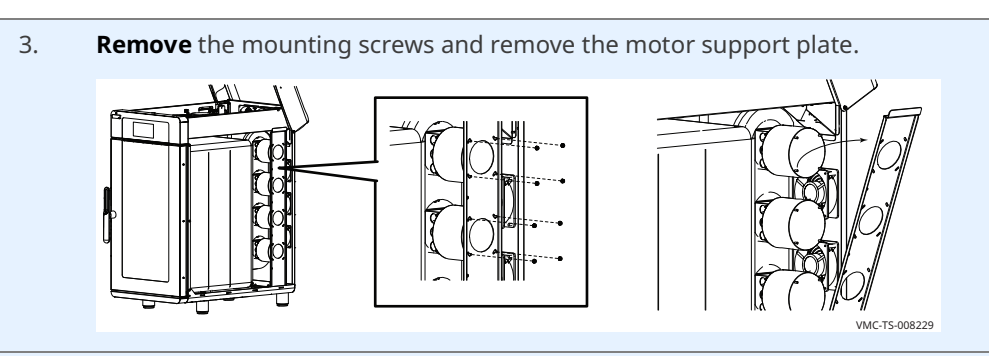

4. **Cut** the insulation around the motor.

**Remove** the three mounting screws and remove the motor and blower wheel from the housing.

**Install** the new motor with the three mounting screws. Tape all the seams in the insulation.

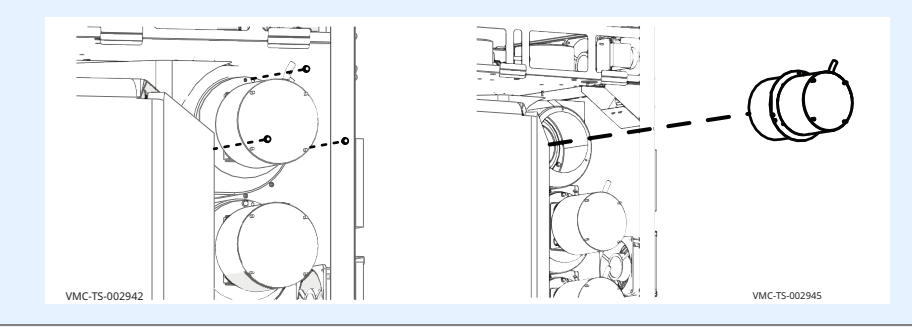

5. **Re-connect** the motor wire connectors.

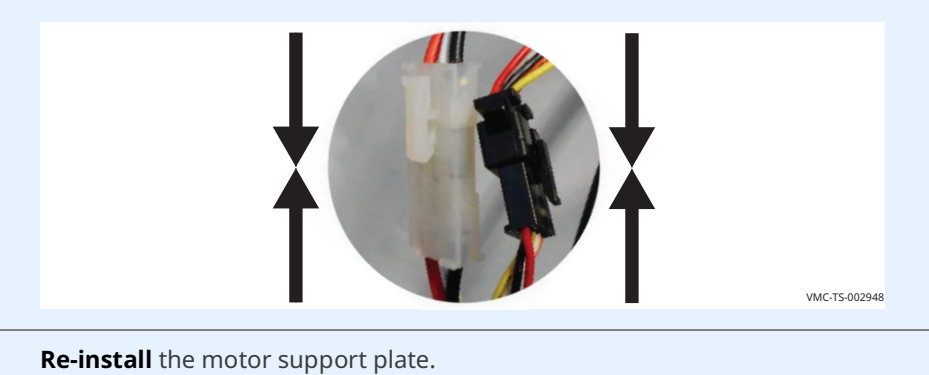

**Re-install** the top and right side service panels.

**Connect** electric power to the appliance and test all functions.

Result

The blower motor has been replaced.

6.

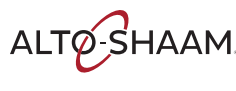

### **Removing and Installing a Heater Element**

### **Before you begin**

The oven must be disconnected from electric power.

Have a replacement heater element.

**Procedure** 

To remove and install a heater element, do the following.

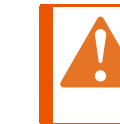

WARNING: Electric shock hazard. Disconnect the appliance from electric power before servicing the appliance.

### Step Action

1. **Open** the top and remove the left side service panel.

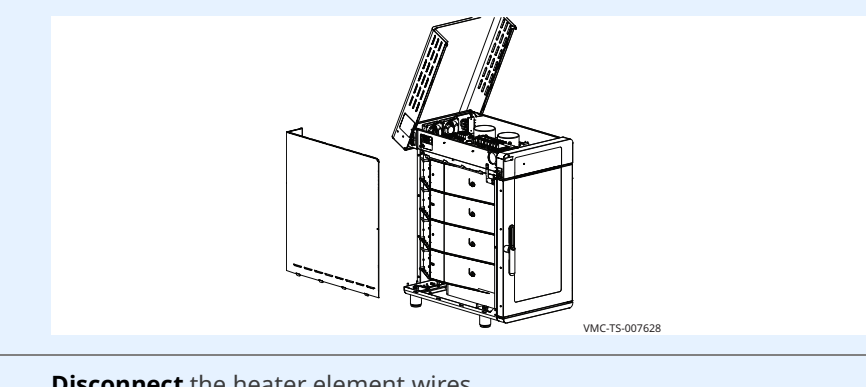

2. **Disconnect** the heater element wires.

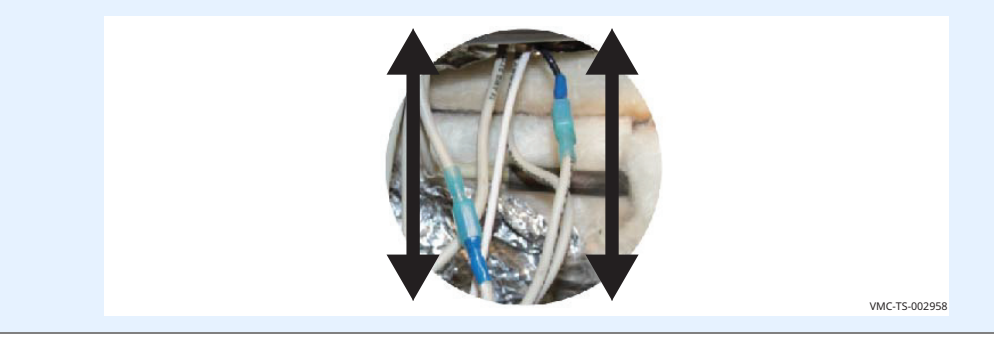

Continued on next page

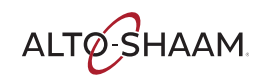

Continued from previous page

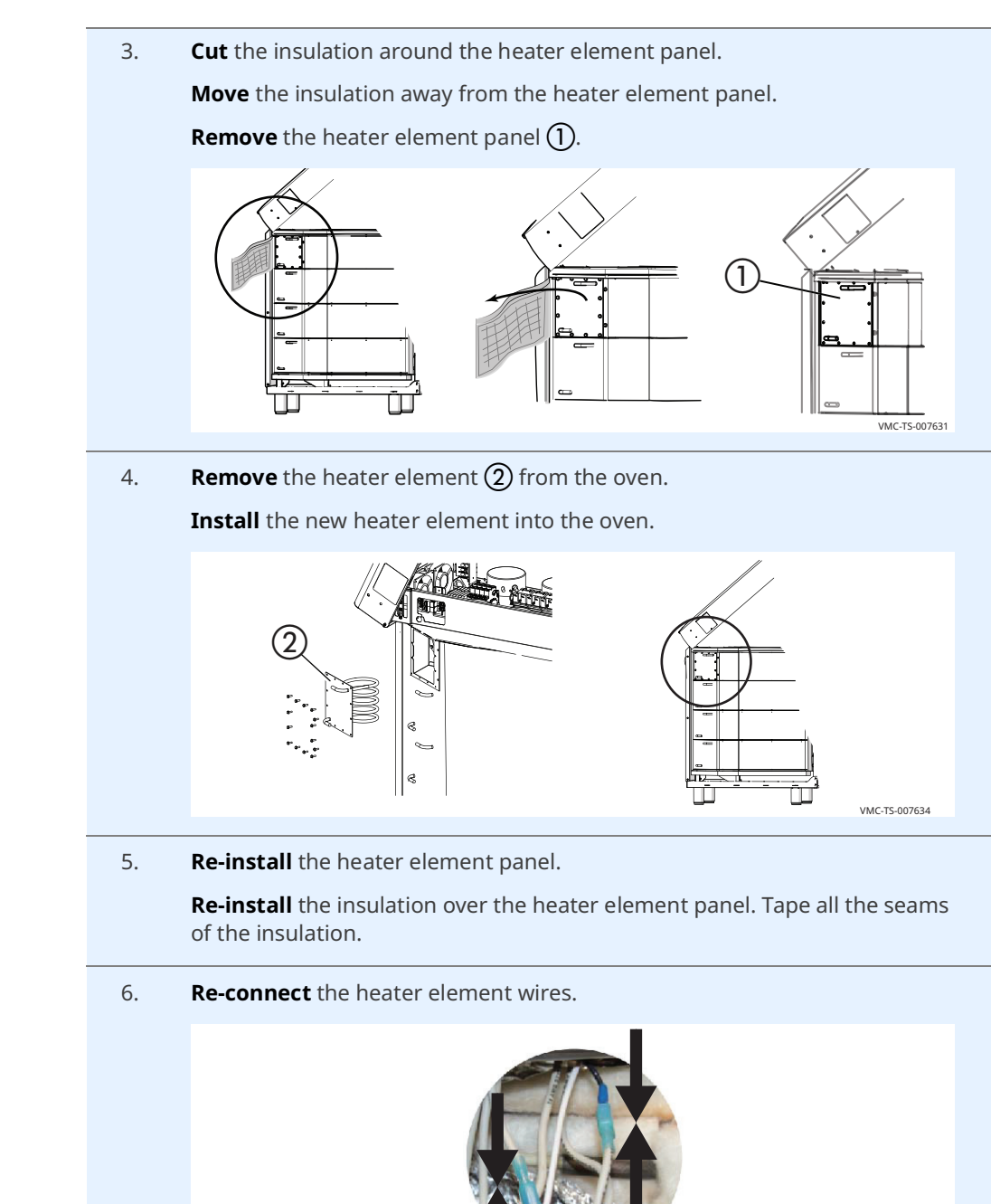

7. **Re-install** the top and left side service panels.**Connect** electric power to the appliance and test all functions.

Result

The heater element has now been replaced.

VMC-TS-002967

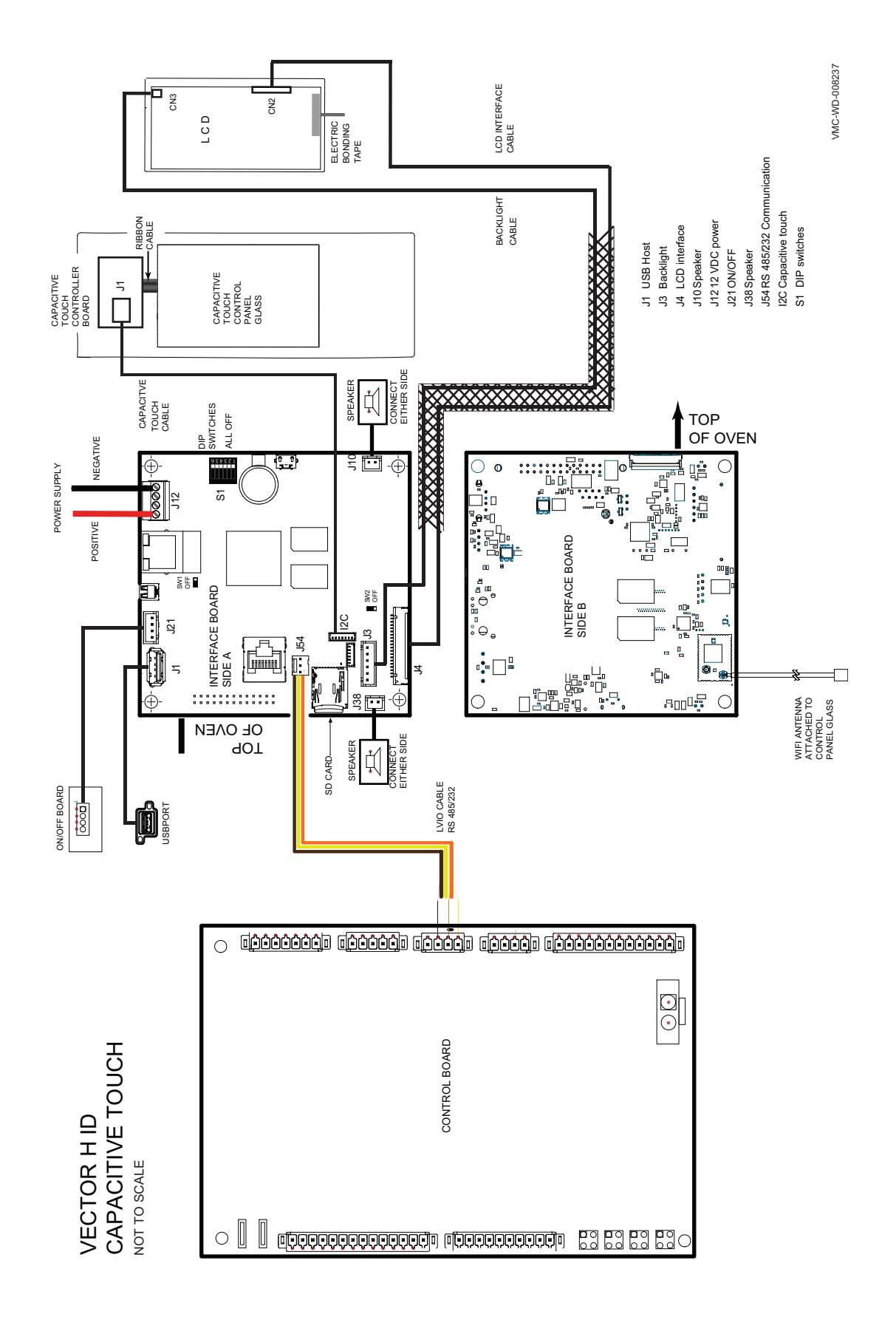

ALTO-SHAAM

**SCHEMATICS** 

81

SCHEMATICS

Vector™ H Series 
service Manual 
MN-46544 
Rev 01 
11/19

|     | DSITION.                              |                     |                 |            |         | REVISION 3 |   | PAGE 1/6   |
|-----|---------------------------------------|---------------------|-----------------|------------|---------|------------|---|------------|
|     | ) & BOTTOM MOTOR NOTE, COLFECT LUM PC | 7 ohms resistor P11 | P4 & ECR 180719 |            | CHANGES |            |   | Alto-Shaam |
| H - | Kemove I op                           | Remove 137          | Adding RGB      |            |         |            |   |            |
|     | τατ3α3                                | 181241              | 731145          |            | ECO     | 2          |   | 3Ph        |
|     | montev                                | montev              | montev          | montev     | NAME    | 7765       | 4 | 08-240V    |
|     | 10/23/2019                            | 7/17/2019           | 12/15/2018      | 12/15/2018 | DATE    |            |   |            |
| ſ   | γ                                     | 2                   | 1               | 0          | REV.    |            |   |            |

## 208-240V 3Ph 77652

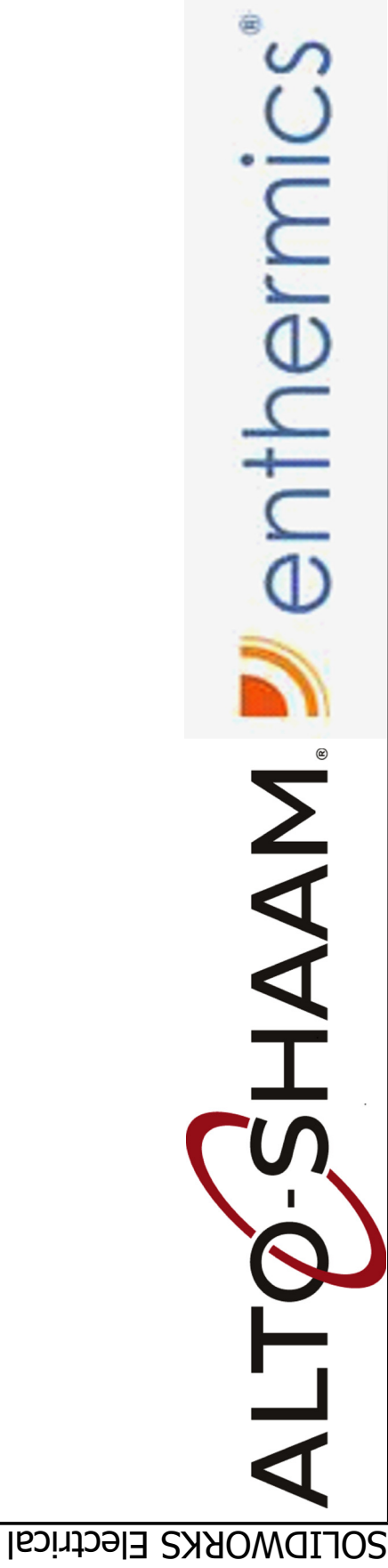

12

| PG 03   | PG 04       | PG 05 | 90 Dd |
|---------|-------------|-------|-------|
| CIRCUIT | COOLING FAN | _     | ٦L    |

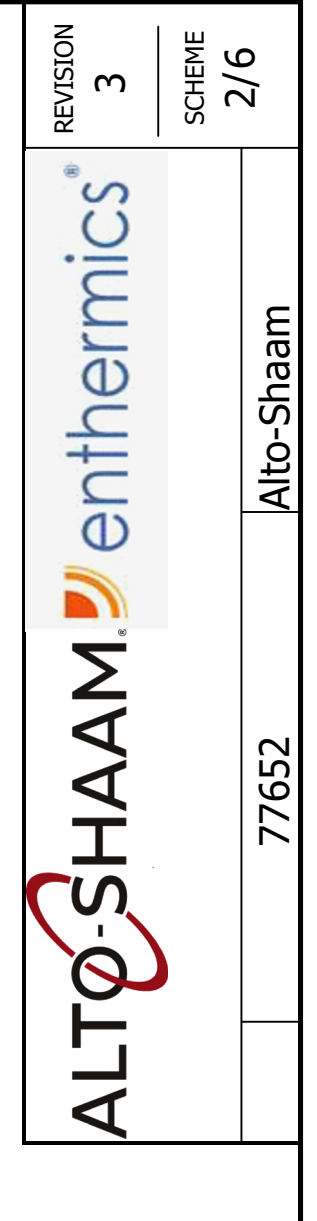

### MAIN & BRANCH O DRIVE, MOTOR, C SIMPLE CONTROL DELUXE CONTROL

10

δ

8

 $\sim$ 

9

ഹ

4

m

2

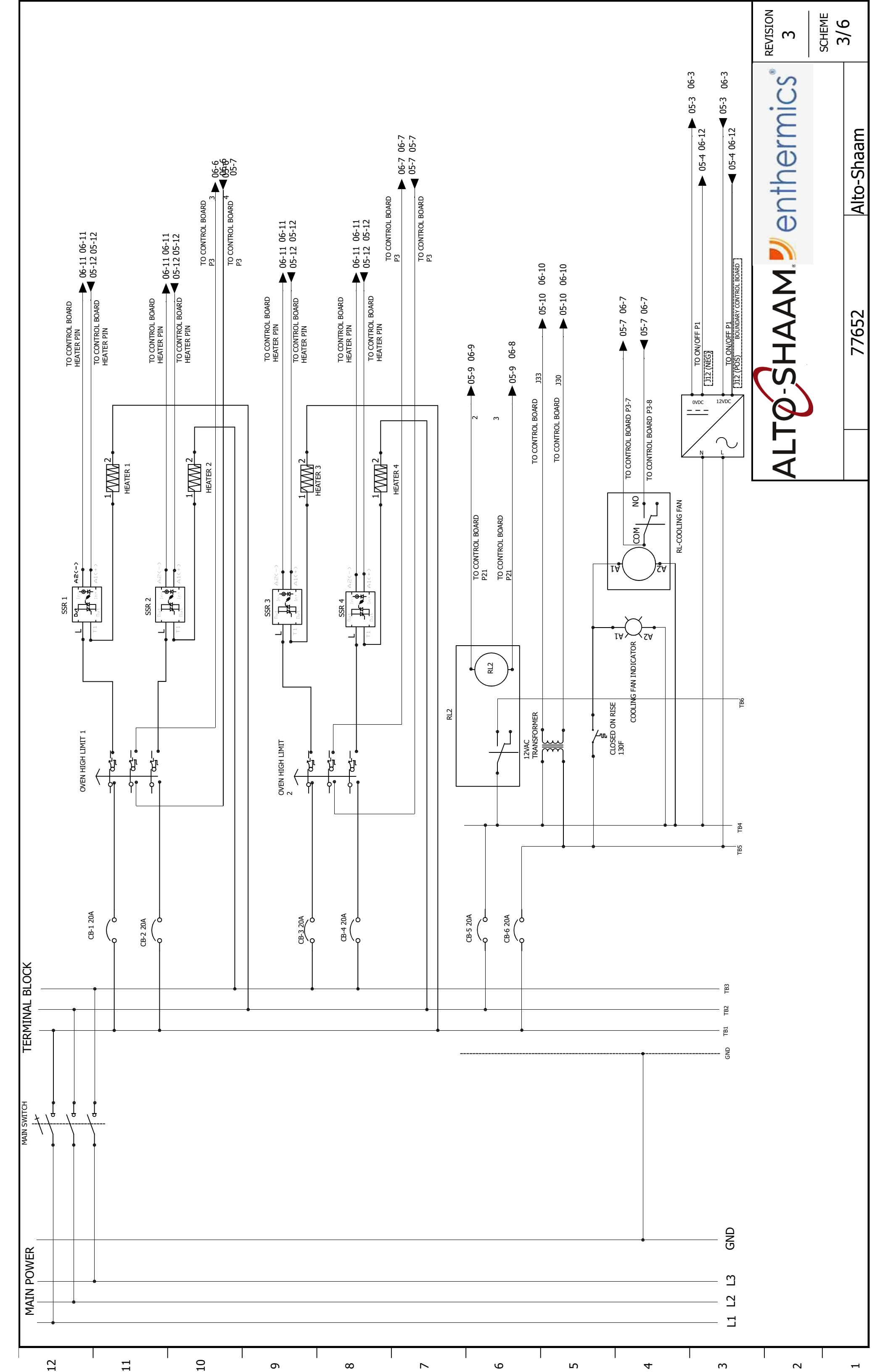

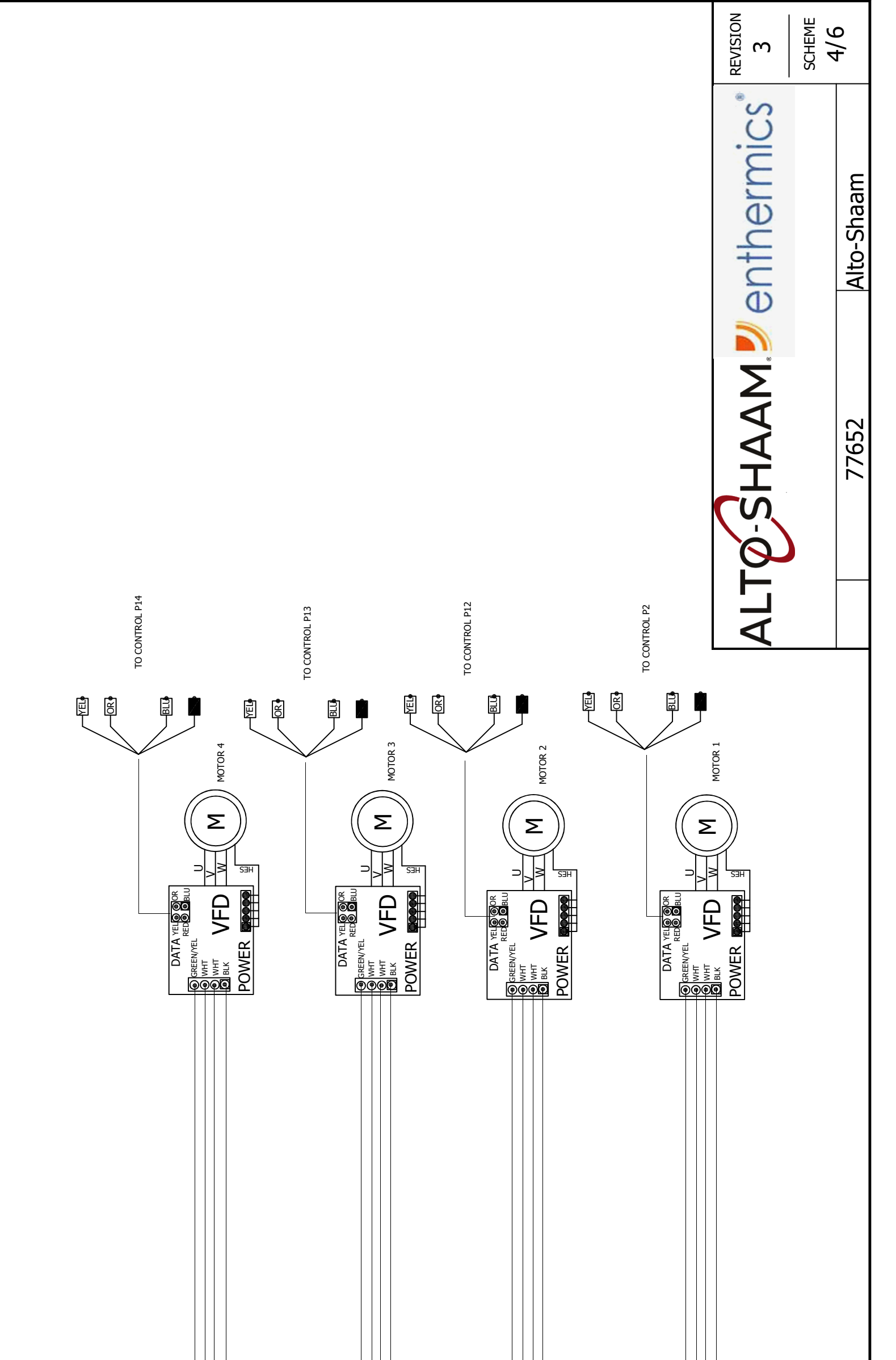

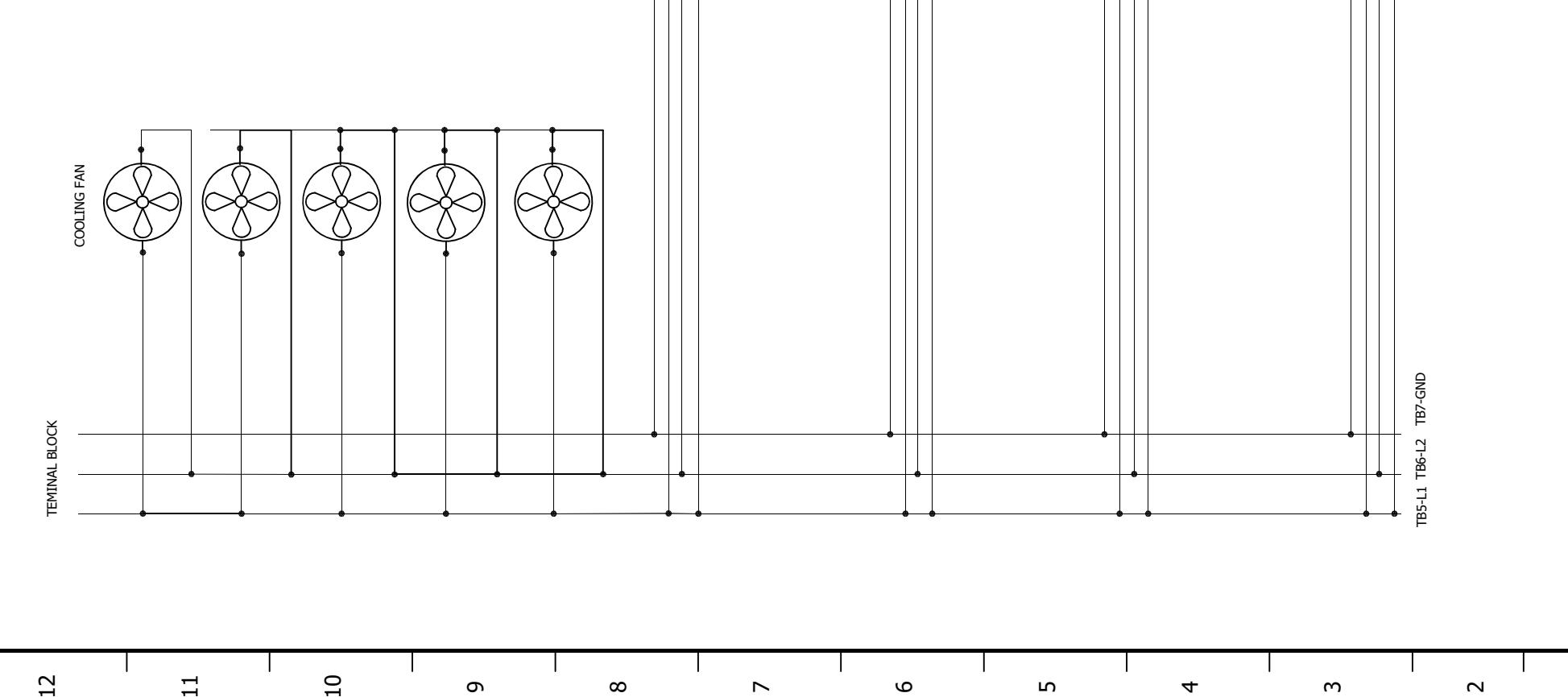

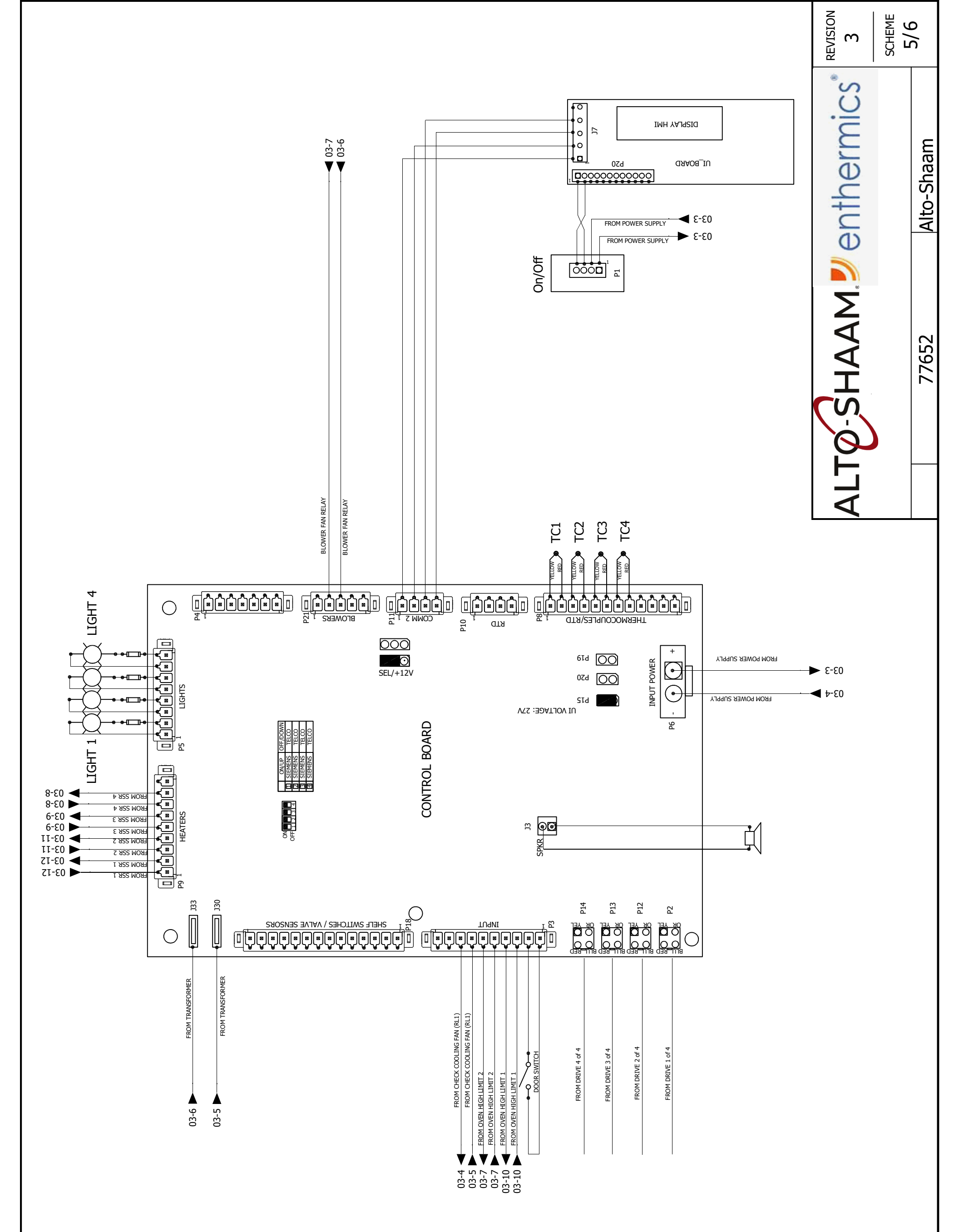

| $\sim$ | ' = | · • | - | <br>- | ' | ' | · . |  |  |
|--------|-----|-----|---|-------|---|---|-----|--|--|
|        |     |     |   |       |   |   |     |  |  |
|        |     |     |   |       |   |   |     |  |  |
|        |     |     |   |       |   |   |     |  |  |
|        |     |     |   |       |   |   |     |  |  |
|        |     |     |   |       |   |   |     |  |  |
|        |     |     |   |       |   |   |     |  |  |
|        |     |     |   |       |   |   |     |  |  |
|        |     |     |   |       |   |   |     |  |  |
|        |     |     |   |       |   |   |     |  |  |
|        |     |     |   |       |   |   |     |  |  |
|        |     |     |   |       |   |   |     |  |  |
|        |     |     |   |       |   |   |     |  |  |

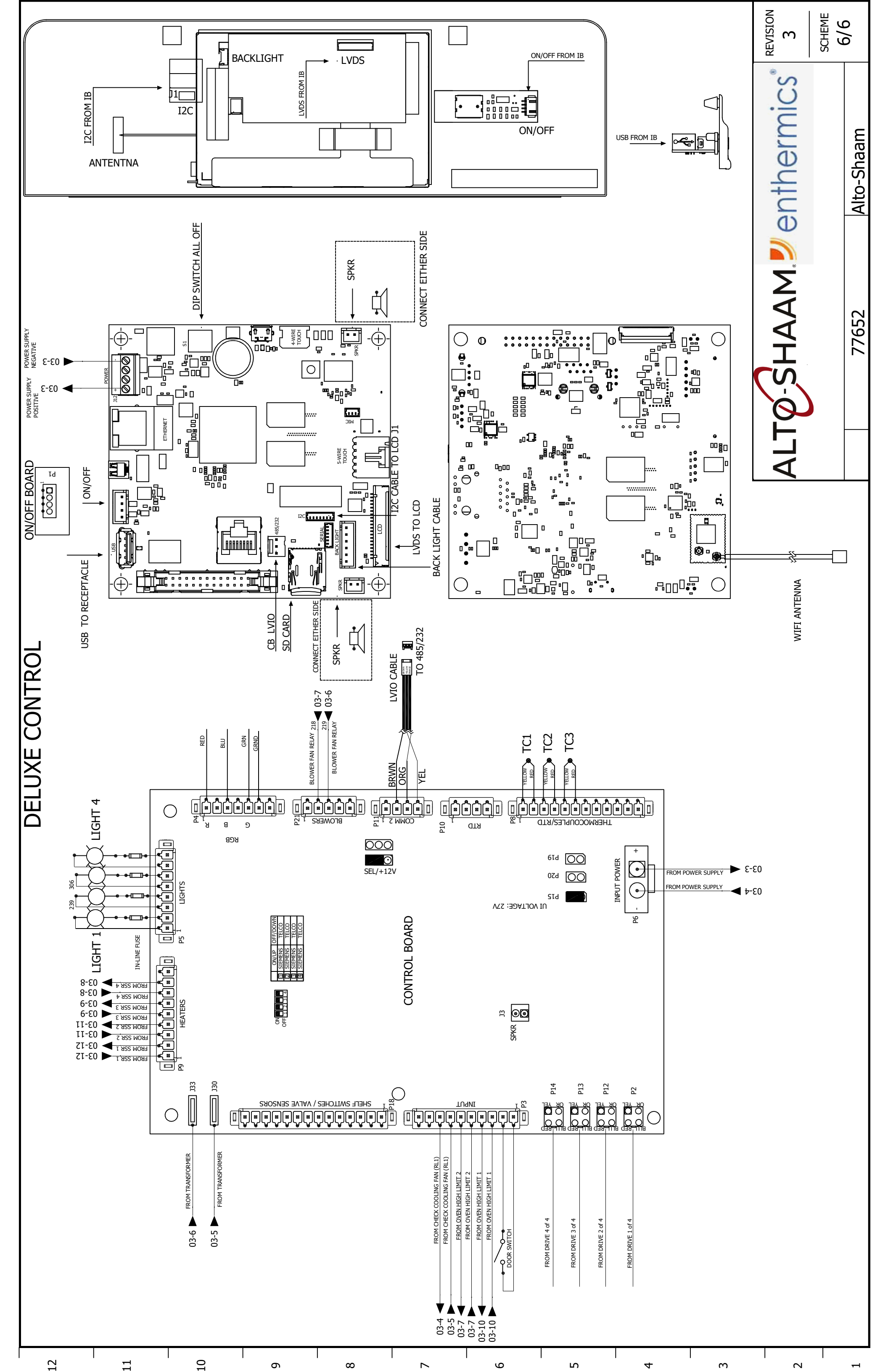

|                                              |                    |                   |           |         | REVISION<br>3          | PAGE<br>1/6 |
|----------------------------------------------|--------------------|-------------------|-----------|---------|------------------------|-------------|
| p & Bottom motor note, correct COM position. | Zohms resistor P11 | 3 P4 & ECR 180719 |           | CHANGES |                        | Alto-Shaam  |
| Remove Top                                   | Remove 13          | Adding RGE        |           |         |                        |             |
| 181383                                       | 181241             | 731145            |           | ECO     | m                      | 1Ph         |
| montev                                       | montev             | montev            | montev    | NAME    | 7765;<br><sup>H3</sup> | 80-240V     |
| 10/23/2019                                   | 7/17/2019          | 10/18/2018        | 5/17/2017 | DATE    |                        |             |
| З                                            | 2                  | 1                 | 0         | REV.    |                        |             |

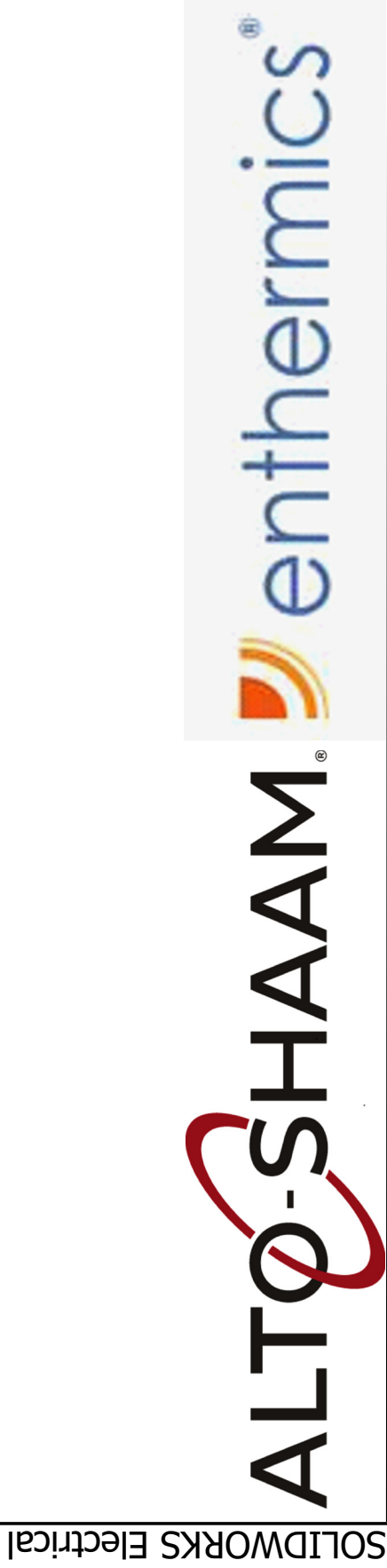

### 280-240V 1Ph 77653

12

11

| PG 03   | PG 04       | PG 05 | PG 06 |
|---------|-------------|-------|-------|
| CIRCUIT | COOLING FAN | _     | ٦٢    |

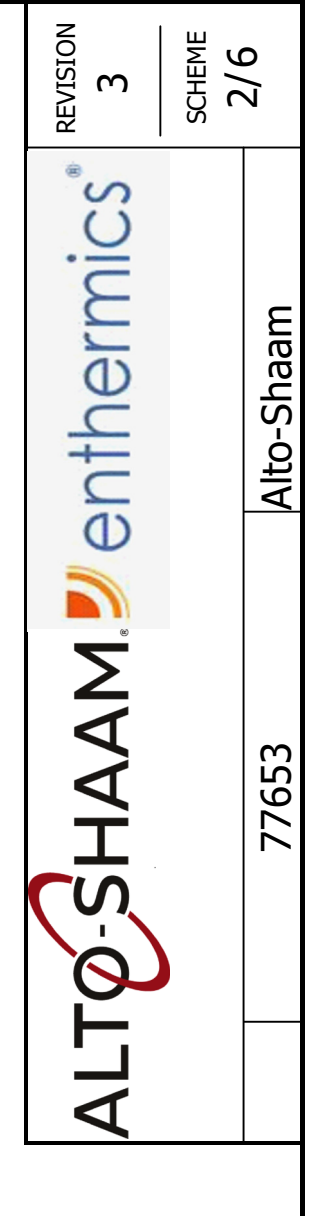

### MAIN & BRANCH DRIVE, MOTOR, C SIMPLE CONTROI DELUXE CONTROI

10

ი

∞

 $\sim$ 

9

ഹ

4

m

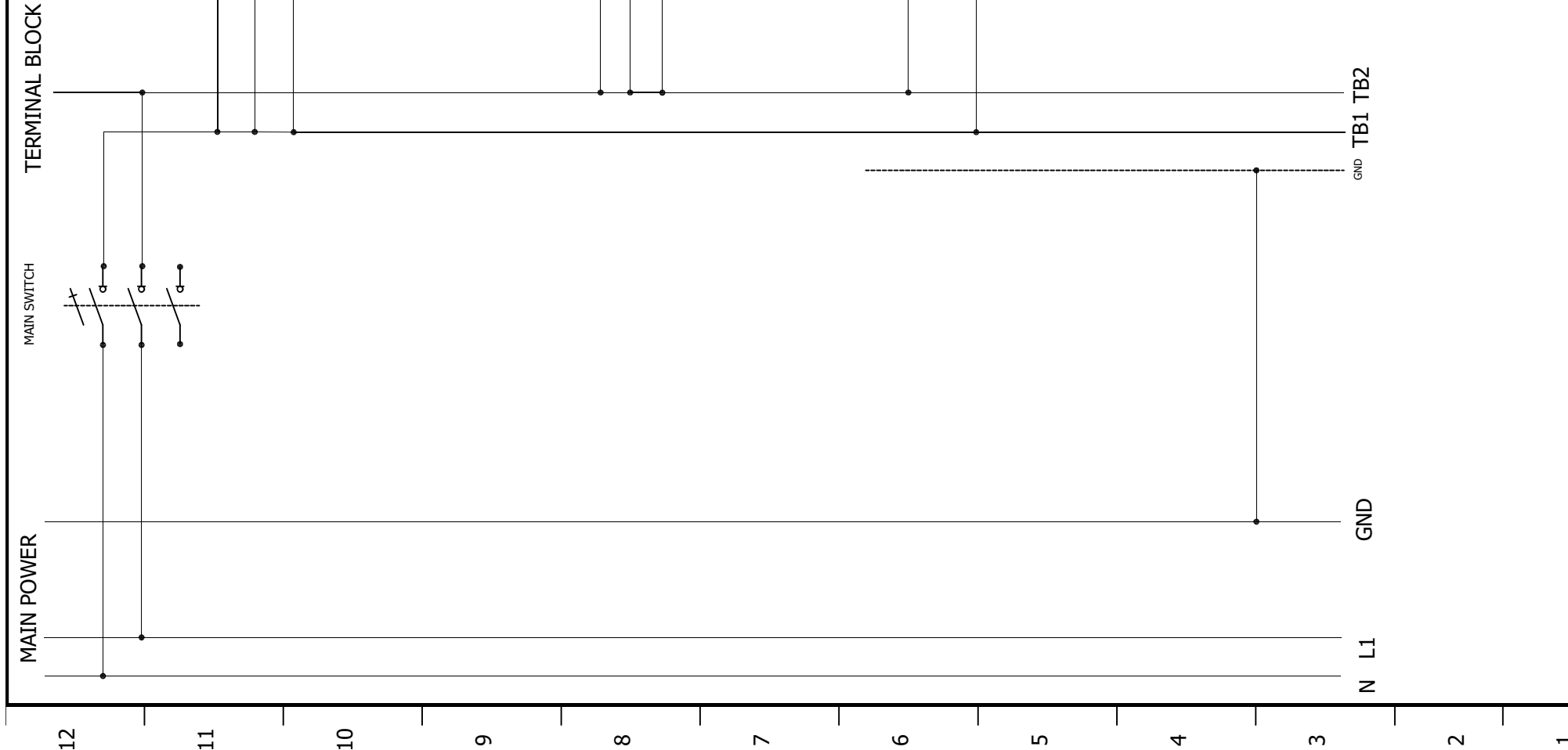

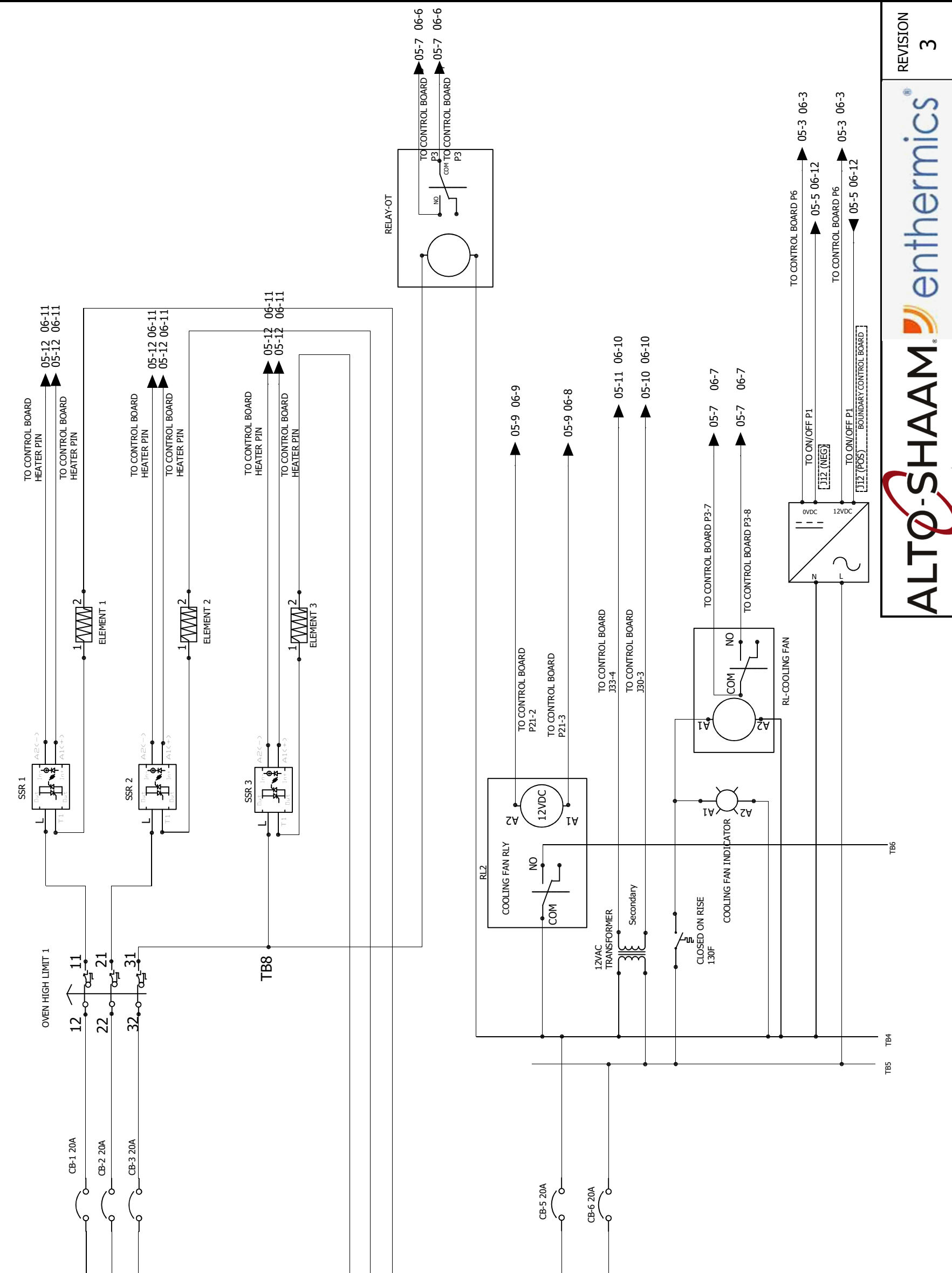

SCHEME 3/6

Alto-Shaam

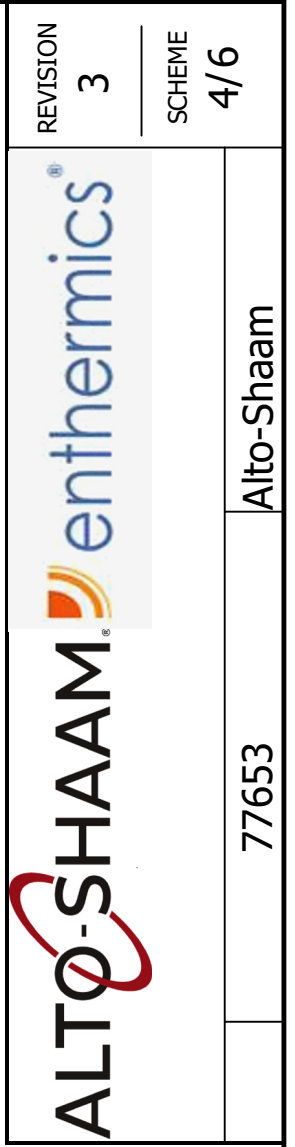

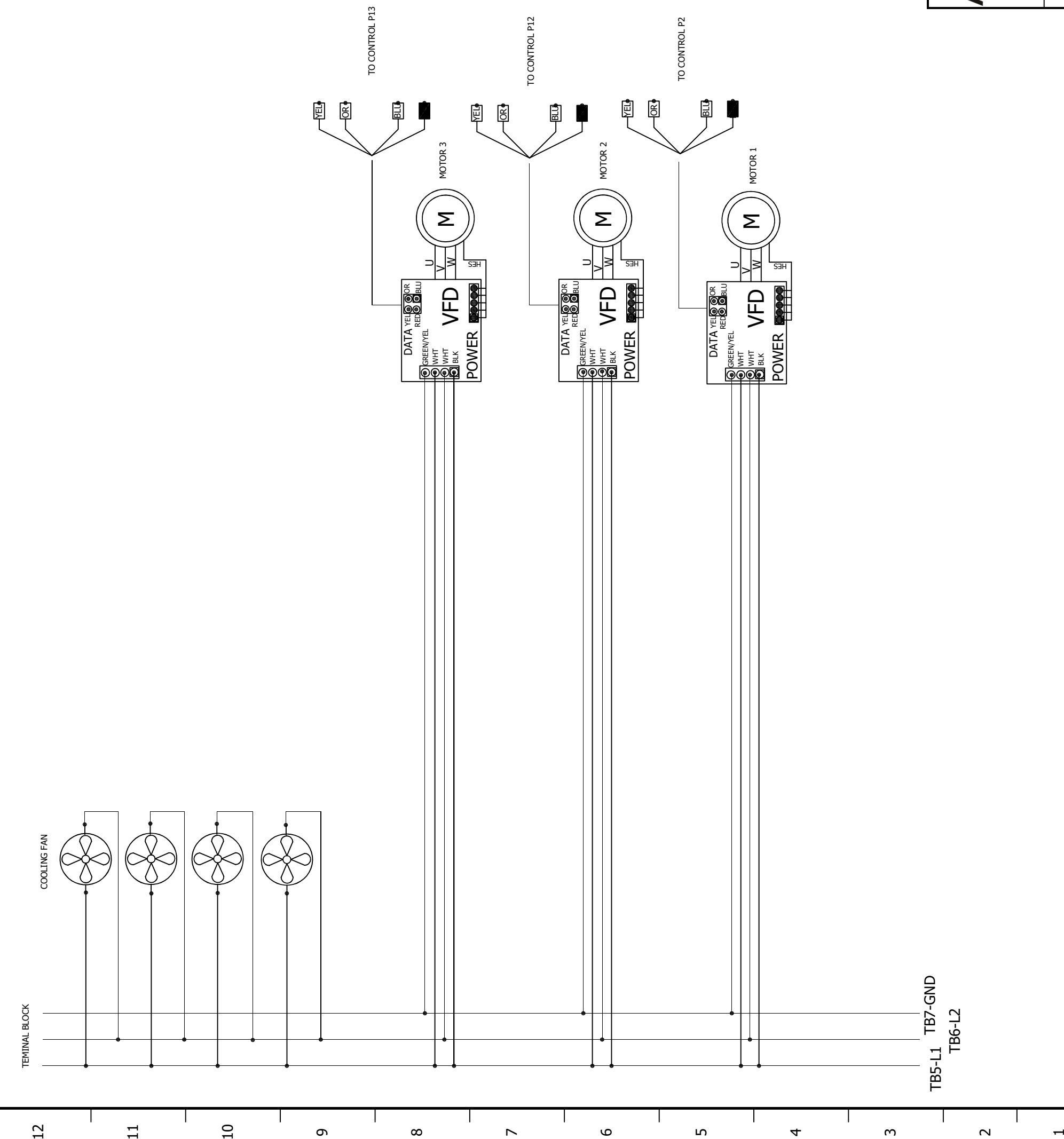

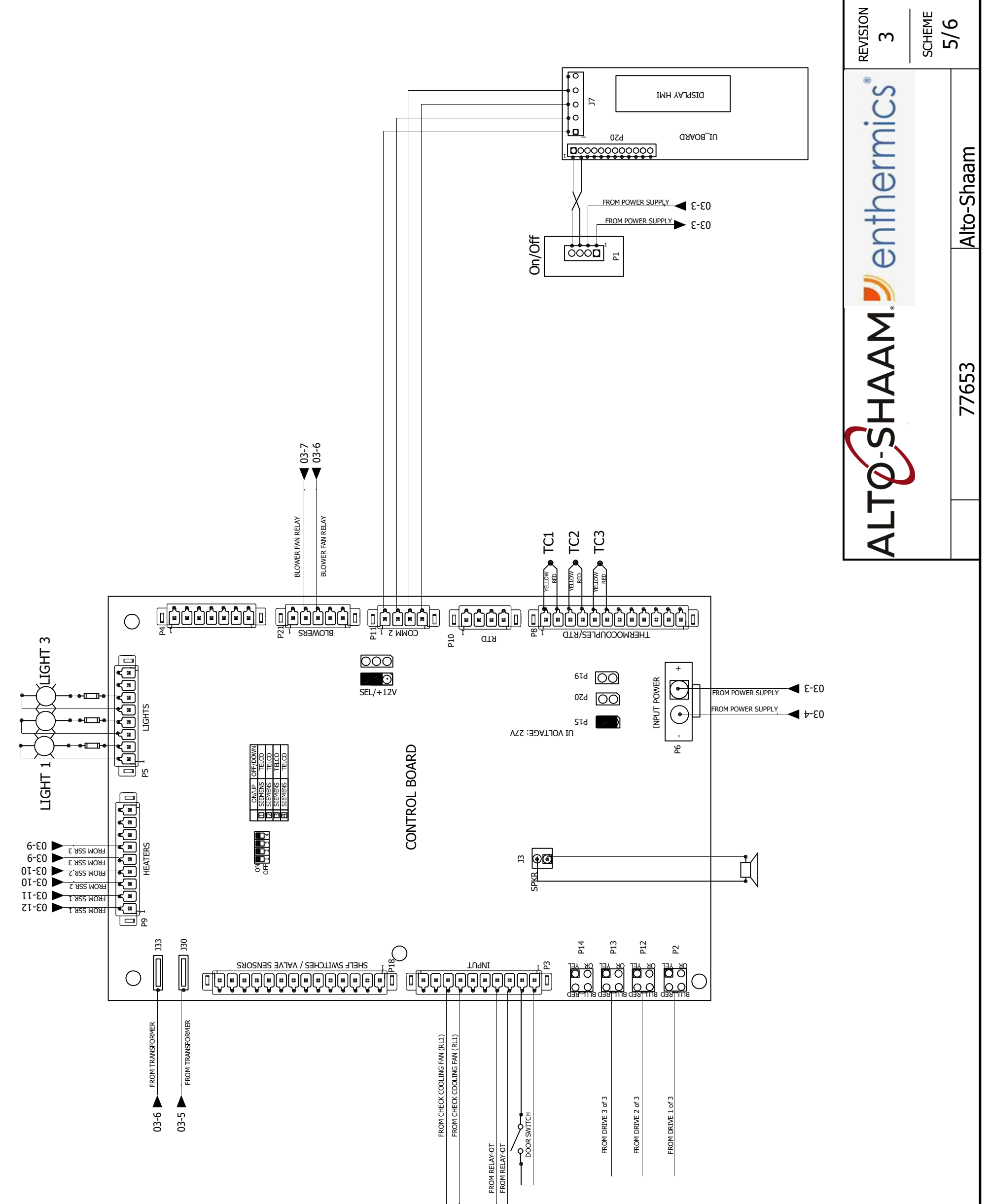

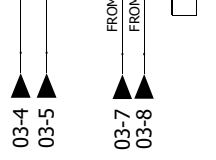

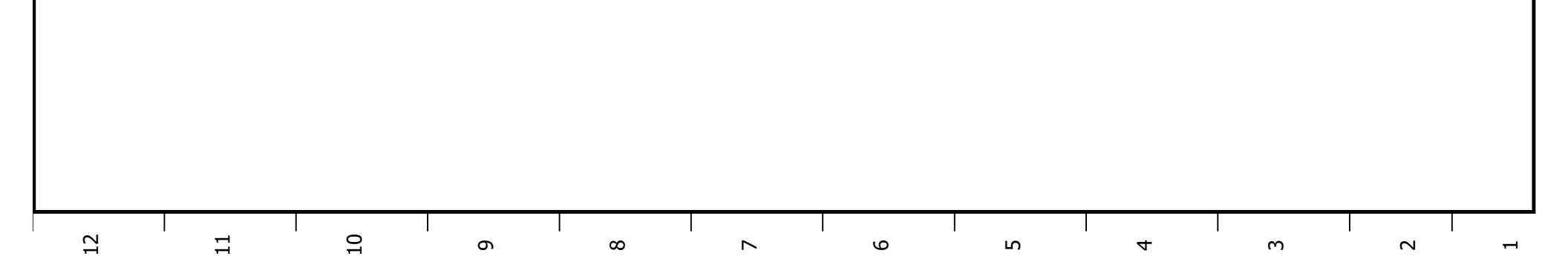

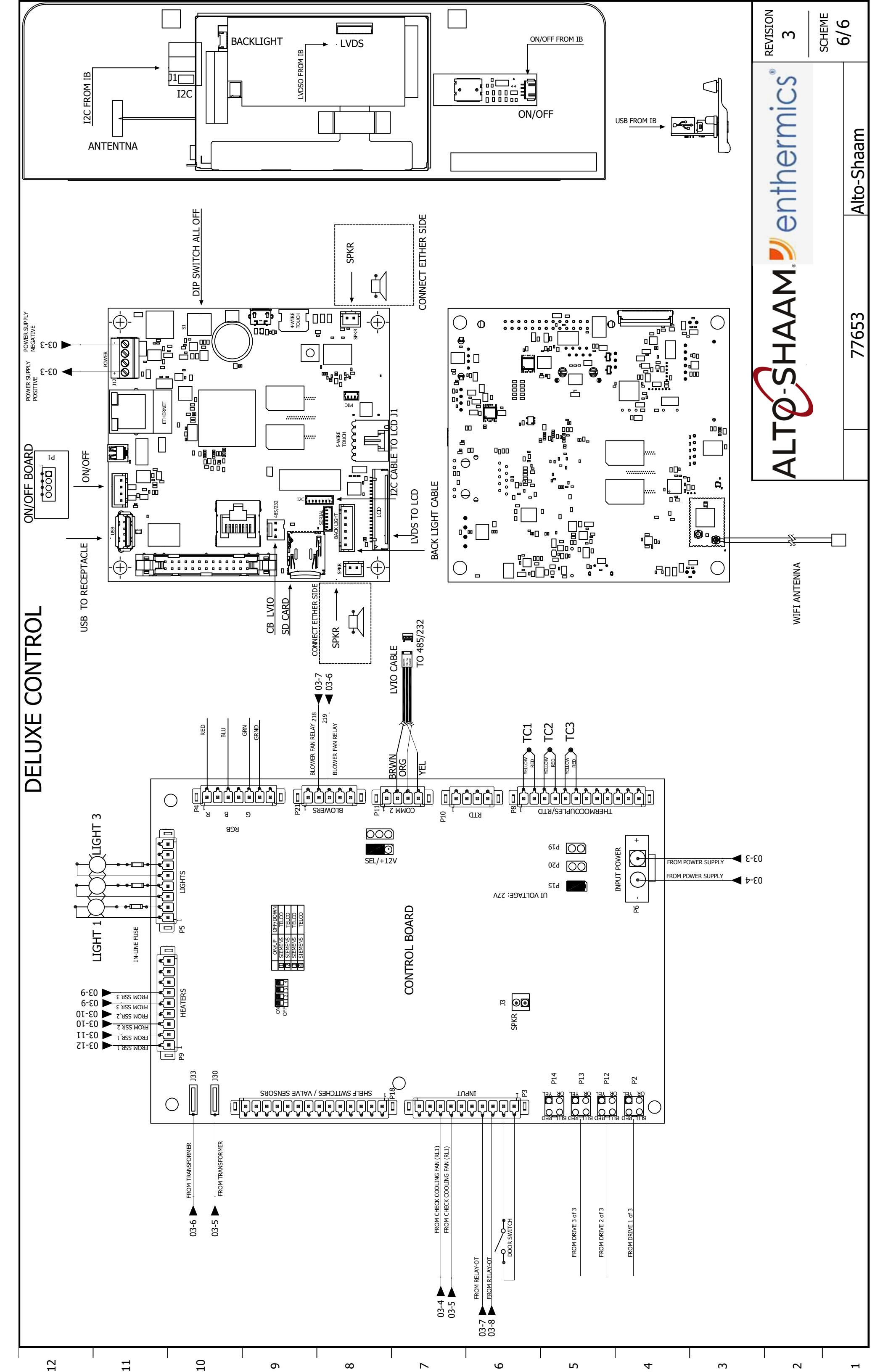

|                                               |           |            |           |         | REVISION<br>3<br>PAGE<br>1/6        |
|-----------------------------------------------|-----------|------------|-----------|---------|-------------------------------------|
| op & Bottom motor note, correct COM position. | AP touch  | 3B P4      |           | CHANGES |                                     |
| Remove To                                     | Update CA | Adding RG  |           |         |                                     |
| 181383                                        | 181231    | 731145     |           | ECO     | 1Ph 1                               |
| montev                                        | montev    | montev     | montev    | NAME    | 7765 <sup>4</sup><br>H2<br>:08-240V |
| 10/23/2019                                    | 7/22/2019 | 10/18/2018 | 5/18/2017 | DATE    |                                     |
| З                                             | 2         | 1          | 0         | REV.    |                                     |

## 208-240V 1Ph 77654

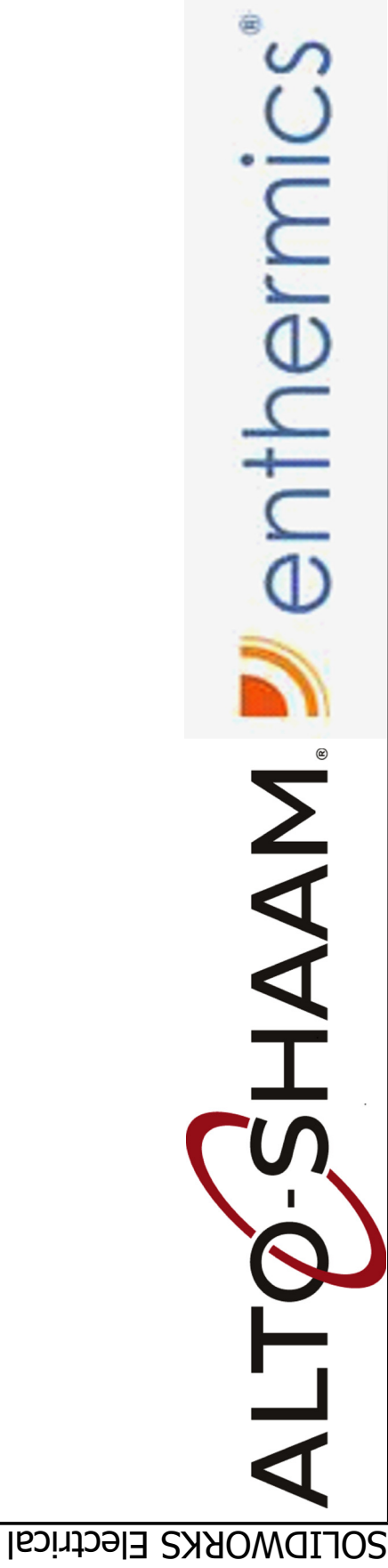

PG 03 PG 04 PG 05 PG 05

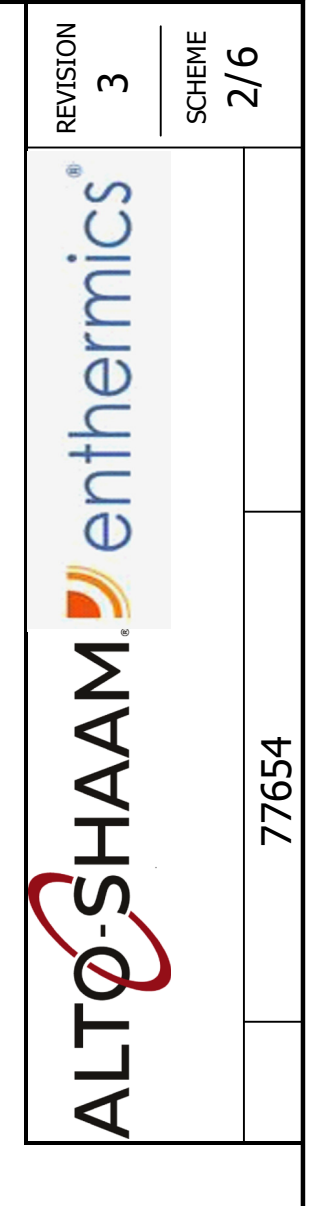

### DRIVE, MOTOR, COOLING FAN SIMPLE CONTROL DELUXE CONTROL MAIN & BRANCH CIRCUIT

10

σ

∞

Q

ഹ

4

m

2

11

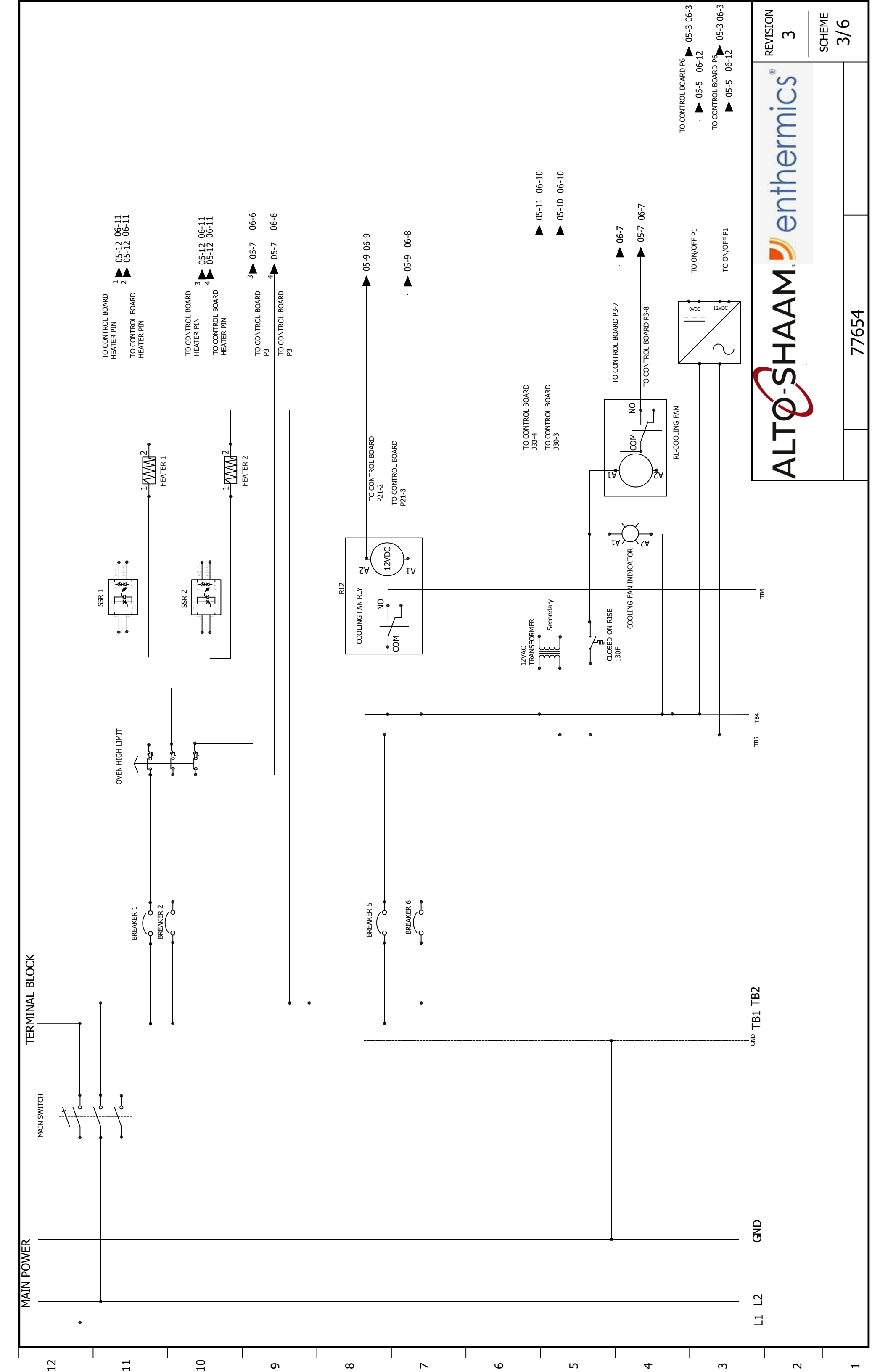

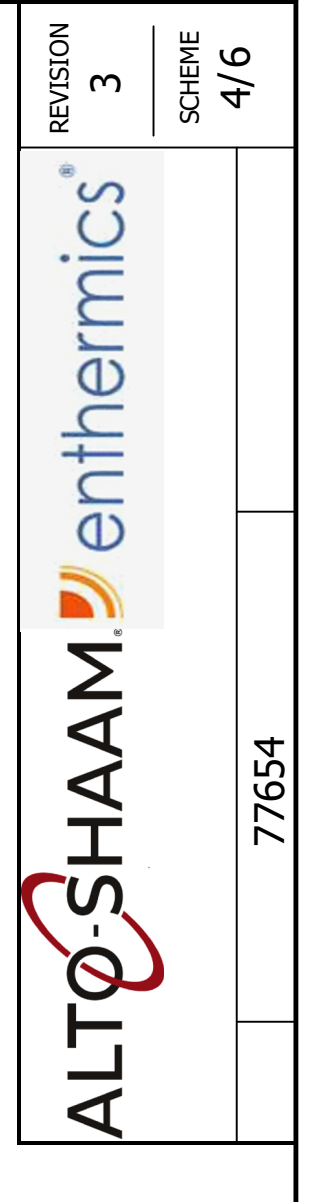

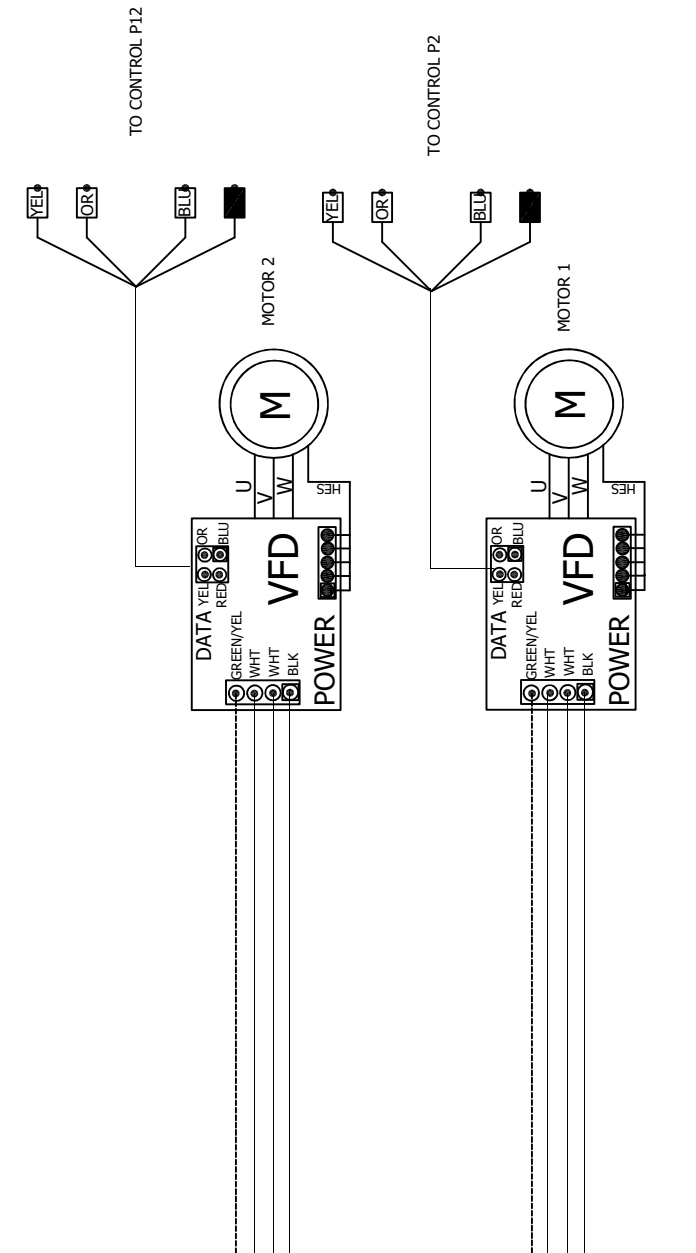

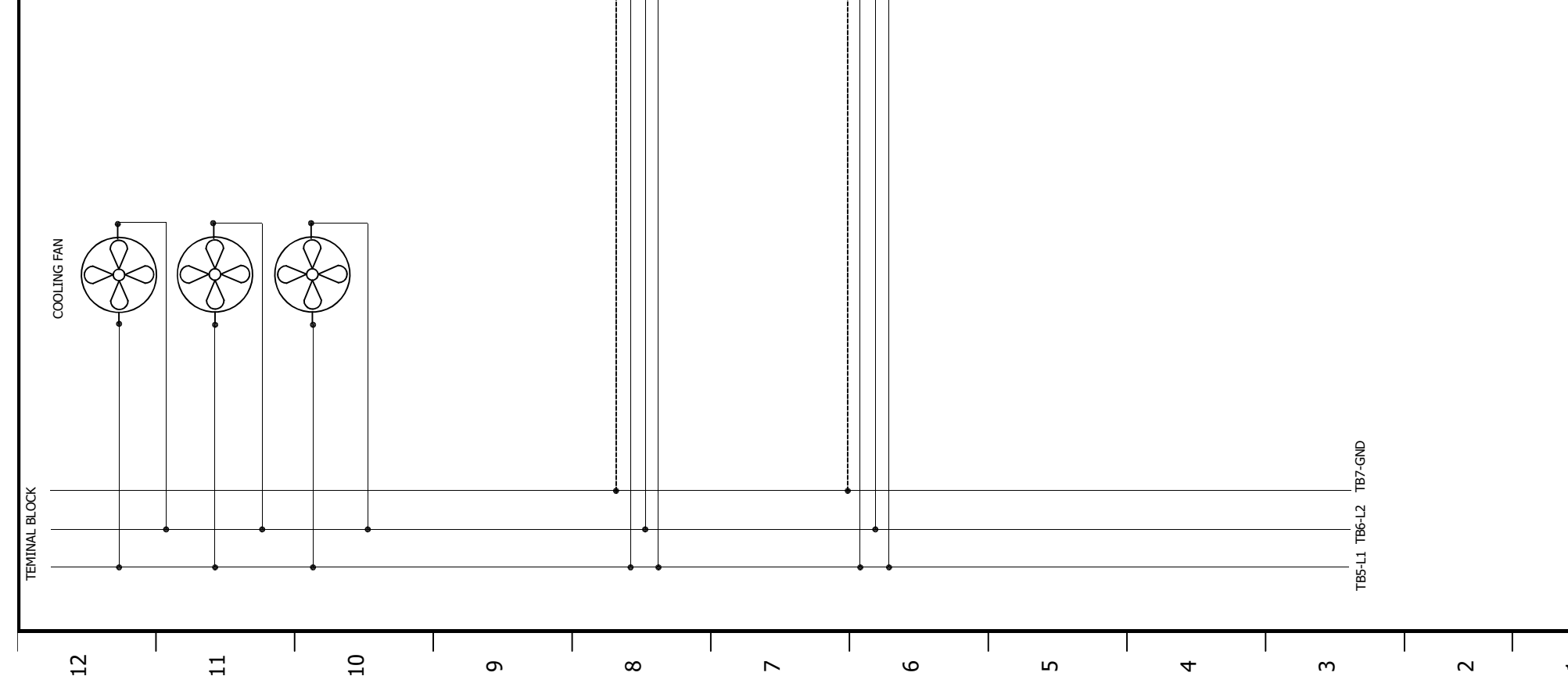

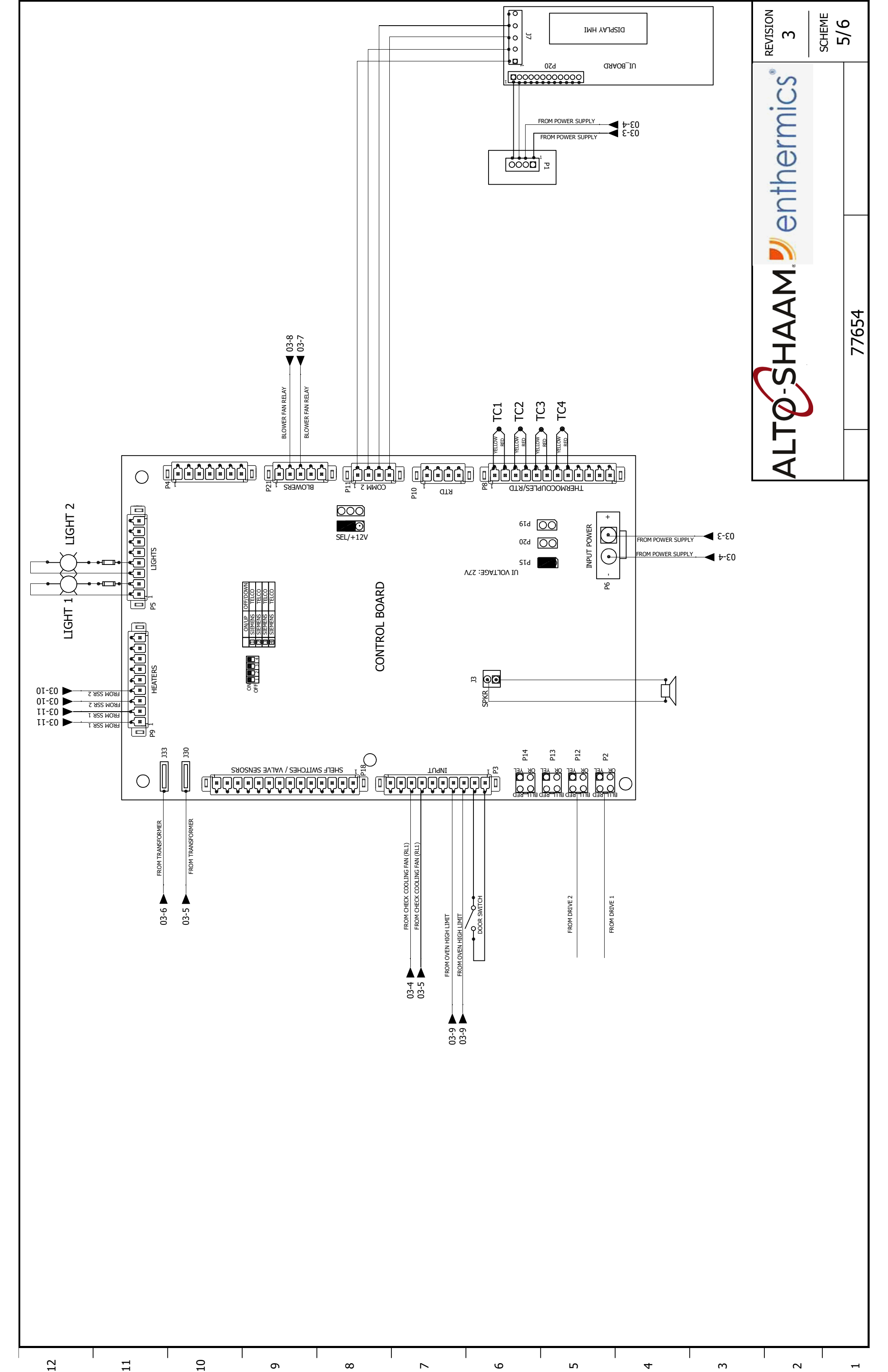

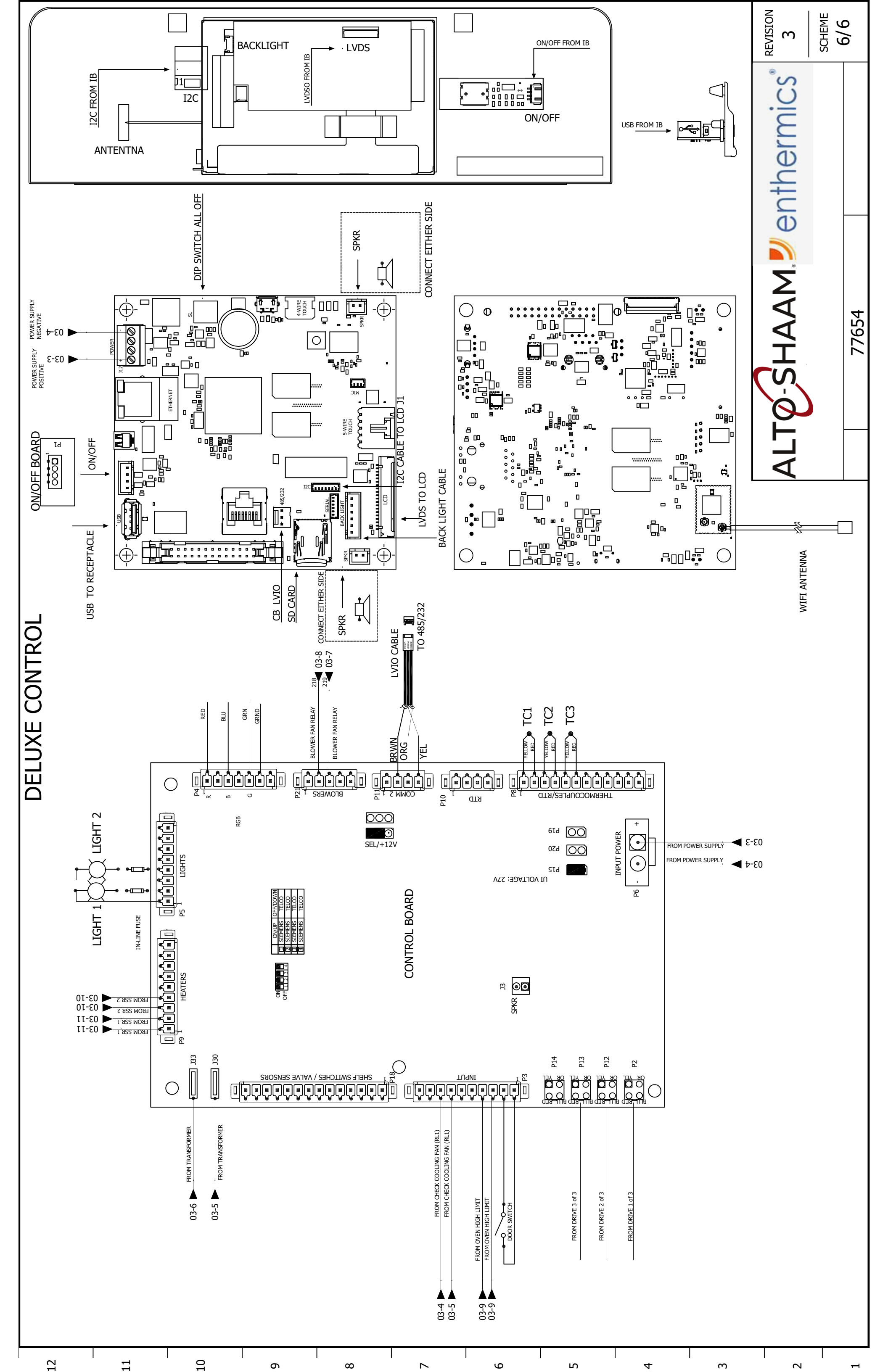

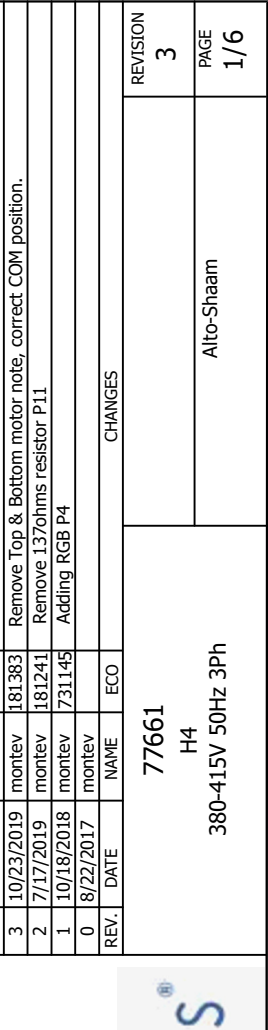

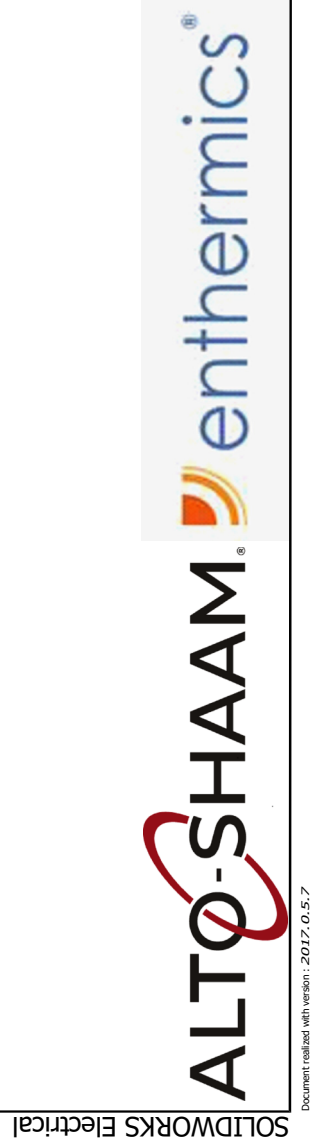

### 380-415V 50Hz 3Ph 77661

| ┞────                                         | TABLE OF CONTENTS           |     |
|-----------------------------------------------|-----------------------------|-----|
| <u> </u>                                      |                             |     |
|                                               | MAIN & BRANCH CIRCUIT PG 03 |     |
| <u>,                                     </u> | SIMPLE CONTROL PG 05        |     |
|                                               | DELUXE CONTROL PG 06        |     |
| 1                                             |                             |     |
| ~                                             |                             |     |
| 1                                             |                             |     |
|                                               |                             |     |
| Γ.                                            |                             |     |
| 0                                             |                             |     |
|                                               |                             |     |
| I                                             |                             |     |
| 4                                             |                             |     |
| Ι                                             |                             |     |
| m                                             |                             |     |
|                                               | AI TO-SHAAM Menthermics 3   | NOL |
|                                               |                             | L N |
|                                               | 2/6 Alto-Shaam 2/6          | 9   |

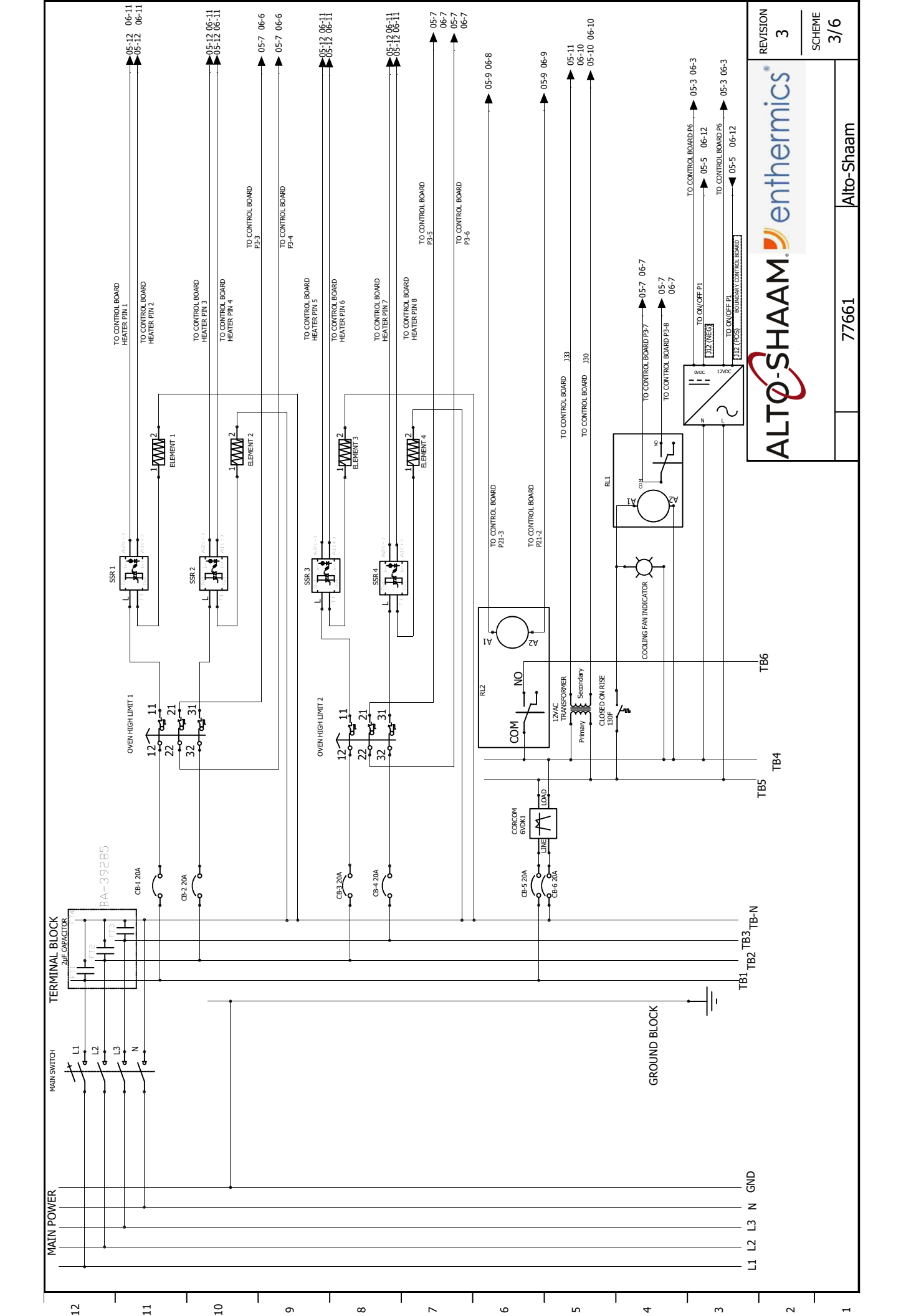

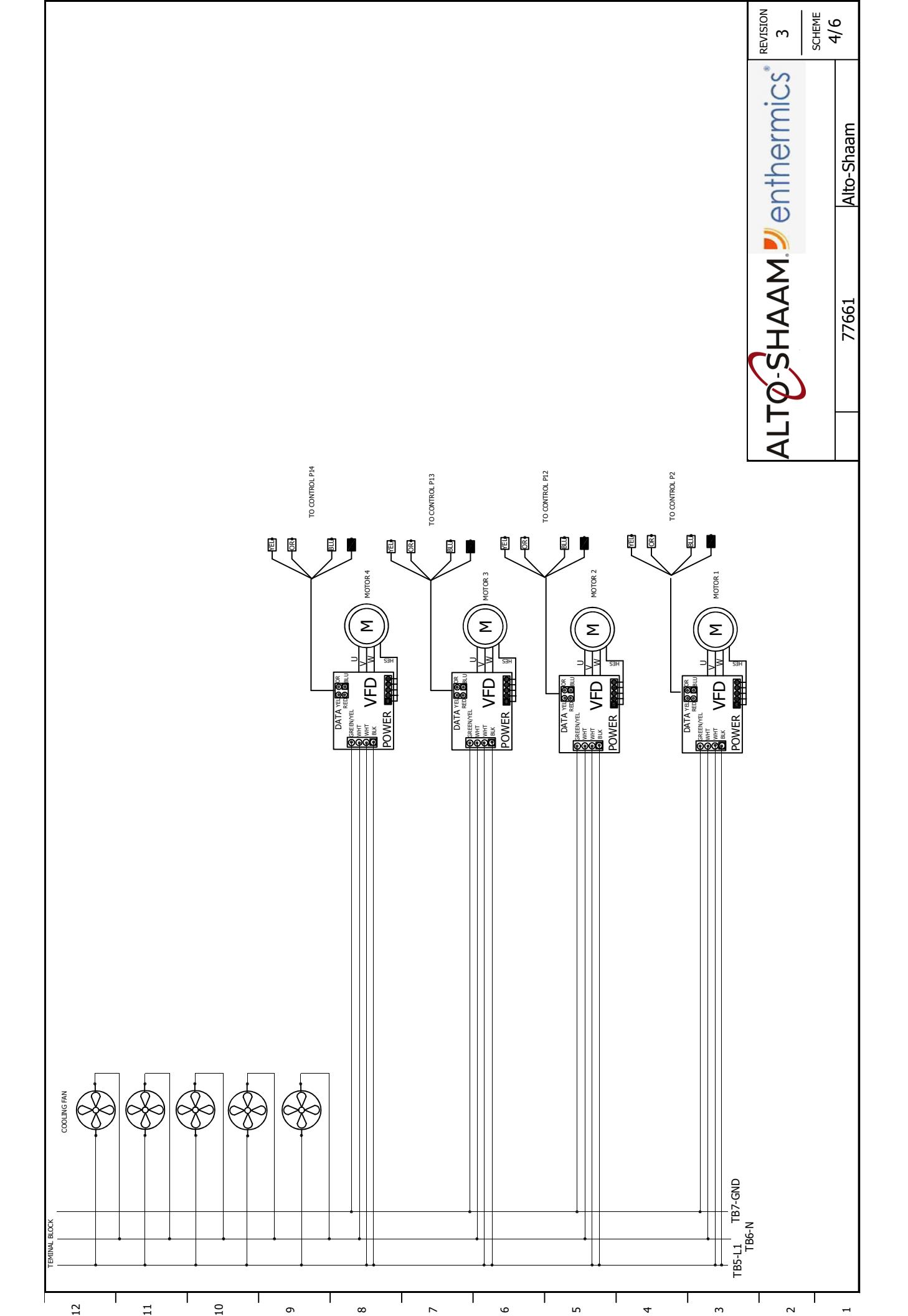

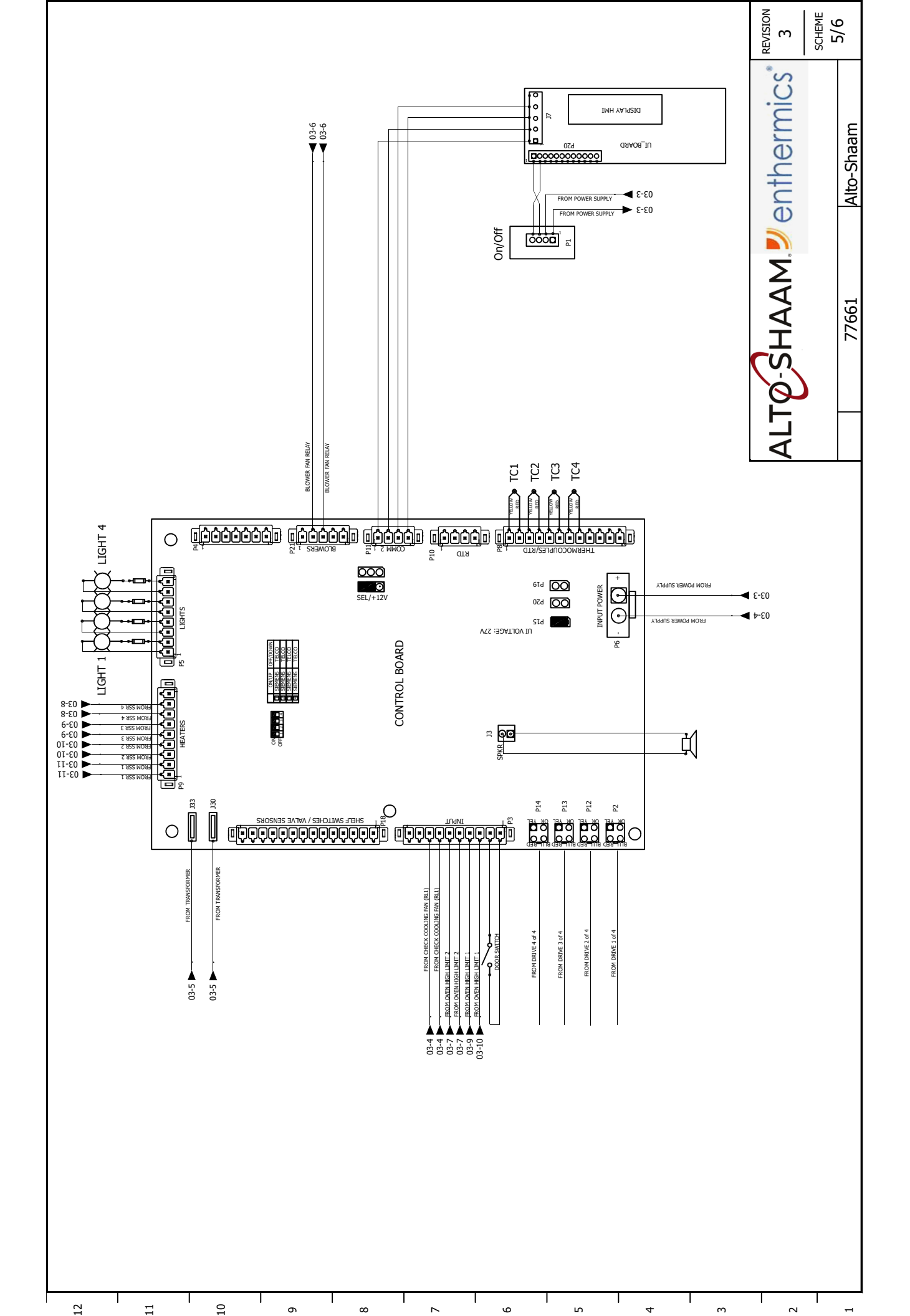

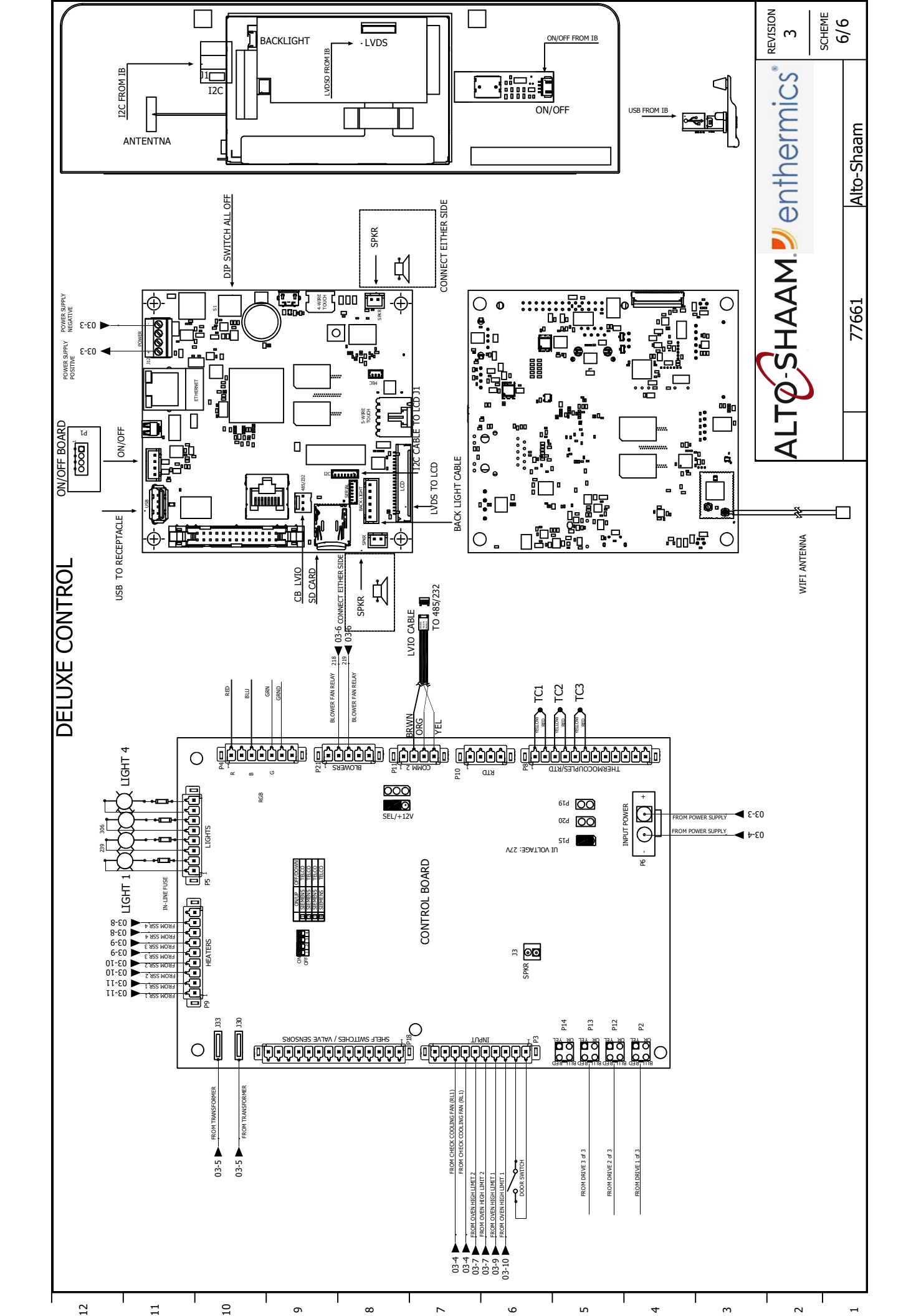

|                                              |                     |            |           |         | REVISION 3        | PAGE<br>1/6 |
|----------------------------------------------|---------------------|------------|-----------|---------|-------------------|-------------|
| p & Bottom motor note, correct COM position. | 37ohms resistor P11 | B P4       |           | CHANGES |                   | Alto-Shaam  |
| Remove To                                    | Remove 13           | Adding RG  |           |         |                   |             |
| 181383                                       | 181241              | 731145     |           | ECO     | 4                 | 1pH         |
| montev                                       | montev              | montev     | montev    | NAME    | 7766 <sup>,</sup> | 20v 50Hz    |
| 10/23/2019                                   | 7/17/2019           | 10/18/2018 | 8/17/2017 | DATE    |                   | N           |
| З                                            | 2                   | 1          | 0         | REV.    |                   |             |

## 220v 50Hz 1pH 77664

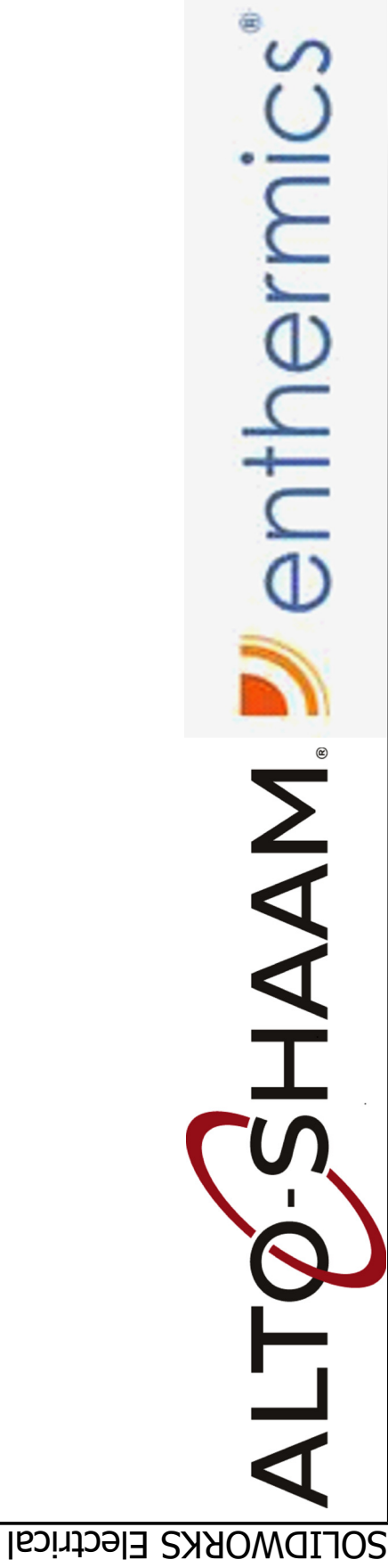

12

11

| PG 03   | PG 04       | PG 05 | PG 06 |
|---------|-------------|-------|-------|
| CIRCUIT | COOLING FAN | _     | ٦L    |

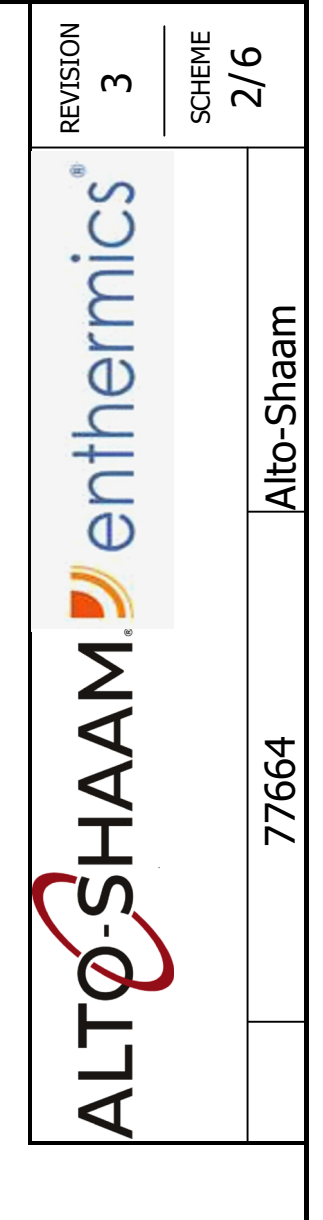

### MAIN & BRANCH DRIVE, MOTOR, C SIMPLE CONTROL DELUXE CONTROI

10

ი

∞

 $\sim$ 

9

ഹ

4

m

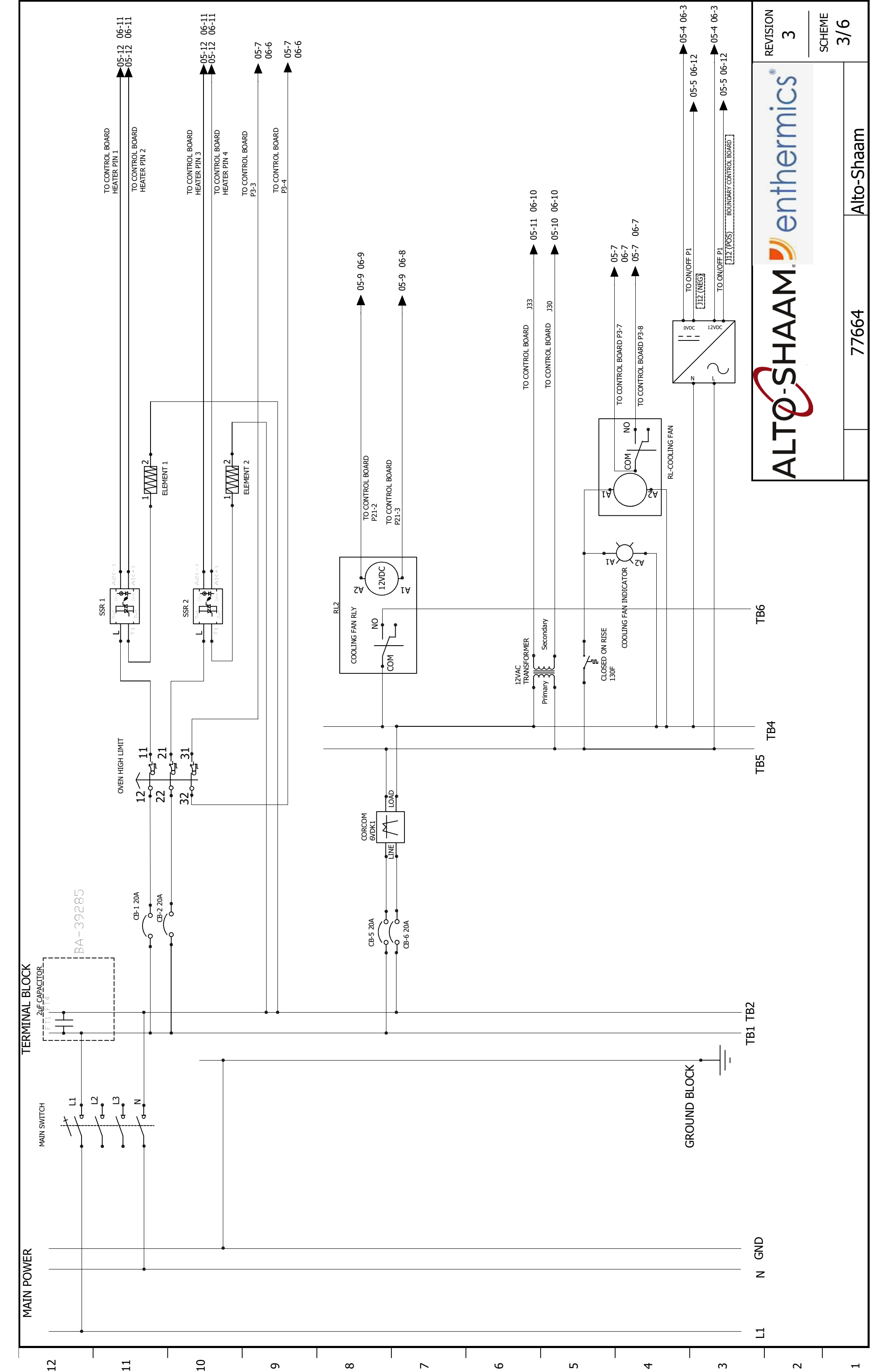
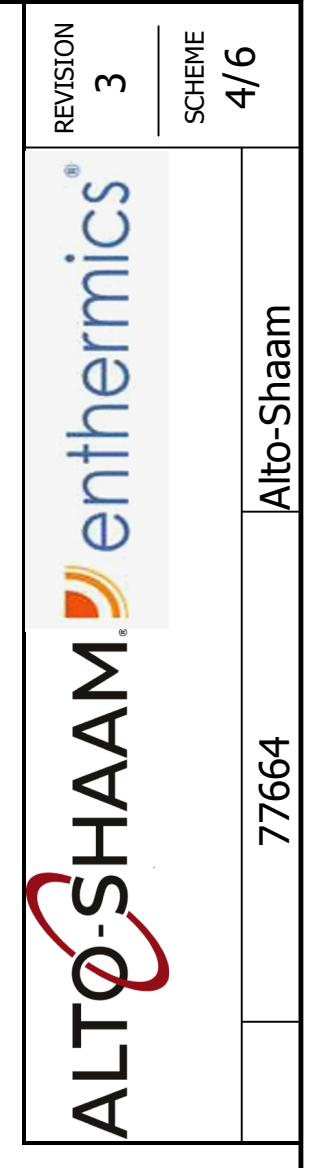

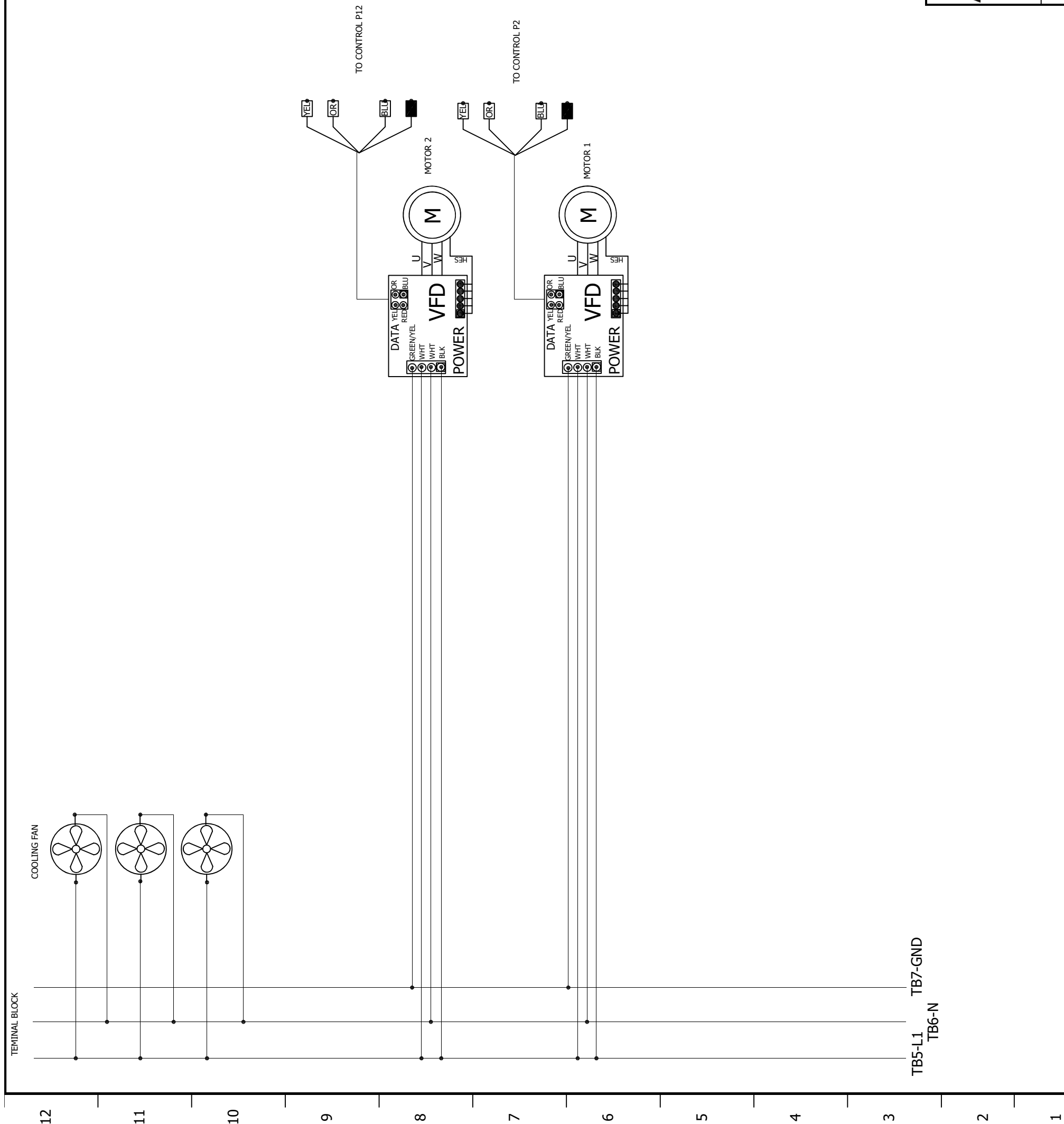

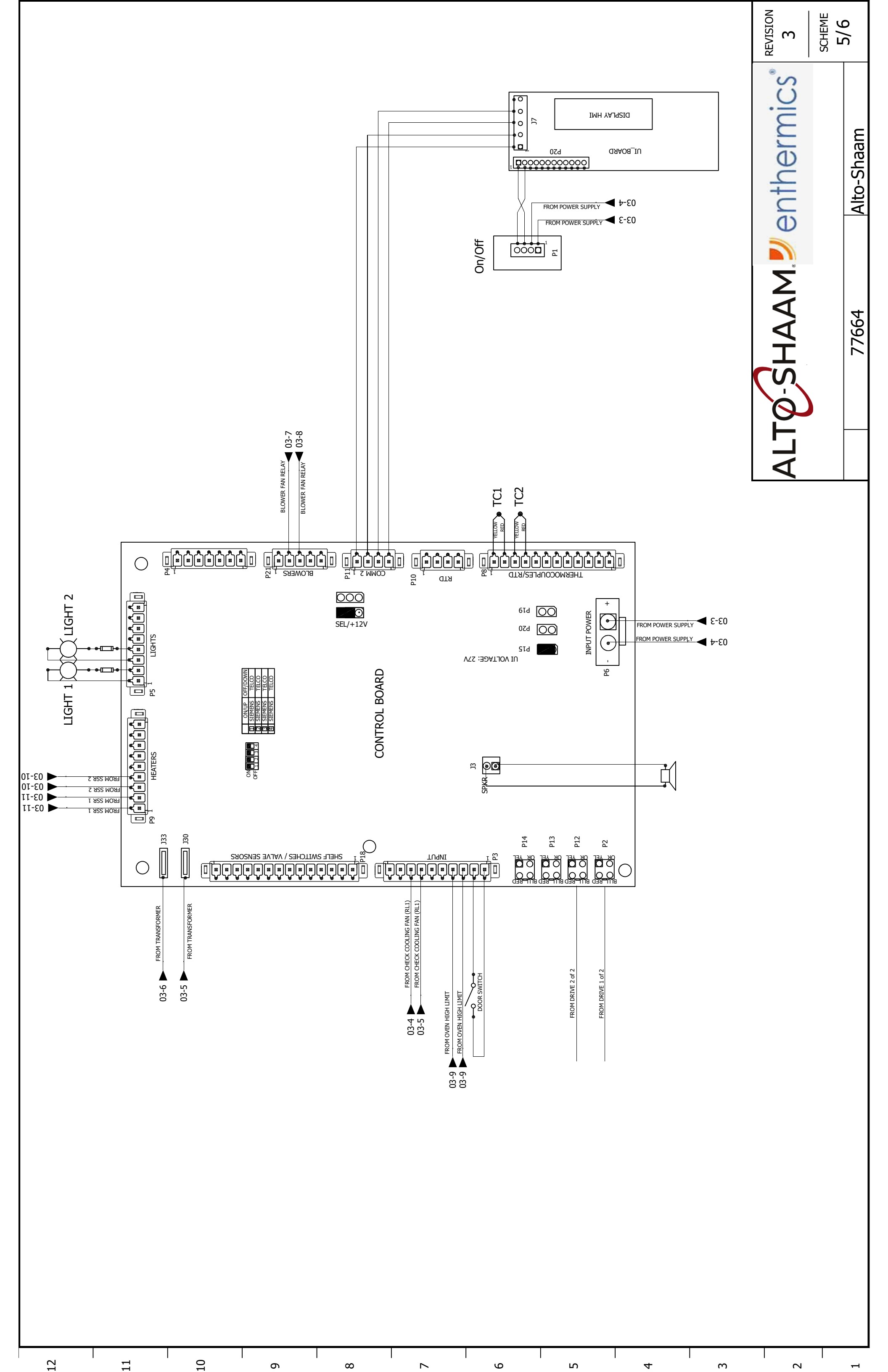

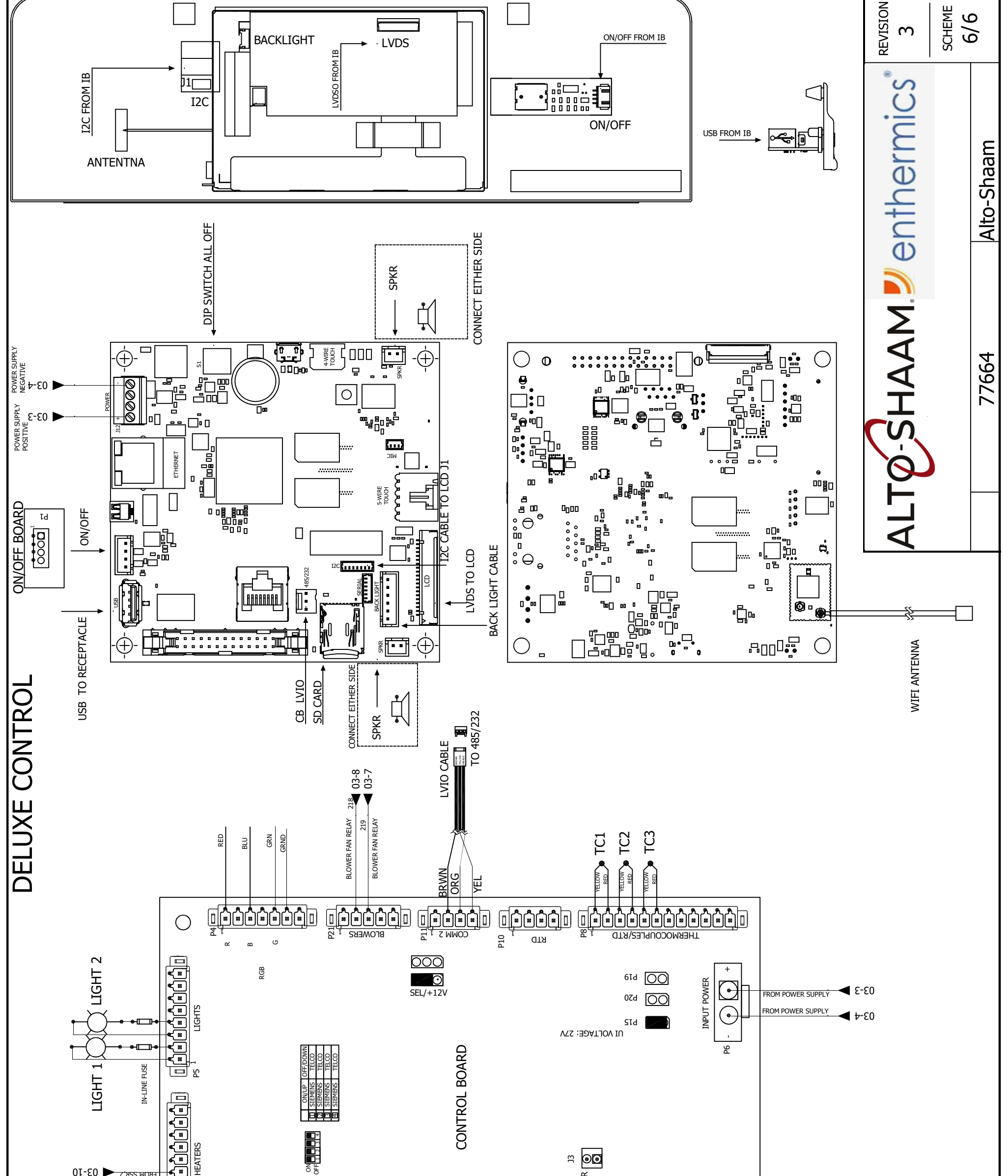

| 12                       |                                                                          |                       | 0                     | 6  | 8       |                                     | 9                                                                                | 5          |                   | 4 | е<br>С | 5 |
|--------------------------|--------------------------------------------------------------------------|-----------------------|-----------------------|----|---------|-------------------------------------|----------------------------------------------------------------------------------|------------|-------------------|---|--------|---|
|                          |                                                                          | 03-6 FROM TRANSFORMER | 03-5 FROM TRANSFORMER |    | <u></u> | 03-5 P FROM CHECK COOLING FAN (RL1) | 03-9 Rom OVEN HIGH LIMIT<br>03-9 Promoven HIGH LIMIT<br>03-9 Promoven HIGH LIMIT |            | FROM DRIVE 2 of 3 |   |        |   |
|                          |                                                                          | E<br>E<br>E           | е<br>С                |    |         |                                     |                                                                                  | P14<br>P13 | P12               | 2 |        |   |
| -10<br>-10<br>-11<br>-11 | ESOW 228'5 ↓ 03<br>ESOW 228'5 ↓ 03<br>ESOW 228'7 ↓ 03<br>ESOW 228'7 ↓ 03 | _€<br>_€<br>_€        |                       | 00 |         |                                     | SPKR                                                                             |            |                   |   |        |   |

|     | m    | 10/23/2019 | montev    | 181383  | Remove Top & Bottom motor note, correct COM position. |             |
|-----|------|------------|-----------|---------|-------------------------------------------------------|-------------|
|     | 2    | 7/17/2019  | montev    | 181241  | Remove 137ohms resistor P11                           |             |
|     | н    | 10/18/2018 | montev    | 731145  | Adding RGB P4                                         |             |
|     | 0    | 8/22/2017  | montev    |         |                                                       |             |
|     | REV. | DATE       | NAME      | ECO     | CHANGES                                               |             |
|     |      |            | 2222      |         | REVISI                                                | REVISION    |
| * L |      |            | 00//      | n       | С<br>                                                 | m           |
| 2   |      | 380        | )-415V 5( | OHz 3Ph | Alto-Shaam PAG 1/6                                    | PAGE<br>1/6 |

## 380-415V 50Hz 3Ph 77665

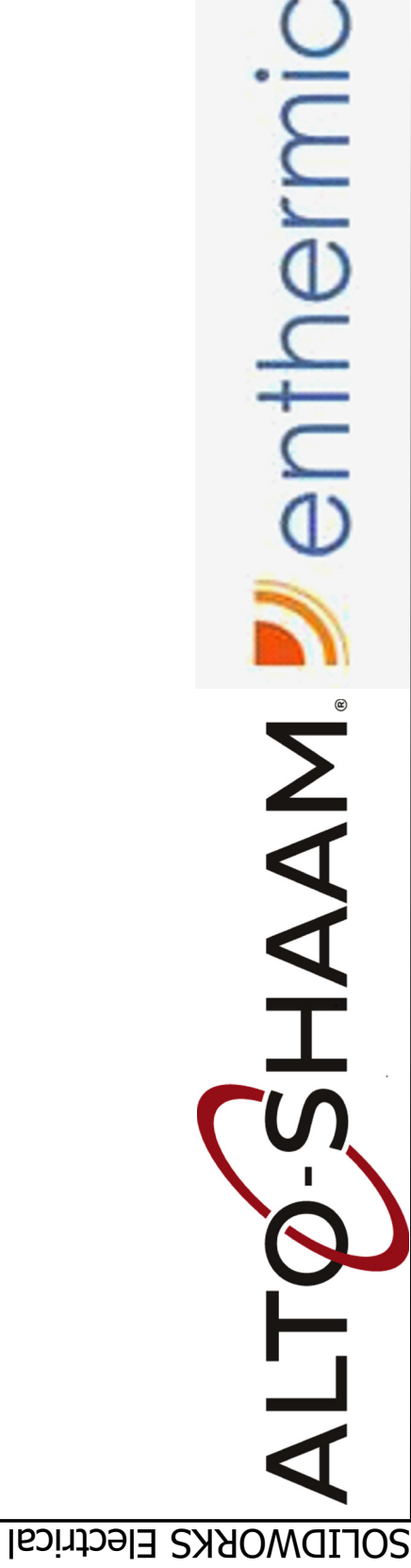

12

| PG 03   | PG 04       | PG 05 | PG 06 |
|---------|-------------|-------|-------|
| CIRCUIT | COOLING FAN |       | ļ     |

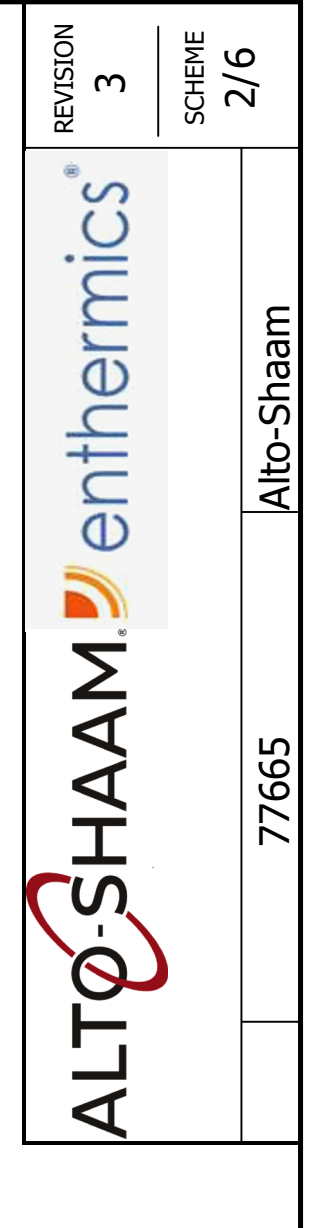

## MAIN & BRANCH DRIVE, MOTOR, C SIMPLE CONTROL DELUXE CONTROL

10

δ

8

 $\sim$ 

ഹ

4

m

2

Q

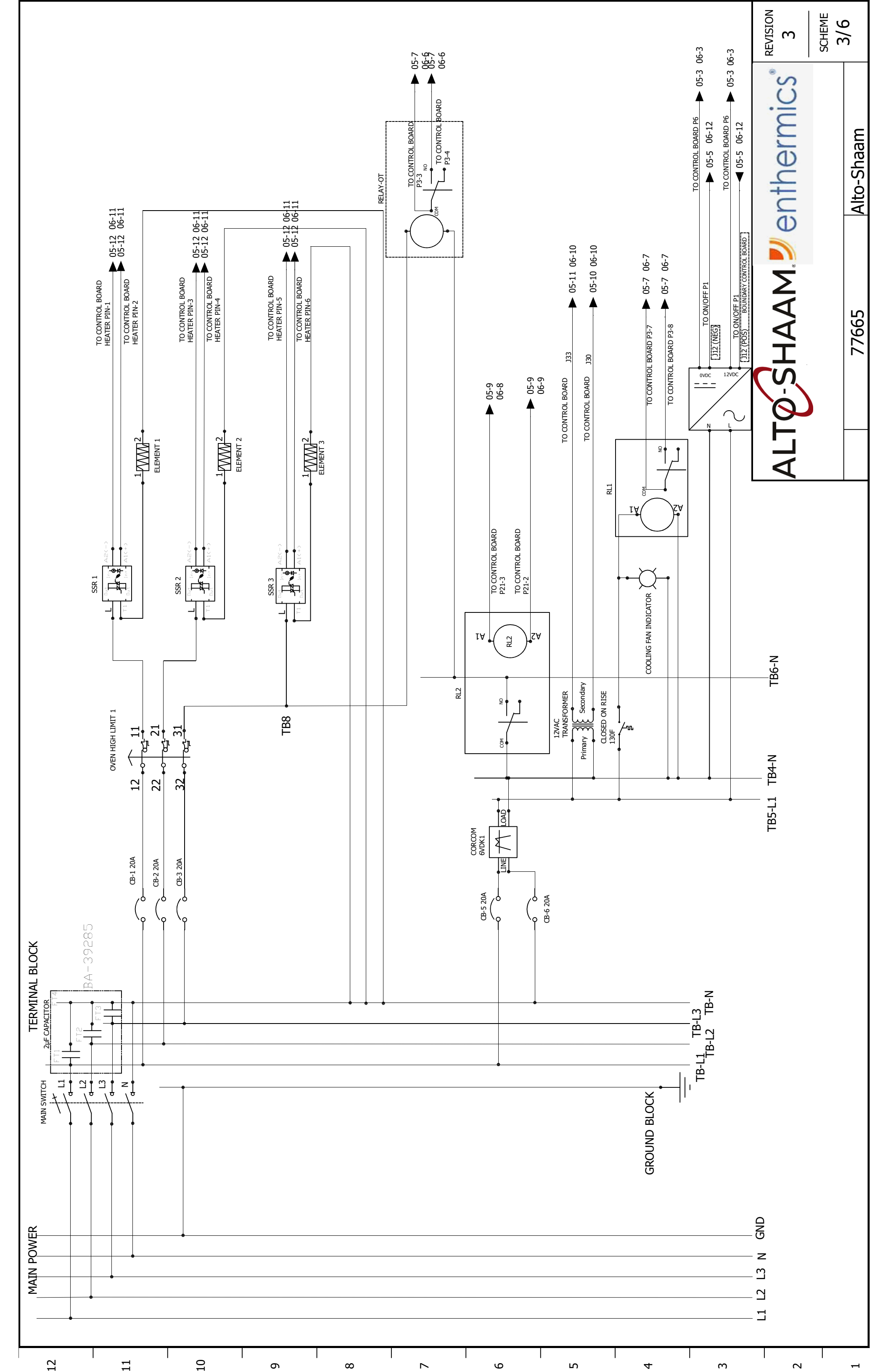

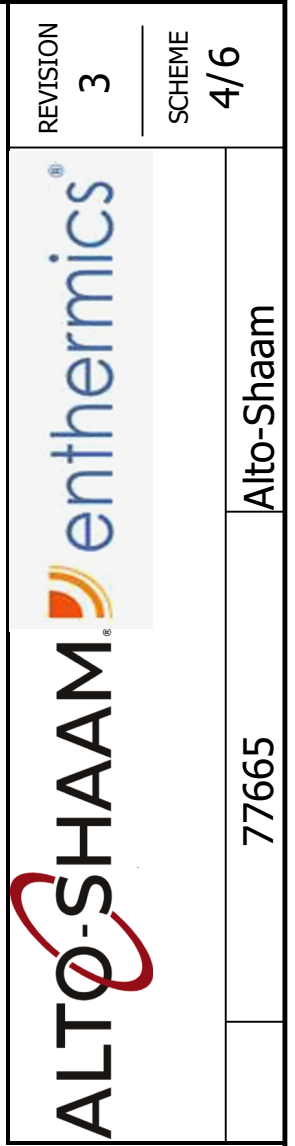

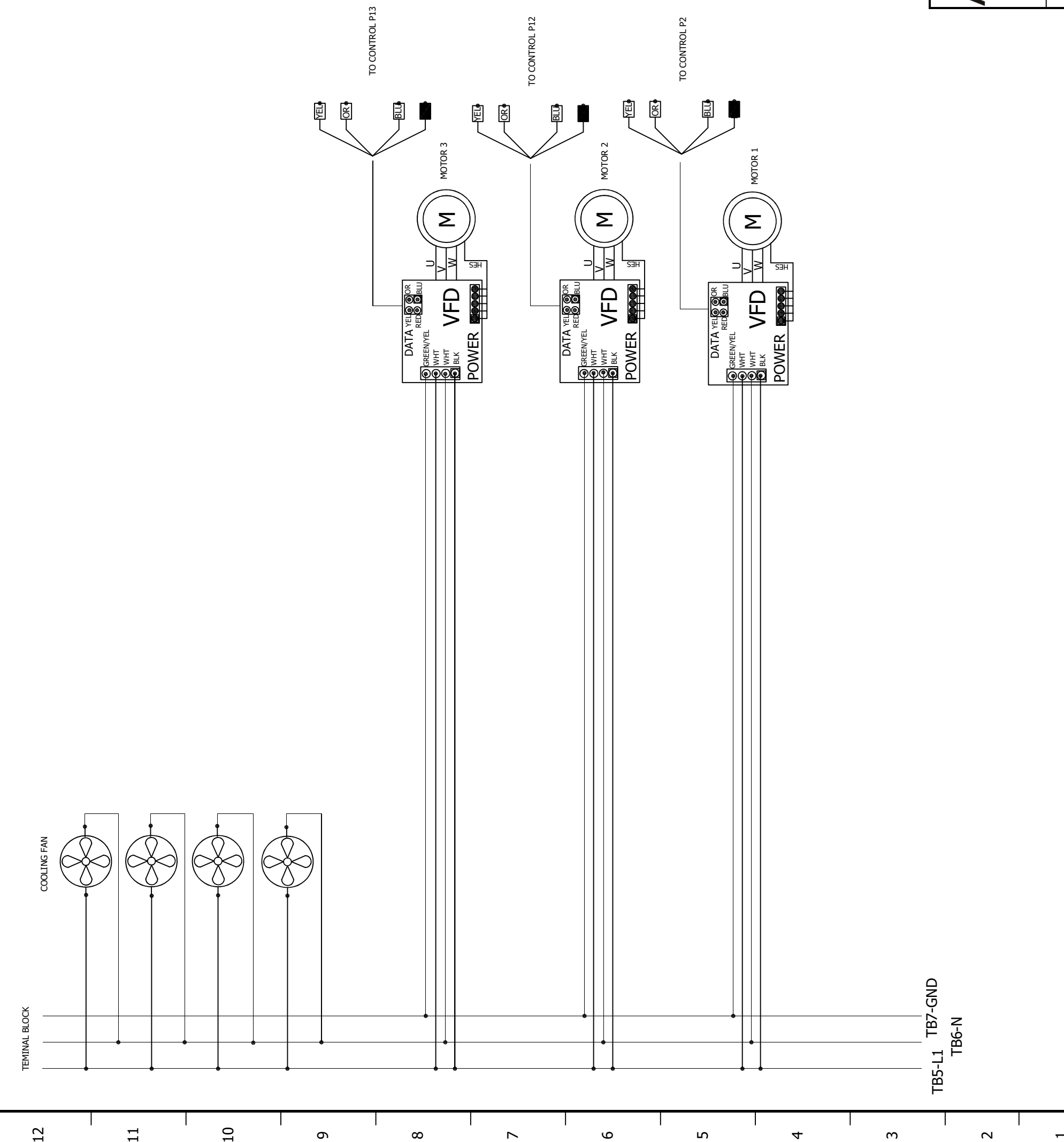

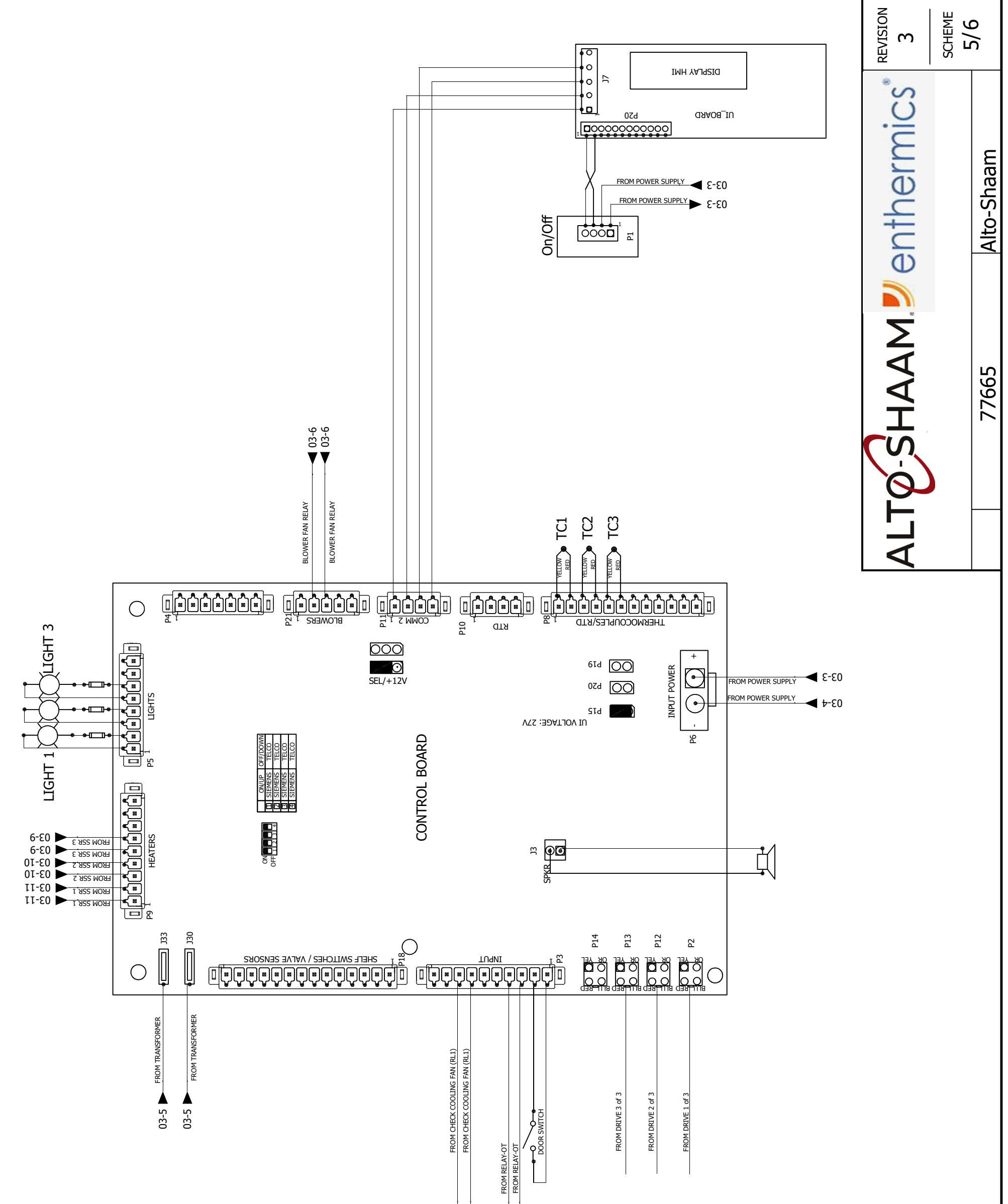

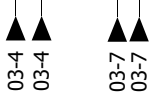

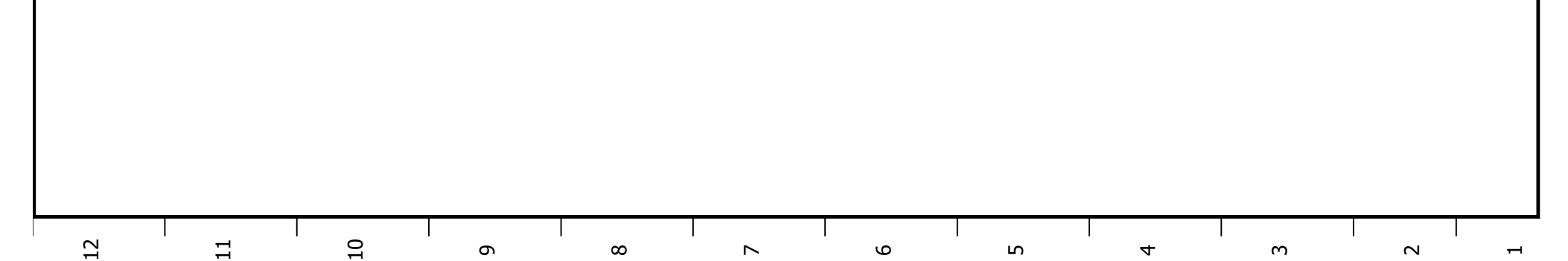

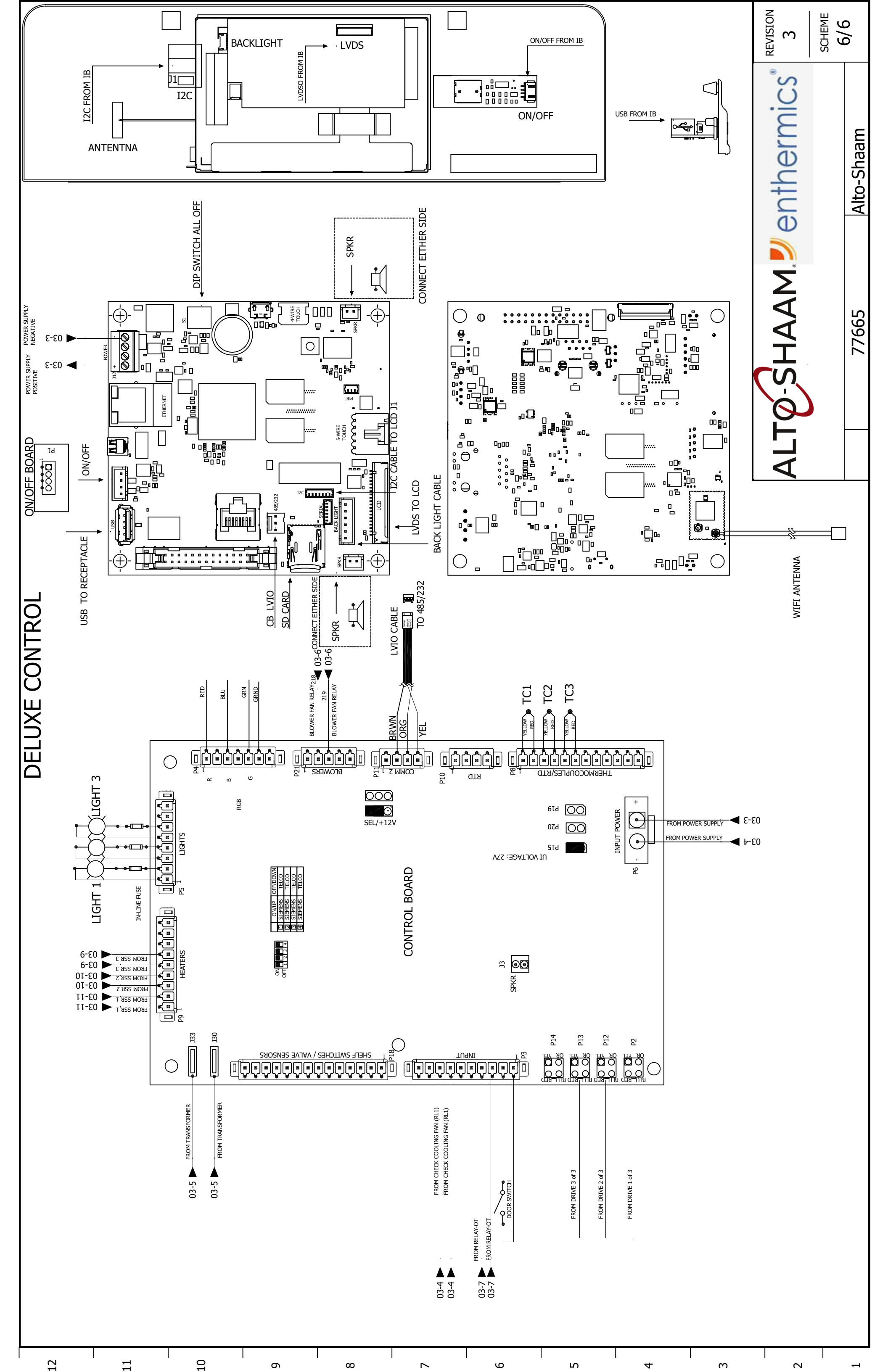

| 3    | 10/23/2019 | montev   | 181383 | Remove Top & Bottom m  | otor note, correct COM position. |             |
|------|------------|----------|--------|------------------------|----------------------------------|-------------|
| 2    | 7/17/2019  | montev   | 181241 | Remove 137ohms resisto | r P11                            |             |
| 1    | 10/18/2018 | montev   | 731145 | Adding RGB P4 & ECR 18 | 0719                             |             |
| 0    | 9/15/2017  | montev   |        |                        |                                  |             |
| REV. | DATE       | NAME     | ECO    | C                      | HANGES                           |             |
|      |            |          | c      |                        |                                  | REVISION    |
|      |            | ν<br>ΕΗ  | Ø      |                        |                                  | Υ           |
|      | N          | 20V 50H; | z 1Ph  |                        | Alto-Shaam                       | PAGE<br>1/6 |

## 220V 50Hz 1Ph 77698

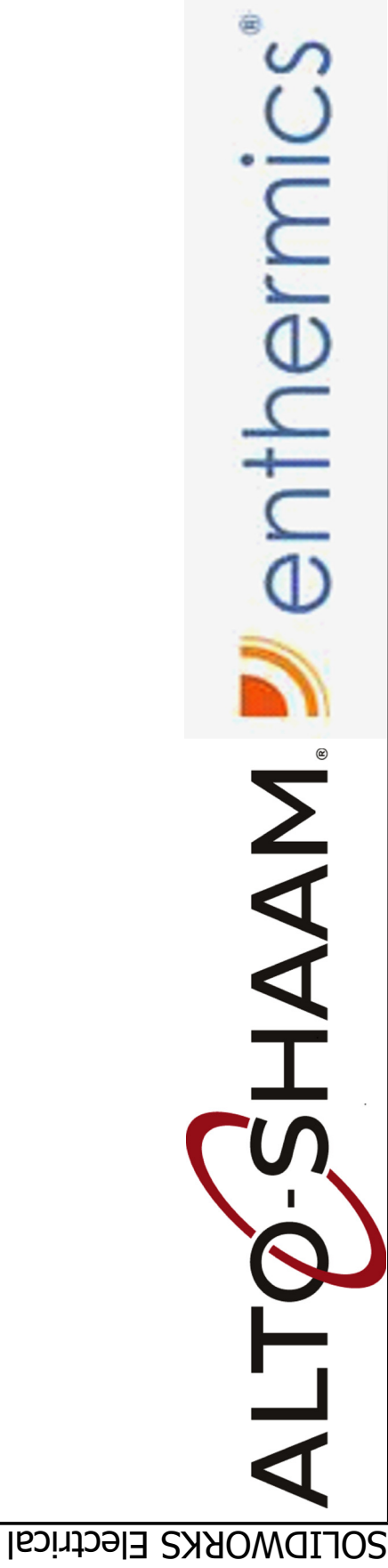

| PG 03   | PG 04              | PG 05 | PG 06 |
|---------|--------------------|-------|-------|
| CIRCUIT | <b>COOLING FAN</b> | _     | ٦L    |

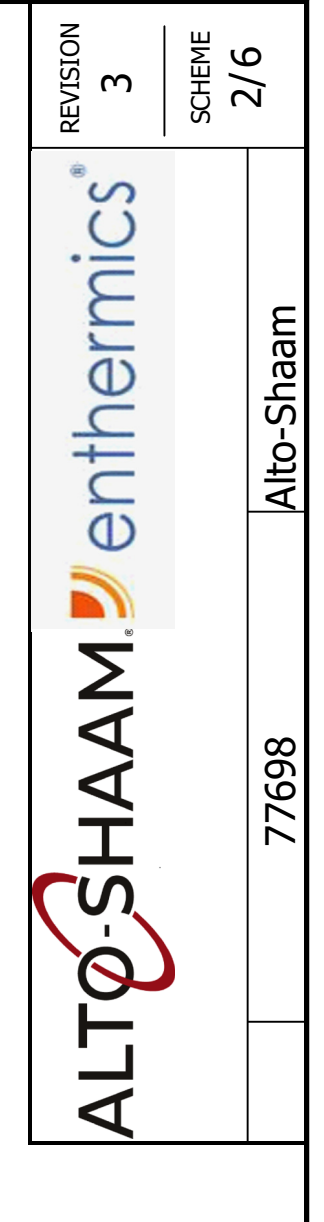

## MAIN & BRANCH DRIVE, MOTOR, C SIMPLE CONTROI DELUXE CONTROI

10

σ

∞

9

ഹ

4

Μ

2

11

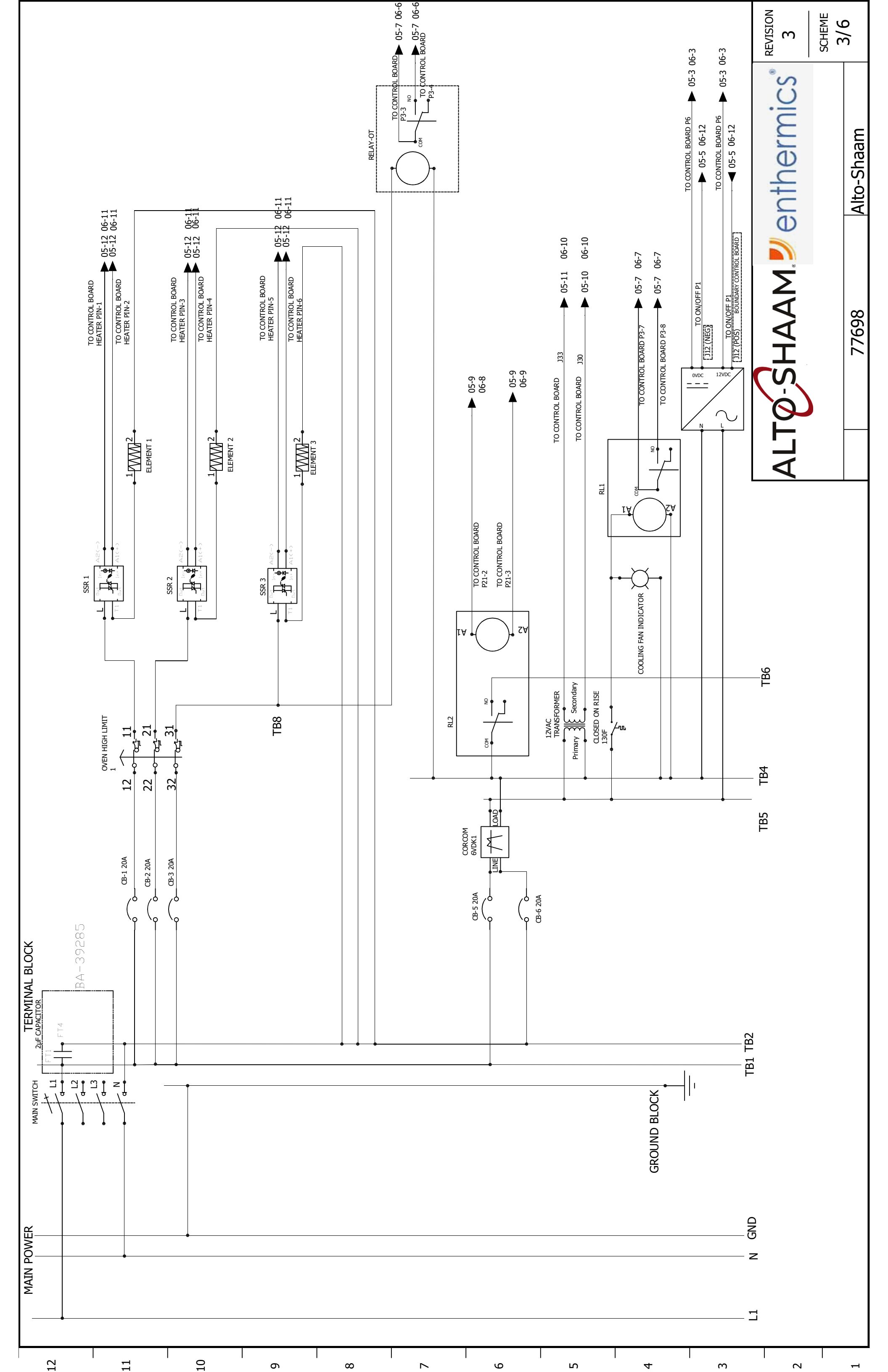

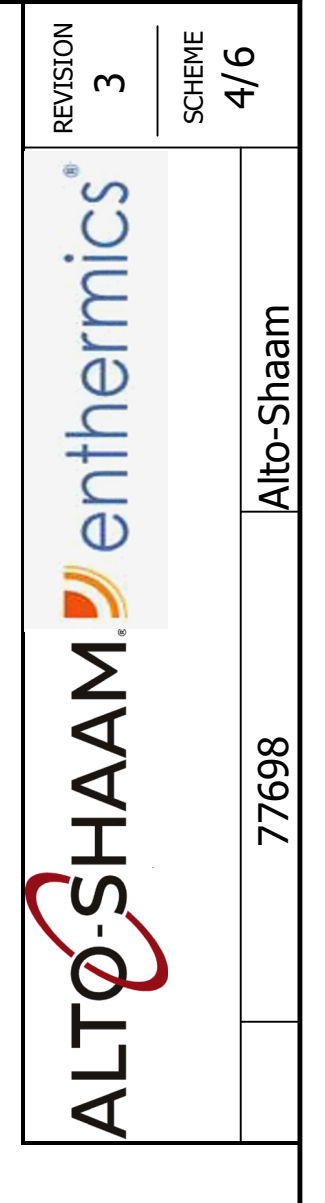

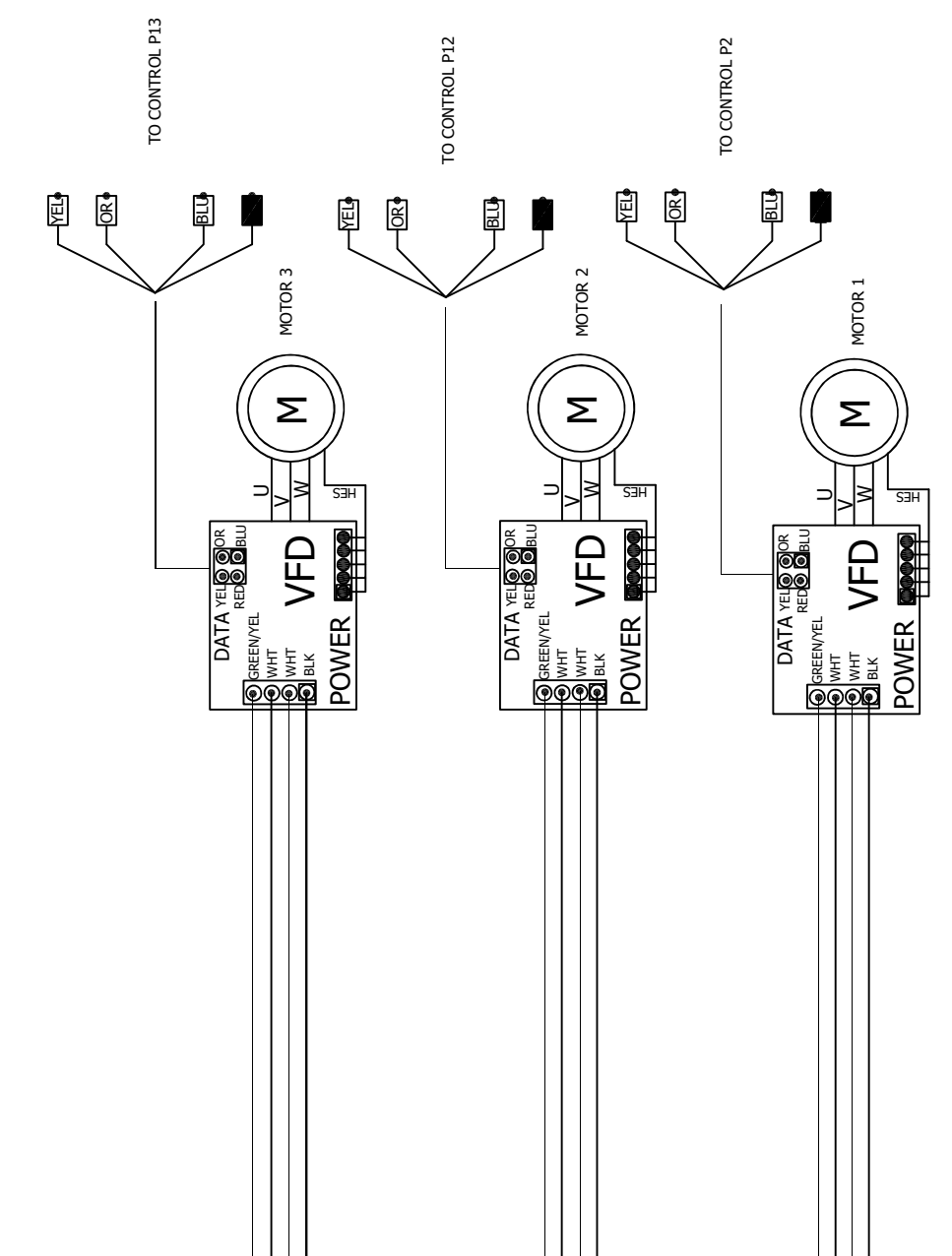

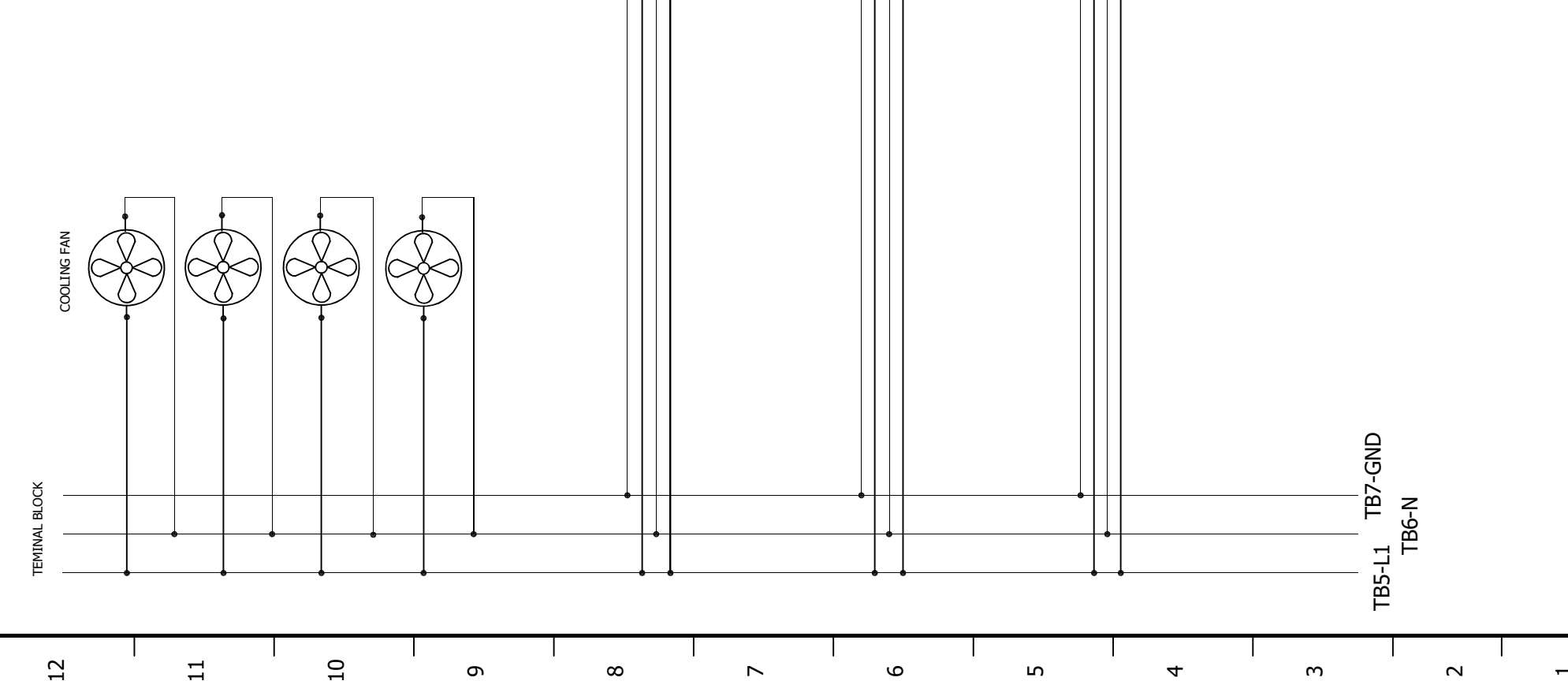

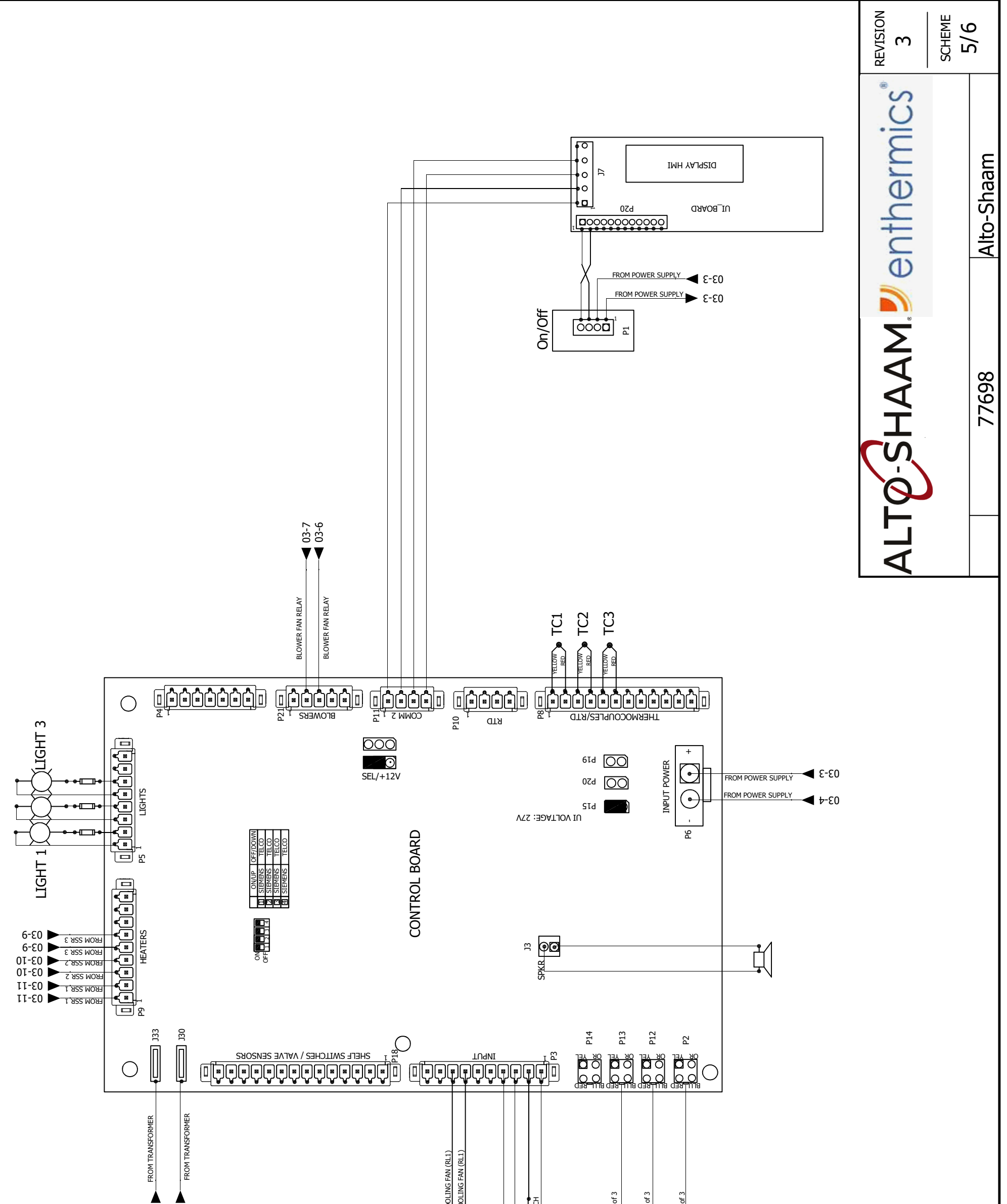

| 03-5 | 03-4 FROM CHECK COOLING F<br>03-4 FROM RELAY-OT<br>03-7 FROM RELAY-OT<br>03-8 FROM RELAY-OT<br>03-8 FROM RELAY-OT | FROM DRIVE 3 of 3<br>FROM DRIVE 2 of 3<br>FROM DRIVE 1 of 3 |  |
|------|----------------------------------------------------------------------------------------------------|-------------------------------------------------------------|--|
|      |                                                                                                    |                                                             |  |

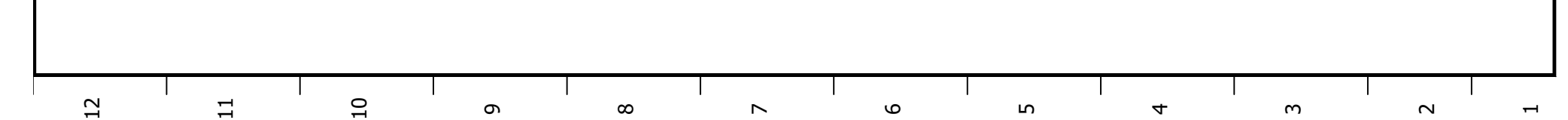

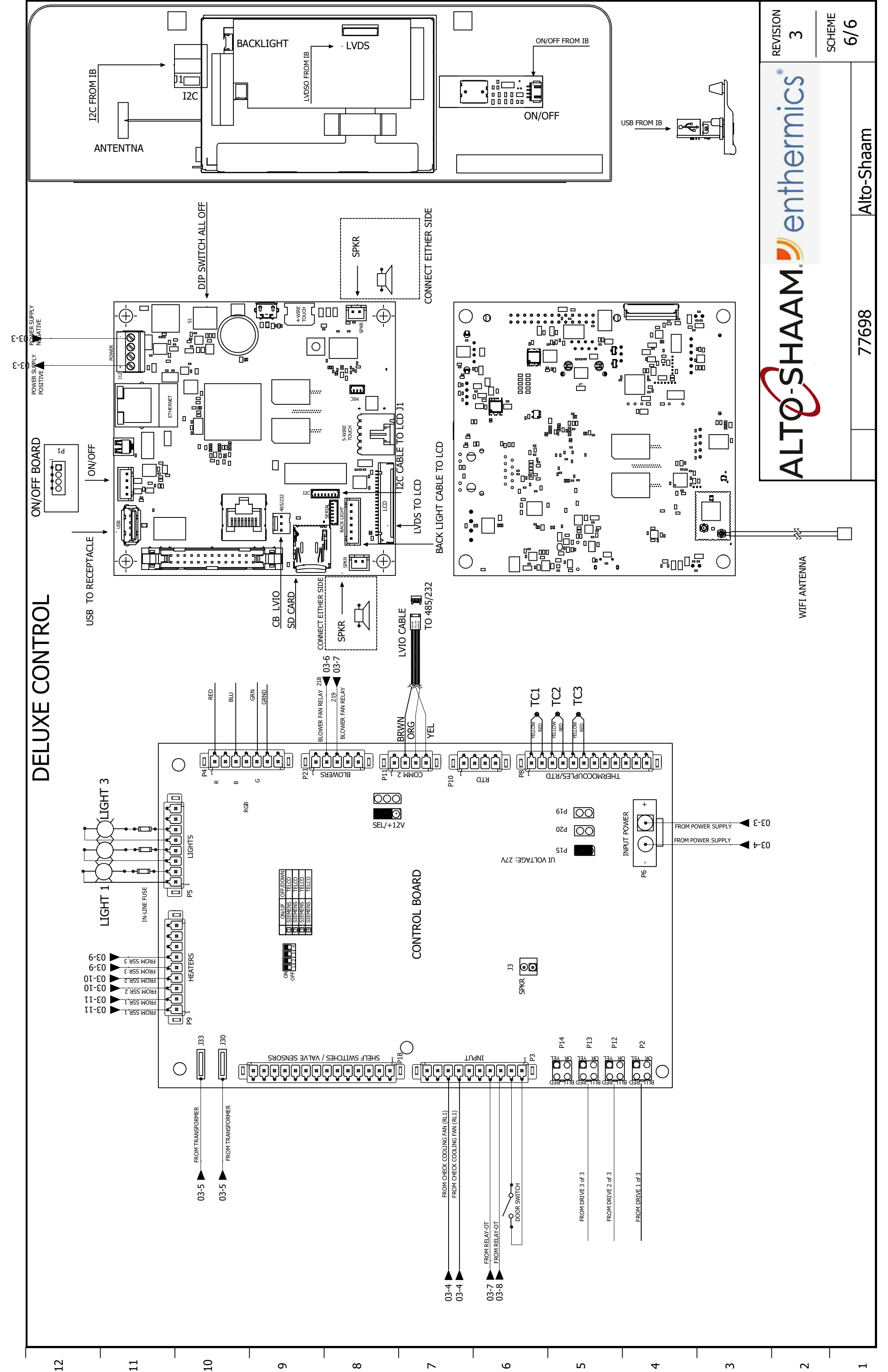

|  |                                              |                    |           |         | REVISION<br>2 | PAGE<br>1/6 |
|--|----------------------------------------------|--------------------|-----------|---------|---------------|-------------|
|  | p & Bottom motor note, correct COM position. | 3 P4 and Cap Touch |           | CHANGES |               | Alto-Shaam  |
|  | Remove To                                    | Adding RGB         |           |         |               |             |
|  | 181383                                       | 181241             |           | ECO     | _             | 3Ph         |
|  | montev                                       | montev             | montev    | NAME    | 7770:<br>Н2   | 80-415V     |
|  | 10/23/2019                                   | 10/18/2018         | 9/20/2017 | DATE    |               | (*)         |
|  | 2                                            | 1                  | 0         | REV.    |               |             |

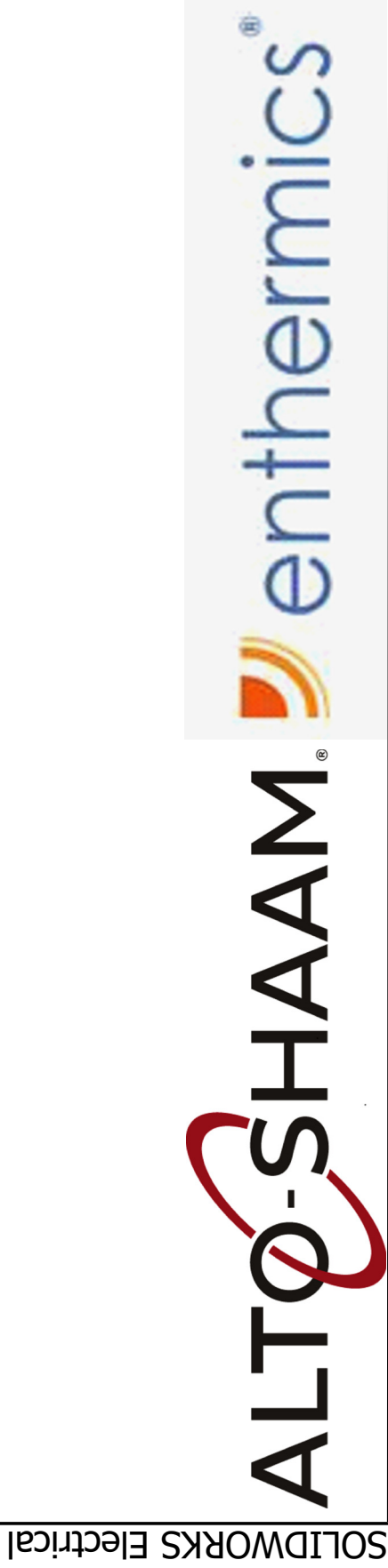

## 380-415V 3Ph 77701

12

11

| PG 03   | PG 04       | PG 05 | PG 06 |
|---------|-------------|-------|-------|
| CIRCUIT | COOLING FAN |       | _     |

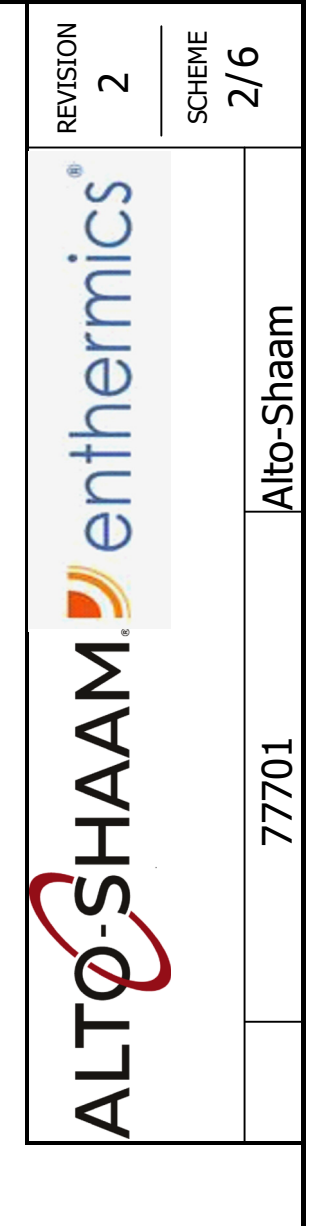

## MAIN & BRANCH O DRIVE, MOTOR, C SIMPLE CONTROL DELUXE CONTROL

10

ი

∞

 $\sim$ 

9

ഹ

4

m

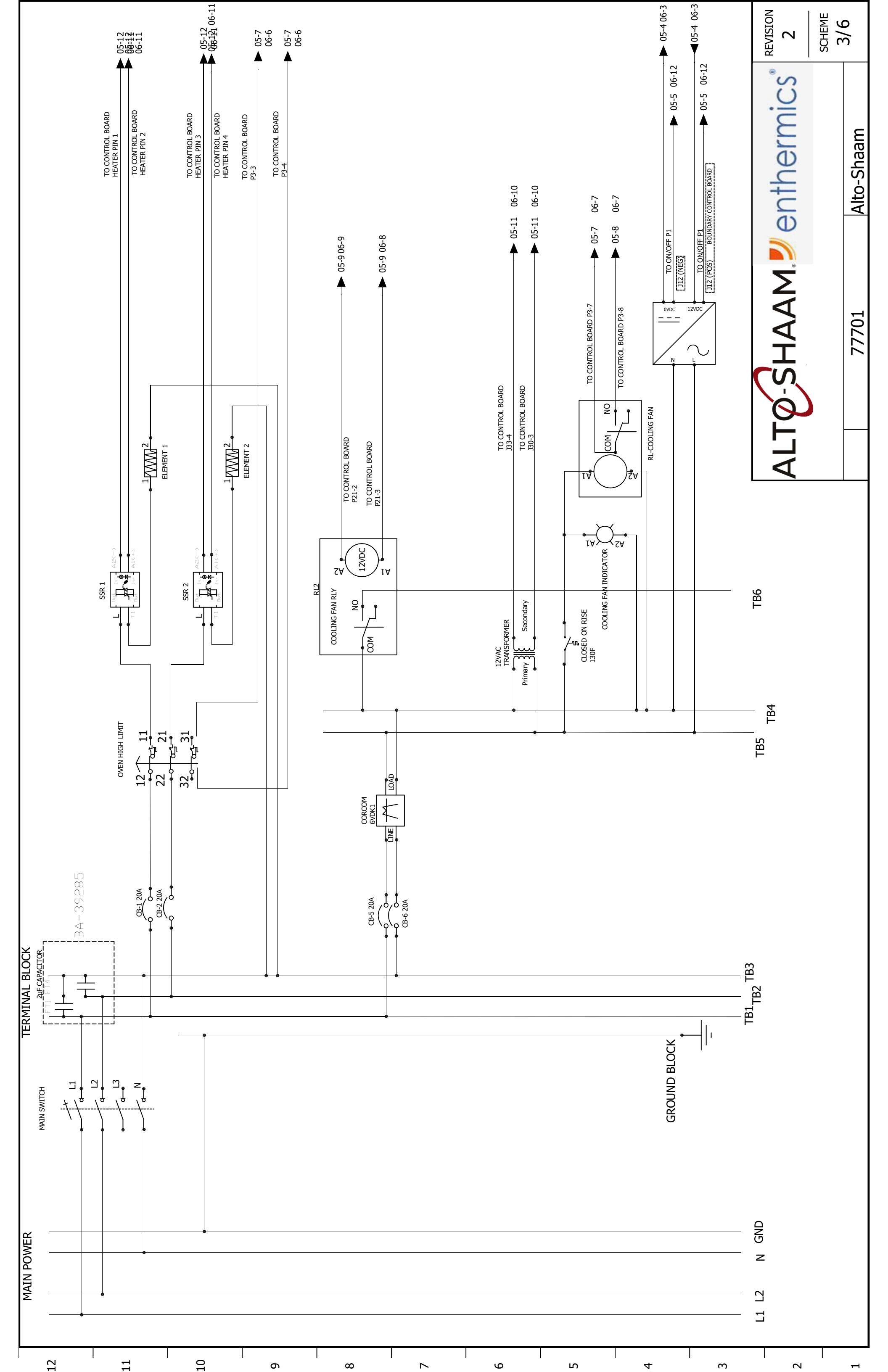

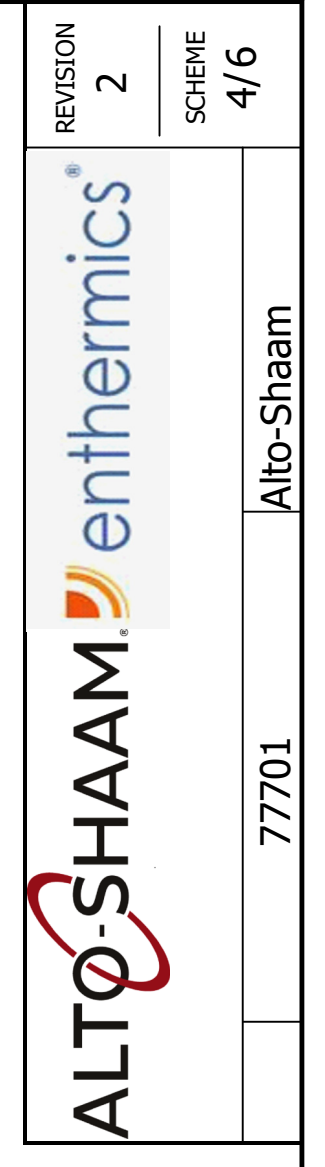

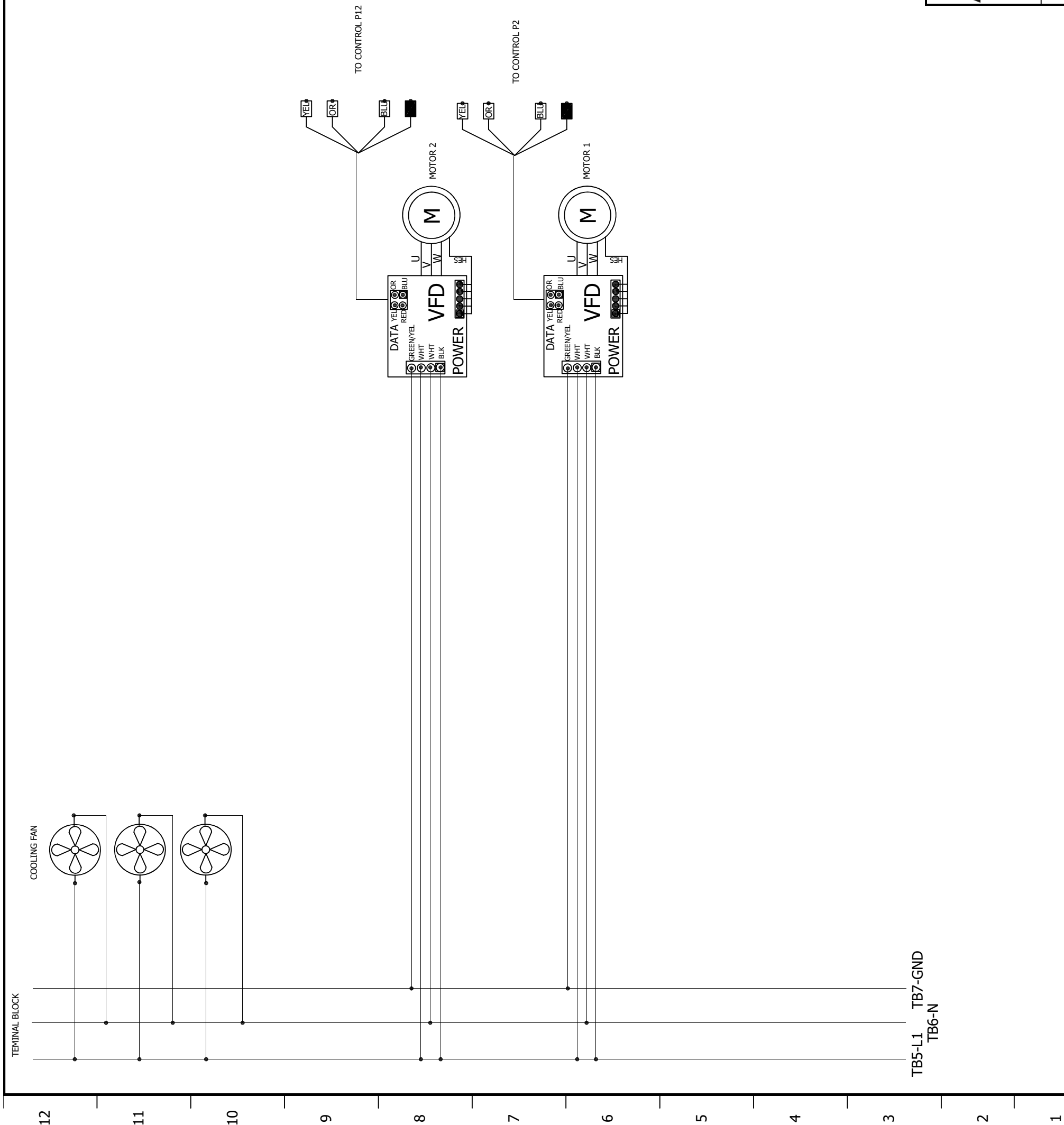

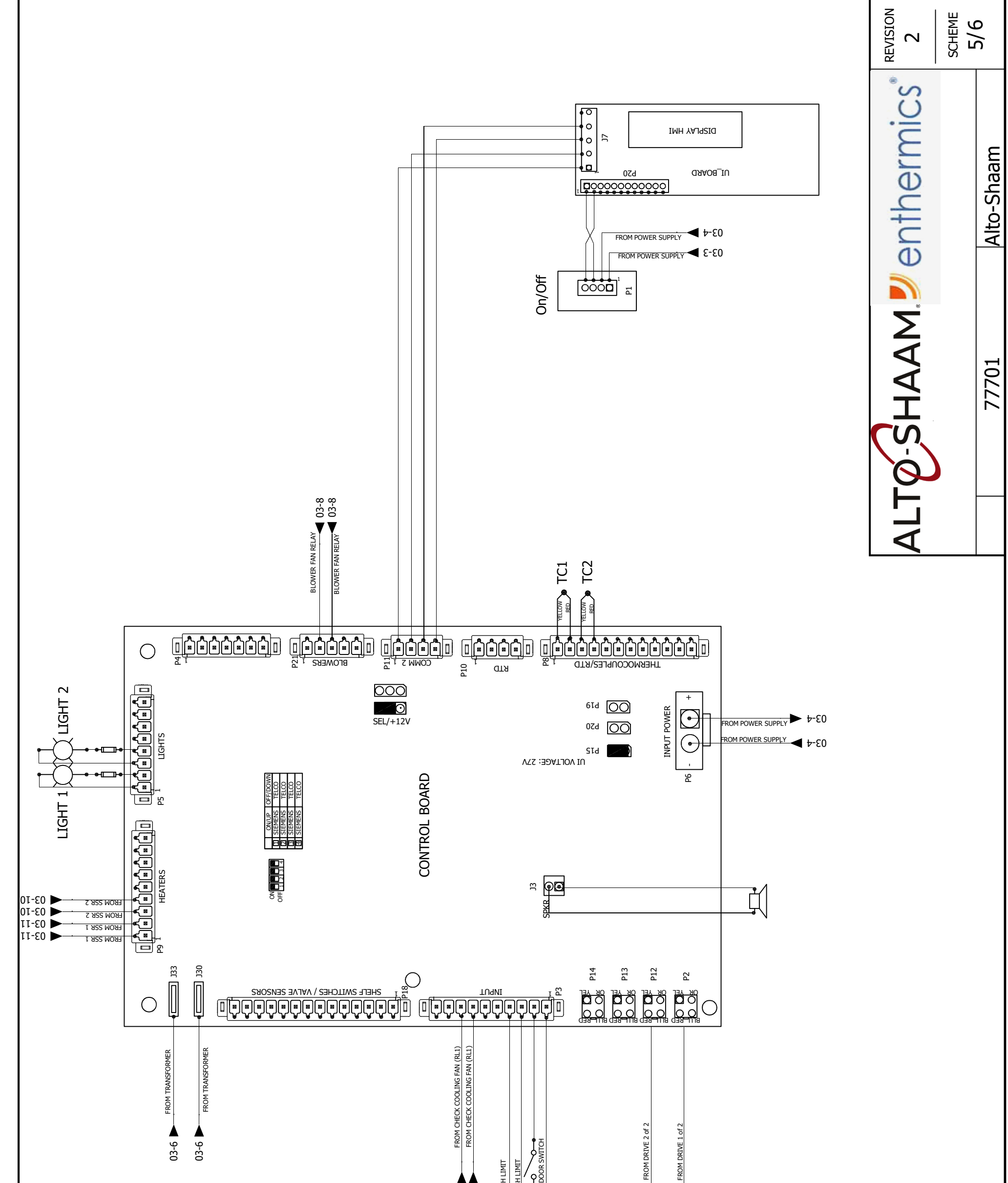

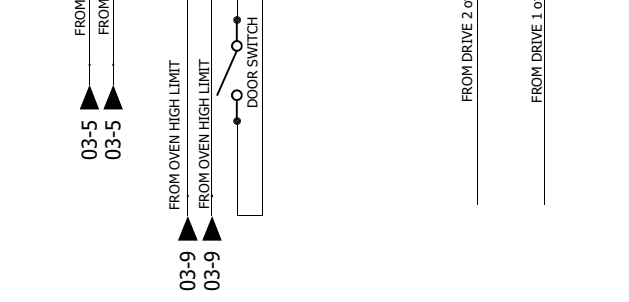

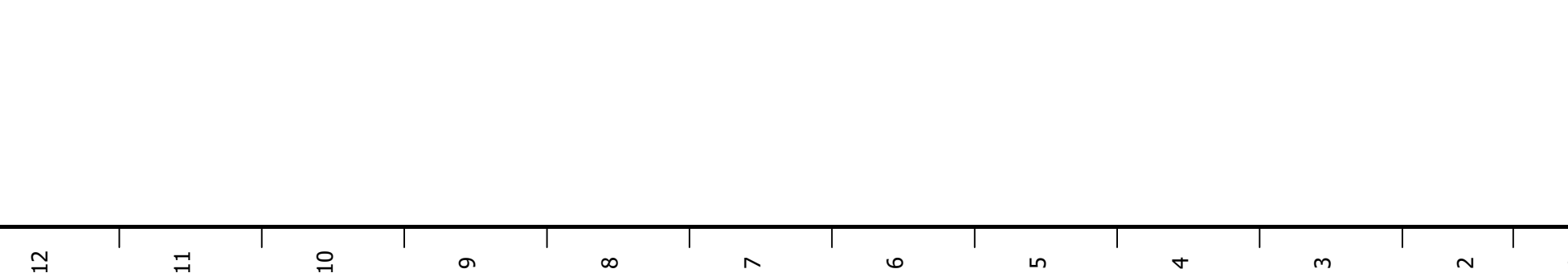

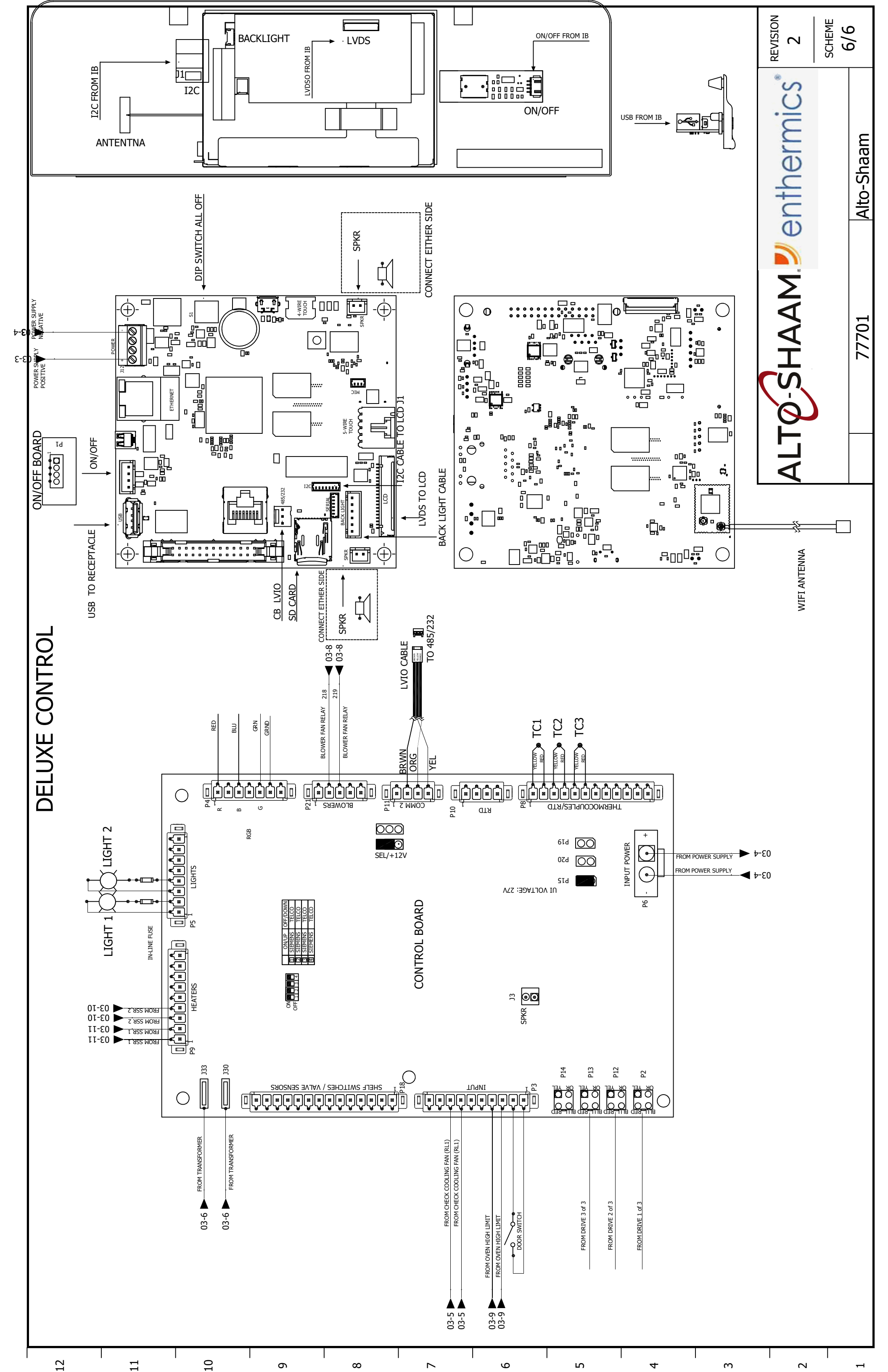

| 7    | 10/23/2019 | montev   | 181383 | Remove Top {   | t Bottom motor note, correct COM position. |             |
|------|------------|----------|--------|----------------|--------------------------------------------|-------------|
| 9    | 7/17/2019  | montev   | 181241 | Remove 1370    | ims resistor P11                           |             |
| 2    | 4/24/2019  | montev   | 181074 | CFA Specific V | VD Reference 77728                         |             |
| 4    | 10/18/2018 | montev   | 731145 | RGB P4 & E(    | JR 180719                                  |             |
| с    | 5/30/2018  | montev   | 180363 | Adding CFA C   | ontrol & Antenna                           |             |
| REV. | DATE       | NAME     | ECO    |                | CHANGES                                    |             |
|      |            |          |        |                |                                            | REVISION    |
|      |            | 0///     | ο      |                |                                            | 7           |
|      |            | НЗ       |        |                |                                            |             |
|      |            | 208-240V | ' 3Ph  |                | Alto-Shaam                                 | PAGE<br>1/6 |

## 208-240V 3Ph 77706

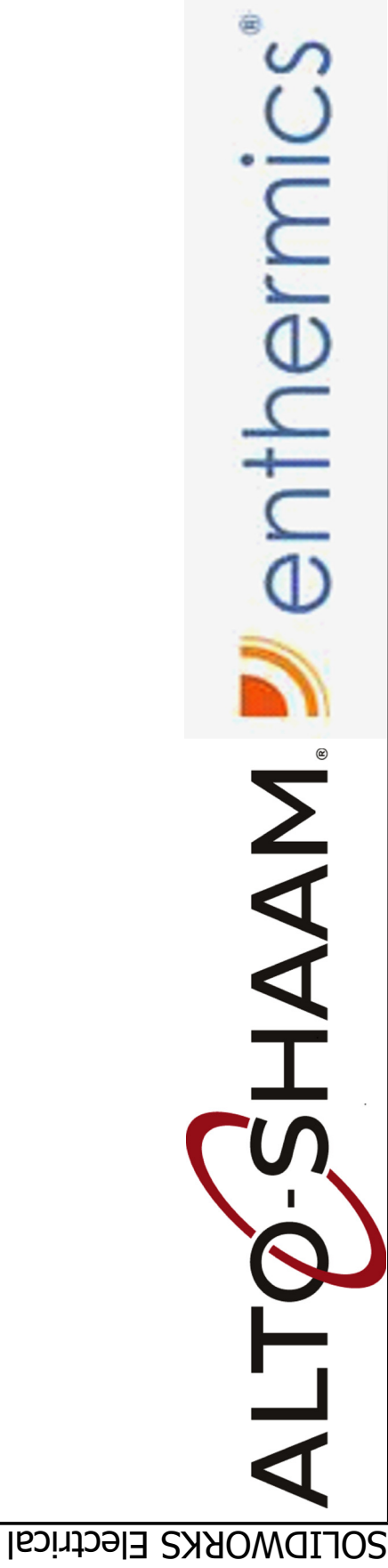

12

11

| PG 03   | PG 04       | PG 05 | PG 06 |
|---------|-------------|-------|-------|
| CIRCUIT | COOLING FAN |       | ٦L    |

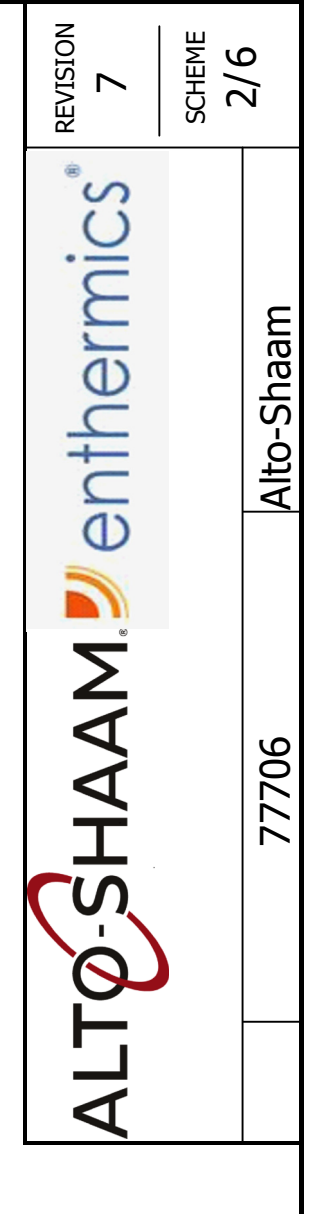

## MAIN & BRANCH DRIVE, MOTOR, C SIMPLE CONTROL DELUXE CONTROL

10

ი

∞

 $\sim$ 

9

ഹ

4

m

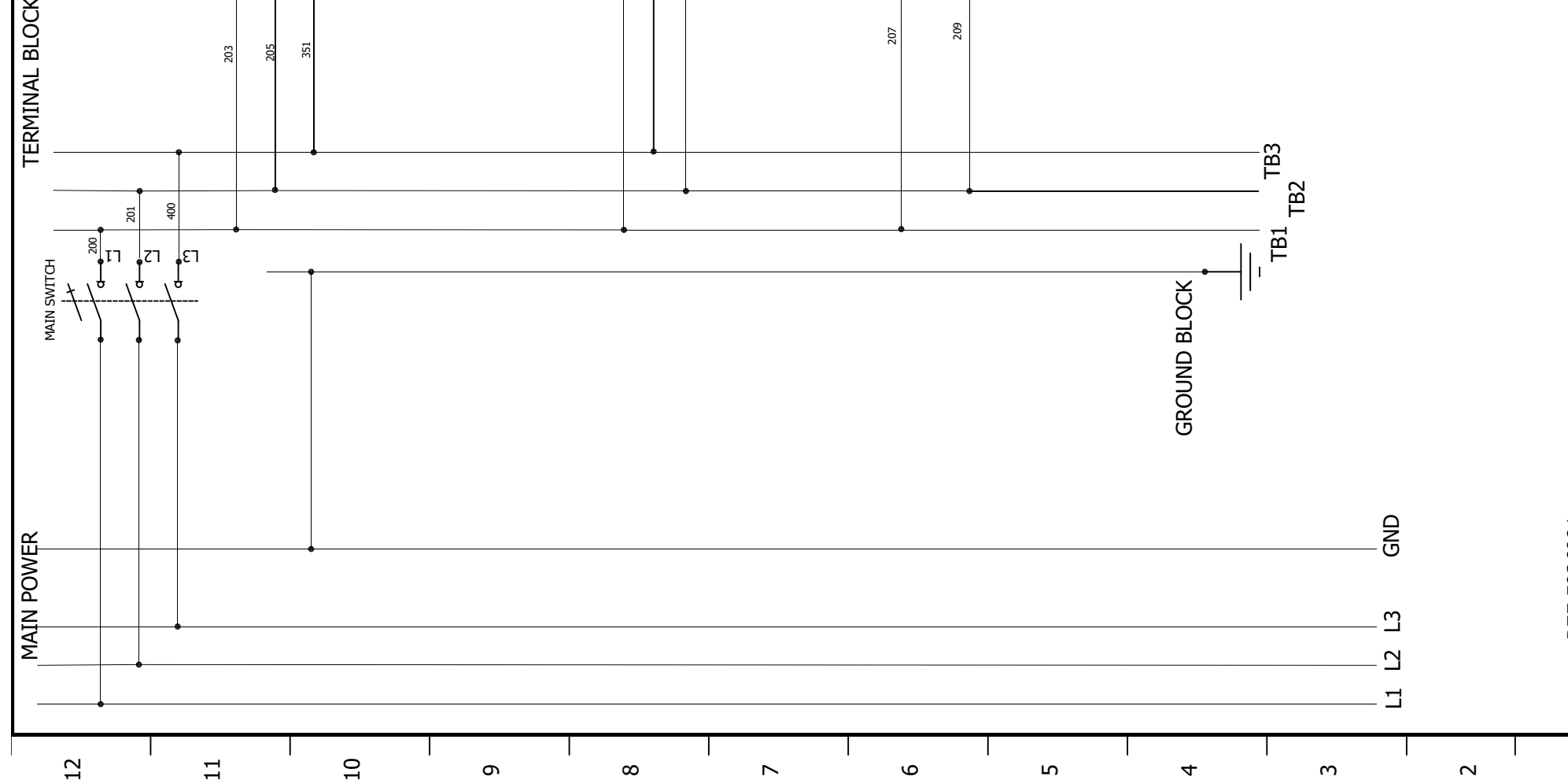

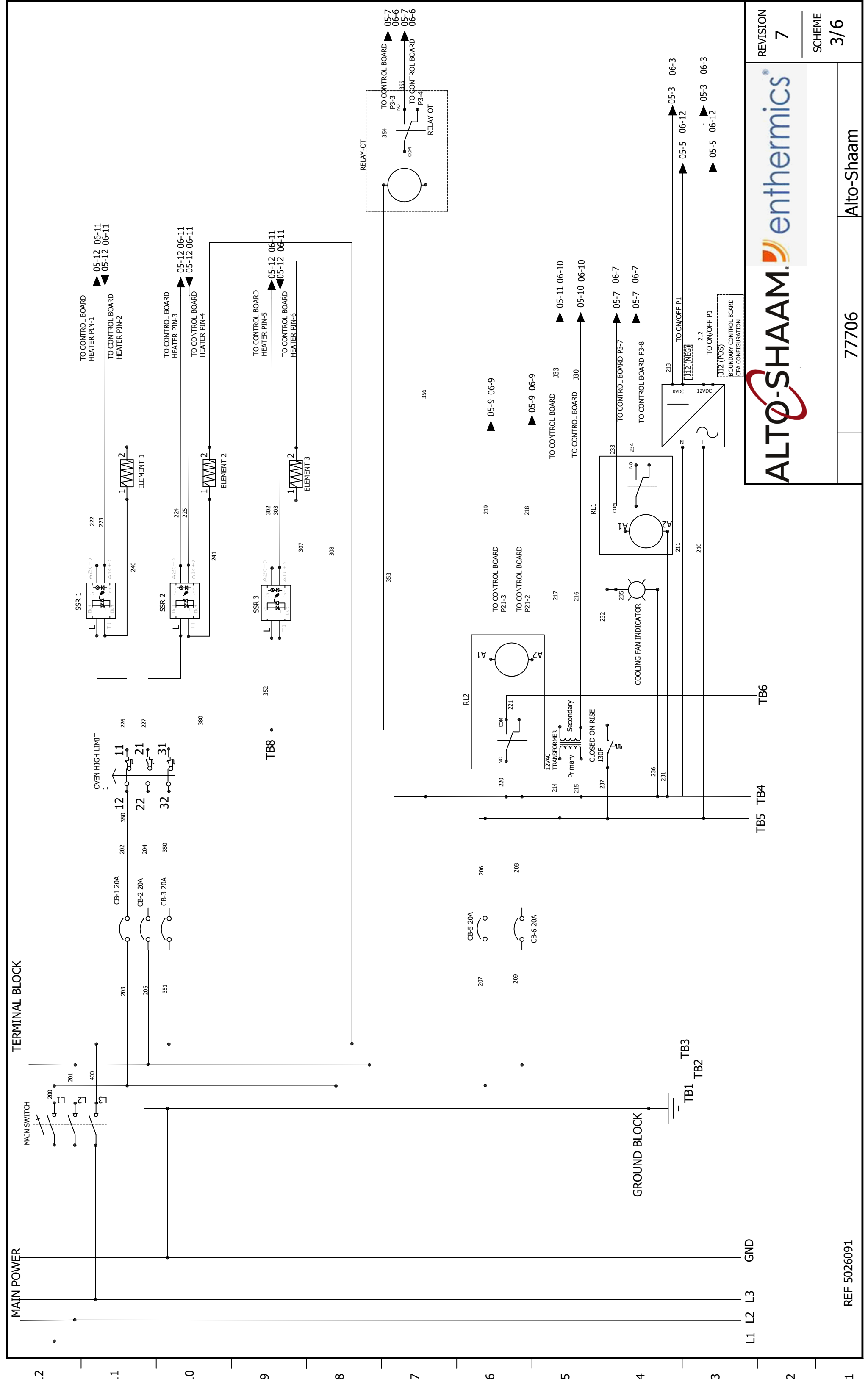

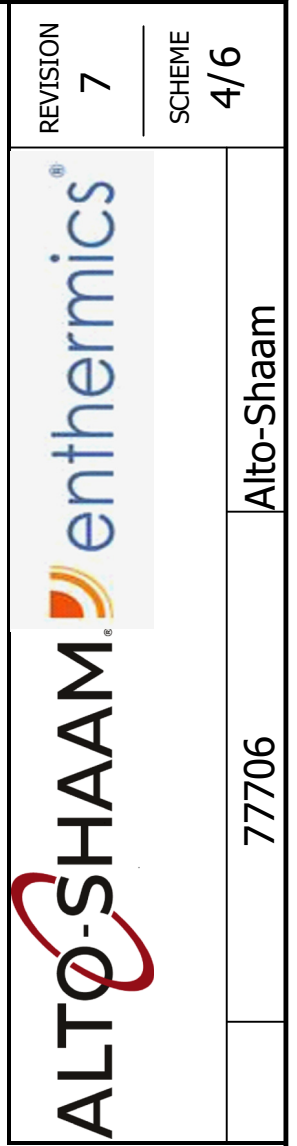

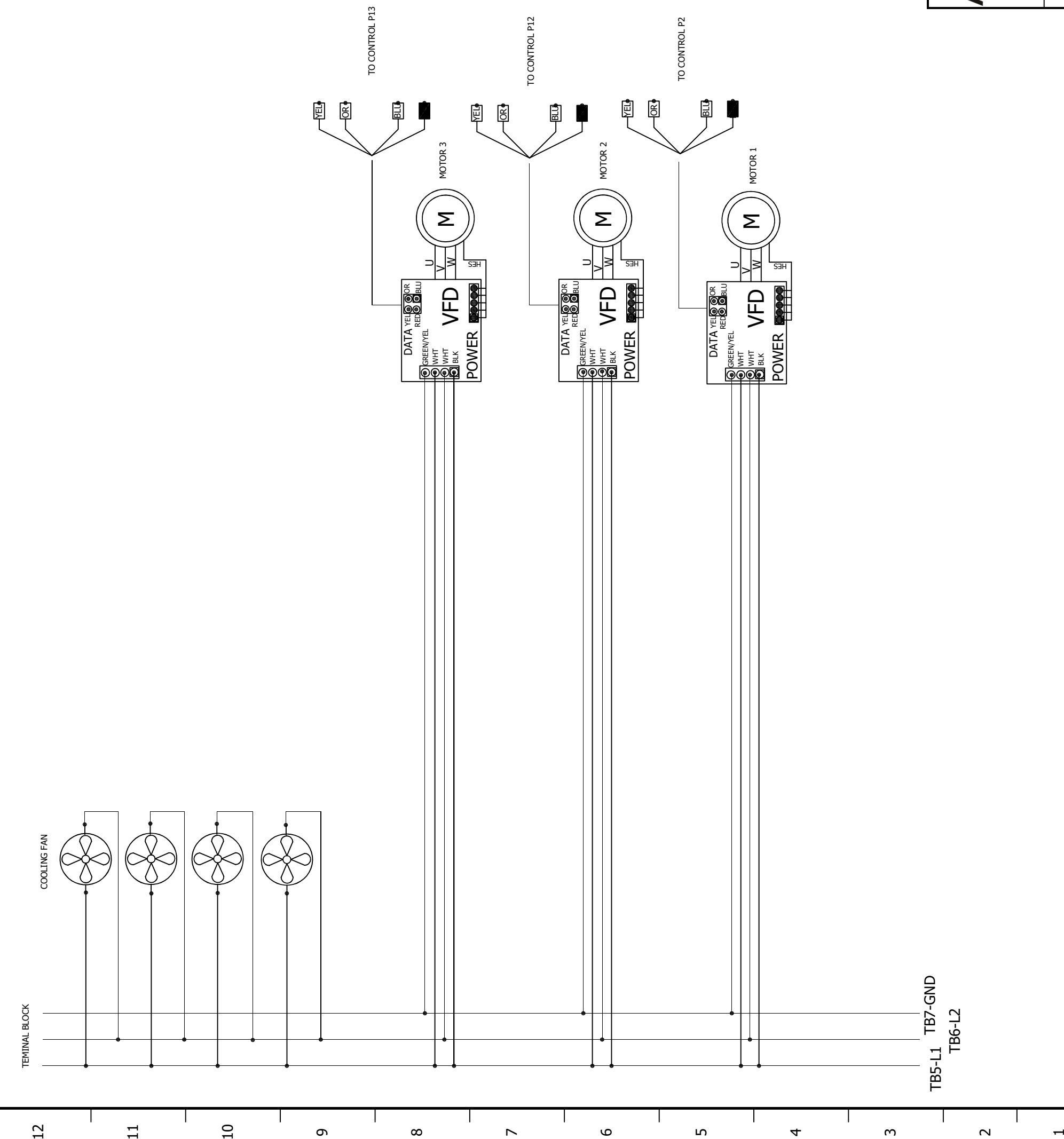

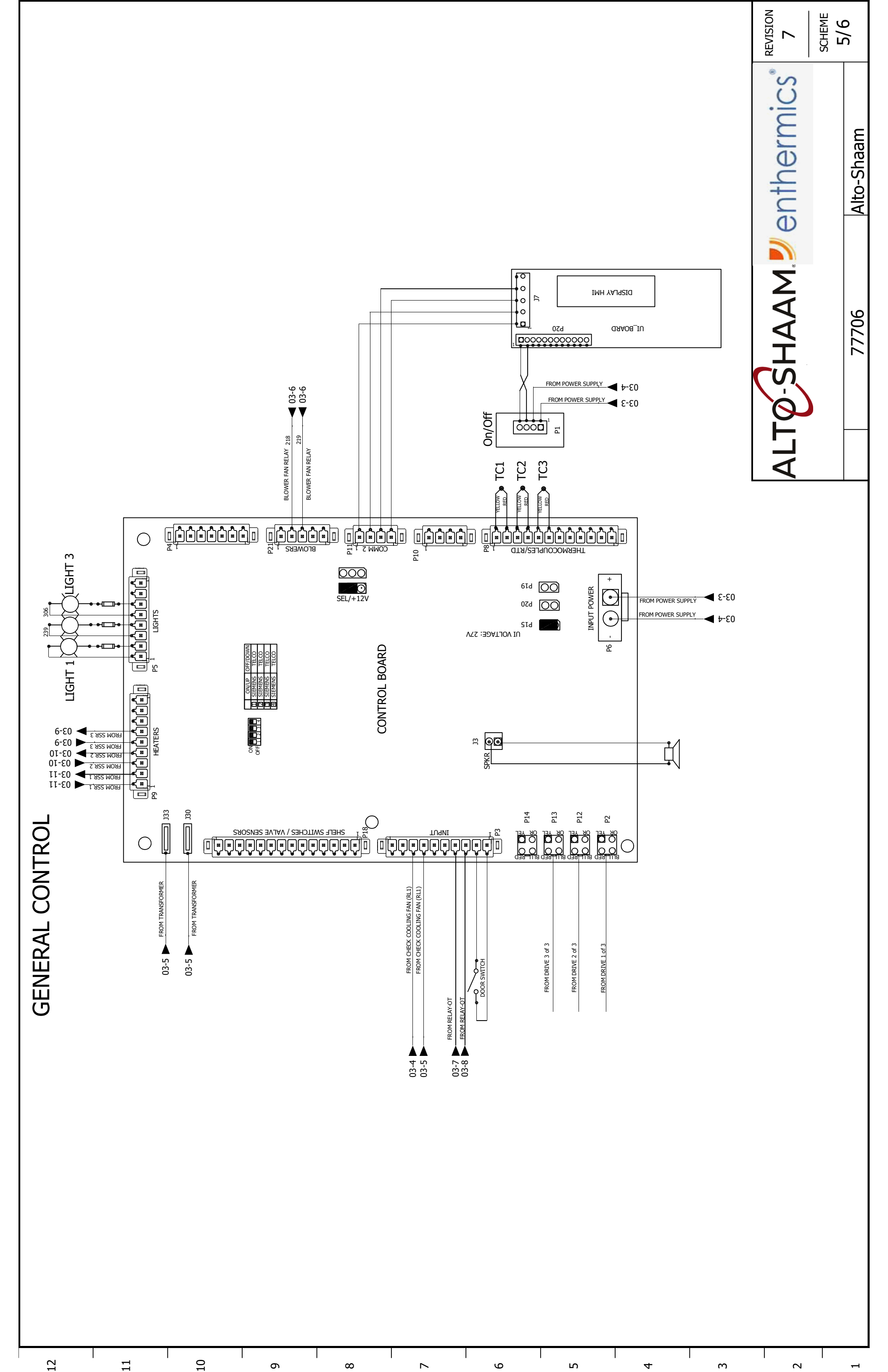

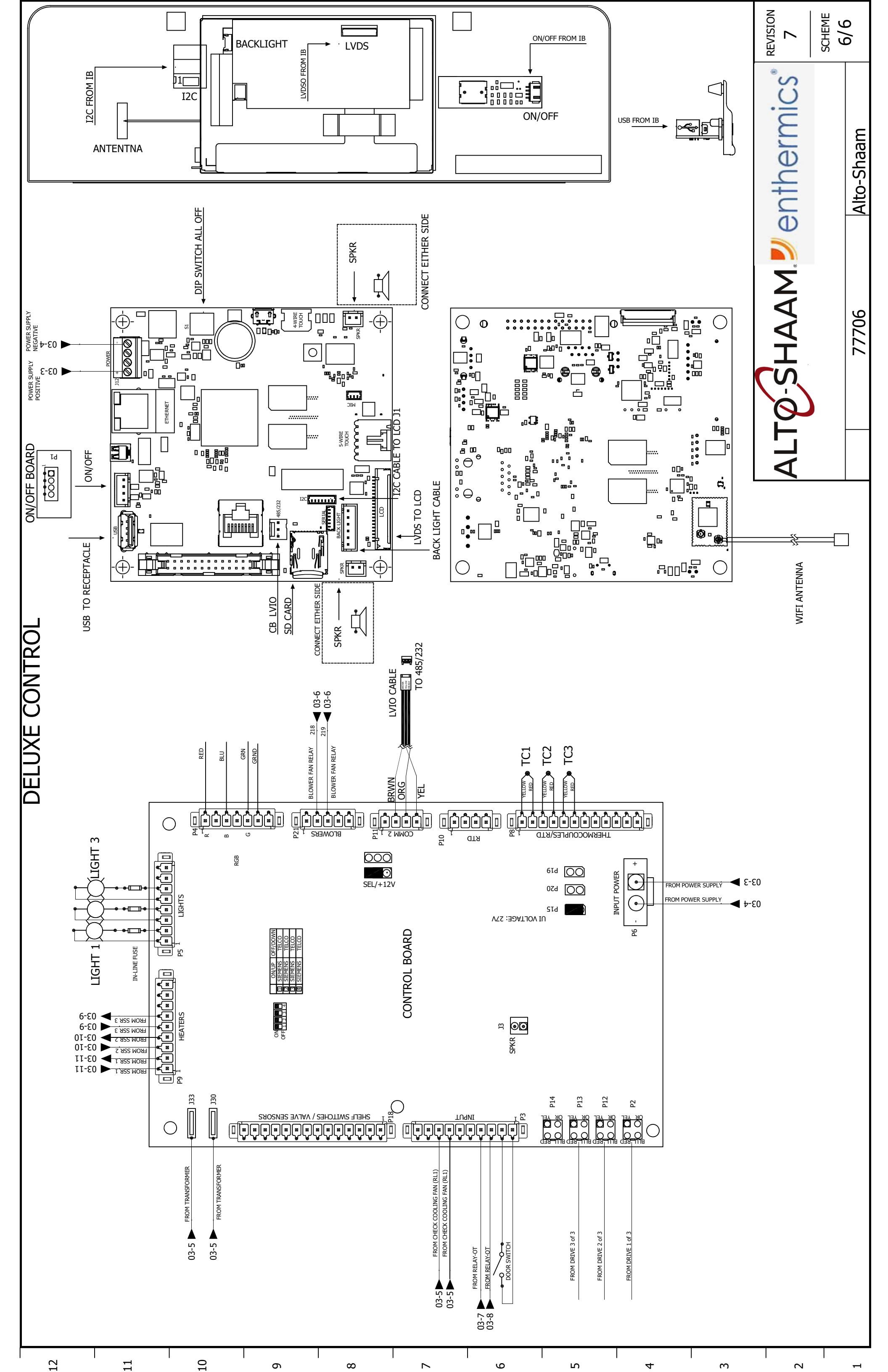

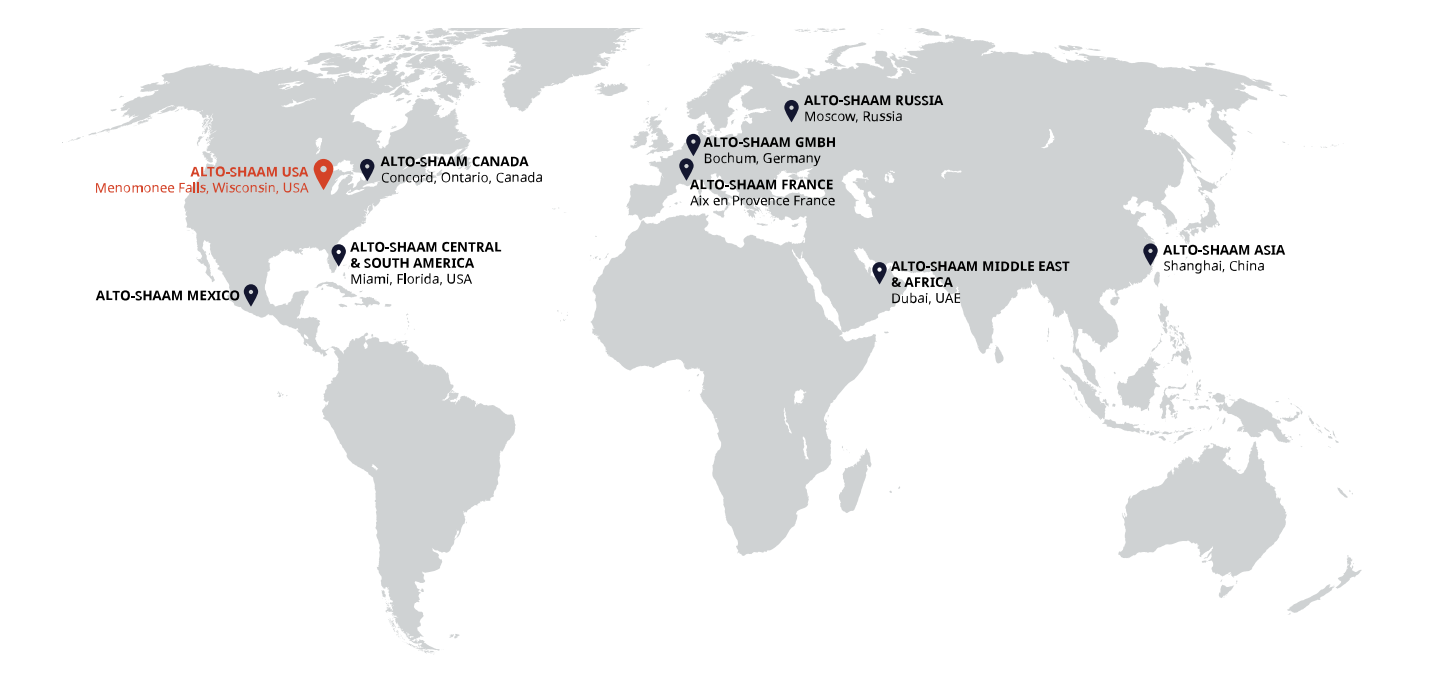

## ALTO-SHAAM ASIA Shanghai, China Phone +86-21-6173 0336

ALTO-SHAAM CANADA Concord, Ontario Canada Toll Free Phone 866-577-4484 Phone +1-905-660-6781

ALTO-SHAAM CENTRAL & SOUTH AMERICA Miami, FL USA Phone +1-954-655-5727 ALTO-SHAAM MIDDLE EAST & AFRICA Dubai, UAE Phone +971 4 321 9712

**ALTO-SHAAM MEXICO** Phone +52 1 477-717-3108 ALTO-SHAAM FRANCE, L.L.C. Aix en Provence, France Phone +33(0)4-88-78-21-73

ALTO-SHAAM GMBH Bochum, Germany Phone +49(0)234-298798-0

ALTO-SHAAM RUSSIA Moscow, Russia Phone +7-903-793-2331

ALTO-SHAAM.

Menomonee Falls, WI 53052-0450, U.S.A. Telephone 800-558-8744 | +1-262-251-3800 | alto-shaam.com

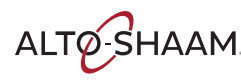